# 2013

MINISTERIO DE COMERCIO EXTERIOR Y TURISMO - MINCETUR

Ventanilla Única de Comercio Exterior - VUCE

Componente de Origen

# MANUALDEUSUARIO-DUPLICADODEUNCERTIFICADODE ORIGEN

El presente documento es una guía para el Usuario que desee solicitar el Duplicado de un Certificado de Origen, previamente obtenido a través del Componente Origen de la Ventanilla Única de Comercio Exterior - VUCE, pues se indican los pasos o acciones a seguir para el registro y transmisión de la información a las Entidades Certificadoras o Delegadas.

# **CONTROL DE VERSIONES**

| N° | Cambio | Motivo              | Fecha      |
|----|--------|---------------------|------------|
| 1  | 1      | Creación del Manual | 04/10/2013 |
|    |        |                     |            |
|    |        |                     |            |
|    |        |                     |            |
|    |        |                     |            |

| Fecha de Actualización: 04/10/2013 16:45 | Versión: 1.0.0 | MU-CO-03-FM |
|------------------------------------------|----------------|-------------|
| Preparación: Control de Calidad/my.      | Página 2 de 35 | MINCETUR    |

# **CONTENIDO**

| l.    | Int   | rodu  | cción                                             | 4  |
|-------|-------|-------|---------------------------------------------------|----|
| II.   | Ac    | ceso  | al Sistema                                        | 4  |
| .     | Du    | plica | do de un Certificado de Origen                    | 7  |
| 111.3 | 1.    | SELE  | ECCIÓN DEL TUPA/FORMATO                           | 7  |
| 111.2 | 2.    | SELE  | ECCIÓN DEL CERTIFICADO ORIGINAL                   | 8  |
| 111.3 | 3.    | VER   | DATOS DEL CERTIFICADO ORIGINAL                    | 12 |
| .4    | 4.    | VIST  | A PREVIA DEL CERTIFICADO ORIGINAL                 | 18 |
| 111.5 | 5.    | DAT   | OS PARA EL DUPLICADO DEL CERTIFICADO DE ORIGEN    | 19 |
| I     | 11.5  | 1.    | Datos del Solicitante                             | 19 |
| I     | 11.5. | .2.   | Datos para el Duplicado del Certificado de Origen | 19 |
| I     | 11.5. | 3.    | Requisitos Adjuntos                               | 21 |

| Fecha de Actualización: 04/10/2013 16:45 | Versión: 1.0.0 | MU-CO-03-FM |
|------------------------------------------|----------------|-------------|
| Preparación: Control de Calidad/my.      | Página 3 de 35 | MINCETUR    |

## MANUAL DE USUARIO- DUPLICADO DE UN CERTIFICADO DE ORIGEN

## I. Introducción

Solicitado el Certificado de Origen a fin de obtener el trato arancelario preferencial previsto en el Acuerdo Comercial y/o Régimen Preferencial del que Perú es beneficiario, a través de la Ventanilla Única de Comercio Exterior – VUCE podría luego requerir el Duplicado de ésta.

Entonces,

## II. Acceso al Sistema

Para ingresar al **Sistema VUCE** consignar primero la siguiente dirección en su Navegador de Internet (Google Chrome, Internet Explorer, Mozilla Firefox u otro):

http://www.vuce.gob.pe/

Luego, con el botón deslizante ubicado en Ingresar al Sistema VUCE dar clic en la opción <u>Componente Origen</u>.

El Usuario Exportador que ingrese a la VUCE a solicitar el Duplicado de un Certificado de Origen debe antes haber leído la Norma Legal (A), contar con un Usuario Secundario (B) para acceder al **Componente de Origen** y consultar los Manuales (C) para registrar el trámite.

| Fecha de Actualización: 04/10/2013 16:45 | Versión: 1.0.0 | MU-CO-03-FM |
|------------------------------------------|----------------|-------------|
| Preparación: Control de Calidad/my.      | Página 4 de 35 | MINCETUR    |

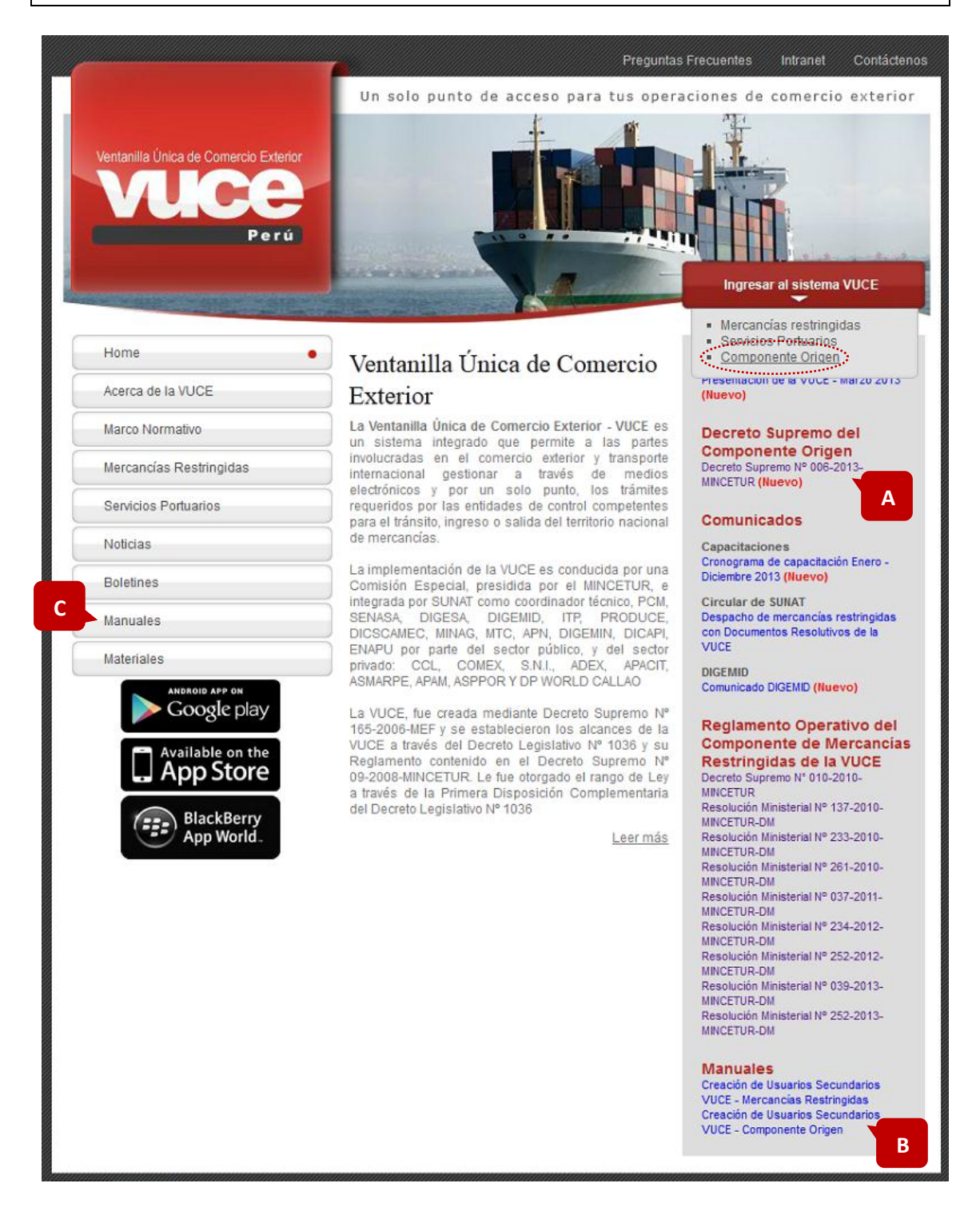

El Usuario debe autenticarse, según su tipo: Exportador/Importador o Funcionario. En este caso da clic en <u>Autenticación SOL</u>.

| Fecha de Actualización: 04/10/2013 16:45 | Versión: 1.0.0 | MU-CO-03-FM |
|------------------------------------------|----------------|-------------|
| Preparación: Control de Calidad/my.      | Página 5 de 35 | MINCETUR    |

| Ventanilla Única de Comercio Exterior<br>VUCCE<br>Perú | Un sólo punto de acceso para tus operaciones de comercio exterior                                                                                                    |
|--------------------------------------------------------|----------------------------------------------------------------------------------------------------|
|                                                        | Sistema VUCE<br>Para ingresar al sistema, selecciona una de las dos opciones de autenticación.<br>Componente Origen<br>Usuarios Exportadores/Importadores<br>Autenticación SOL<br>Funcionarios<br>Autenticación Extranet                                                  |
| Estimado Usuario, próximamente estará disponibl        | Manual de creación de Usuario VUCE - Componente Origen<br>e el servicio de sutenticación por DNI, únicamente para usuarios que no cuenten con el registro de su RUC ante SUNAT. Si usted ya cuenta con RUC, solo podrá ingresar a través del botón:<br>Autenticación SOL. |

Luego, consigna el **RUC** de la Empresa (quien solicita el trámite) y el Código de **USUARIO** y **CLAVE** asignados a la persona que realizará el trámite como Usuario Secundario.

Siendo Persona Natural consigna el RUC y Clave SOL de SUNAT, pero al ser Persona Jurídica deberá crear al(los) Usuario(s) Secundario(s) para darles acceso al Sistema VUCE y registren los trámites de la empresa. Consignados los datos dar clic en Iniciar Sesión.

| Veritanilia Única de Comercio Exterior<br>VUICEE<br>P e r á | PERÚ Ministerio<br>de Comercio Exterior<br>y Turismo                                                               |
|-------------------------------------------------------------|----------------------------------------------------------------------------------------------------|
| Bienvenido, ingrese con su Cl                               | ave SOL                                                                                                    |
| CLAVI                                                       | RUC : Ingrese número de RUC<br>USUARIO : Ingrese usuario SOL<br>CLAVE : Ingrese usuario SOL<br>Ingrese usuario SOL |
| BIENVENIDOS                                                 | A LA VENTANILLA UNICA DE COMERCIO EXTERIOR                                                                         |
|                                                             | Agrega este enlace a: 📩 💶 🖬 🕞 🔐                                                                                    |
| Compatibilidad Política de privacidad Aprende               | sobre SOL © 1997-2013 🗢 SUNAT - PERU. Todos los Derechos Reservados.                                               |

Posteriormente, al ingresar al **Sistema VUCE** se muestra la **Pantalla de Inicio** en donde se cuenta con un resumen de operaciones (Certificados de Origen, Declaraciones Juradas) y de mensajes no leídos del Buzón Electrónico (**A**) por el Usuario Secundario (**B**).

Asimismo, en el área superior se encuentran las opciones (B) con las que se cuenta:

#### NUEVA SOLICITUD

| Fecha de Actualización: 04/10/2013 16:45 | Versión: 1.0.0 | MU-CO-03-FM |
|------------------------------------------|----------------|-------------|
| Preparación: Control de Calidad/my.      | Página 6 de 35 | MINCETUR    |

- SOLICITUD
- DECLARACION JURADA
- DOCUMENTO RESOLUTIVO
- BUZÓN ELECTRÓNICO
- SERVICIOS

En el área central encontraremos las operaciones realizadas por el Usuario Secundario (quien se autenticó para accesar al **Sistema VUCE**). Dando clic sobre el número que se encuentra entre paréntesis el Sistema lo trasladará a la pestaña correspondiente en donde se encontrarán éstas.

| Ventanila Única de Comercio Exterior |                                                                                                    |                                                                                                    | Un sólo p                     | B<br>unto de acceso para tus o       | JAVIER PRADO PEREZ (USUJAVIER<br>peraciones de comerci | PROD) <u>Salra</u><br>o exterior |
|--------------------------------------|----------------------------------------------------------------------------------------------------|----------------------------------------------------------------------------------------------------|-------------------------------|--------------------------------------|--------------------------------------------------------|----------------------------------|
| Perù                                 | EVA SOLICITUD                                                                                                    | SOLICITUD                                                                                                    | DECLARACIÓN JURADA            | DOCUMENTO RESOLUTIVO                 | <b>BUZÓN ELECTRÓNICO</b>                               | SERVICIOS                        |
| B JAVIER PRADO PERE                  | Z, bienvenido al siste<br>Certifica<br>Solicitad-<br>Borradore<br>Declaraci<br>Registrad<br>Asignada<br>Buzón de<br>Tienes (1) | ama COMPONENT<br>dos de Origen<br>SUCE (673)<br>s (422)<br>onces Juradas<br>as (321)<br>s como productor (0)<br>e mensajes<br>114) mensajes nuevo | E ORIGEN, desde aquí podrás r | ealizar tus operaciones y también mo | nitorearlas.                                           | C                                |

## III. Duplicado de un Certificado de Origen

Para solicitar el Duplicado de un Certificado de Origen el usuario debe indicar primero para qué Certificado de Origen se requiere su duplicado. Para esto el Certificado de Origen debe de haber sido obtenido previamente a través del Sistema VUCE.

## III.1. SELECCIÓN DEL TUPA/FORMATO

Para seleccionar el trámite, que se realizará ingresar a la opción **NUEVA SOLICITUD** estando en la pantalla **TUPAS** se encuentra la relación de TUPAs/Formatos incorporados en el **Sistema VUCE** para el Órgano de Apoyo Unidad de Origen, mostrando las columnas: **TUPA** con el código según el Texto Único de Procedimientos Administrativos, **FORMATO** con el código otorgado por la VUCE para el TUPA, **NOMBRE** con la descripción del Formato, **ESPECIFICACION PAGO** con la tasa que se debe pagar de acuerdo al TUPA y **PLAZO** o tiempo que demora la Entidad en evaluar la información y otorgar el Documento Resolutivo de acuerdo al TUPA (en

| Fecha de Actualización: 04/10/2013 16:45 | Versión: 1.0.0 | MU-CO-03-FM |
|------------------------------------------|----------------|-------------|
| Preparación: Control de Calidad/my.      | Página 7 de 35 | MINCETUR    |

| Producto: Manual de Usuario - COMPONENTE ORIGEN      |  |
|------------------------------------------------------|--|
| Asunto: Ventanilla Única de Comercio Exterior - VUCE |  |
| Ámbito: Público                                      |  |

caso ésta última se muestre en blanco significa que es automático), por lo que dependerá de la evaluación.

En el ejemplo, se selecciona **FORMATO MCT002** dando clic sobre el **NOMBRE** <u>Duplicado de</u> <u>Certificado de Origen</u>.

|   | entanilla Úr | nica de Comerc | D Exterior                         |           | Un sólo p          | unto de acceso para tus o | JAVER PRADO PEREZ (USUJAVER<br>Operaciones de comerci | <u>PROD) Sa⊪∍</u><br>io exterior |
|---|--------------|----------------|------------------------------------|-----------|--------------------|---------------------------|-------------------------------------------------------|----------------------------------|
|   |              | P              | NUEVA SOLICITUD                    | SOLICITUD | DECLARACIÓN JURADA | DOCUMENTO RESOLUTIVO      | BUZÓN ELECTRÓNICO                                     | SERVICIOS                        |
| π | TUPA         | FORMATO        | NOMBRE                             |           |                    | Filas 1 - 5 -<br>ES       | de 5. Página 1 de 1 M                                 | PLAZO                            |
|   | 13           | MCT001         | Emisión de Certificado de Origen   |           |                    | 0.9                       | 986% de la UIT                                        |                                  |
|   | S/N          | MCT002         | Duplicado de Certificado de Origen |           |                    |                           |                                                       |                                  |
|   | S/N          | MCT003         | Reemplazo de Certificado de Origen |           |                    |                           |                                                       |                                  |
|   | S/N          | MCT004         | Anulación de Certificado de Origen |           |                    |                           |                                                       |                                  |
|   | S/N          | MCT005         | Calificacion de Declaración Jurada |           |                    |                           |                                                       |                                  |
|   |              |                |                                    |           |                    |                           |                                                       |                                  |

## III.2. SELECCIÓN DEL CERTIFICADO ORIGINAL

Para realizar la búsqueda del **Certificado Original**, dar clic en Buscar Certificado Original .

| Ventanilla Única de Comercio Exterior                                                  |                          |                                  | Un sólo punt       | o de acceso para tus o | AVER PRADO PEREZ (USUJAVERPROD) Sair »<br>peraciones de comercio exterior |
|----------------------------------------------------------------------------------------|--------------------------|----------------------------------|--------------------|------------------------|---------------------------------------------------------------------------|
| Perú                                                                                   | NUEVA SOL                | ICITUD SOLICITUD DECL            | ARACIÓN JURADA     | DOCUMENTO RESOLUTIVO   | BUZÓN ELECTRÓNICO                                                         |
|                                                                                        |                          |                                  |                    |                        |                                                                           |
|                                                                                        | SERVICIOS                |                                  |                    |                        |                                                                           |
| MCT002 - Duplicado de Certific                                                         | ado de Origen (TUF       | PA: S/N)                         |                    |                        |                                                                           |
|                                                                                        |                          |                                  |                    |                        |                                                                           |
| PARA INICIAR, VERIFIQUE LOS DA                                                         | FOS DE LA PESTAÑA "      | DATOS DEL SOLICITANTE" Y SEL     | ECCIONE "GUARDAR F | ORMATO"                |                                                                           |
| Guarder Formats - Transmite Re<br>Buscar Certificado Original<br>Datos del Solicitante | igresar                  |                                  |                    |                        |                                                                           |
| DATUS DEL TITULAR                                                                      |                          |                                  |                    |                        |                                                                           |
| Tipo de Persona:                                                                       | PERSONA JURIDICA         |                                  |                    |                        |                                                                           |
| Tipo de Documento:                                                                     | RUC                      | Nro. Documento:                  | 20262996329        |                        |                                                                           |
| Nombre/Razón Social:                                                                   | FARMINDUSTRIA S.A.       |                                  |                    |                        |                                                                           |
| Domicilio:                                                                             | JR. MARISCAL MILLER UF   | RB. LOBATON 2151 LIMA LIMA LINCE |                    |                        |                                                                           |
| Departamento:                                                                          | LIMA                     |                                  |                    |                        |                                                                           |
| Provincia:                                                                             | LINGE                    |                                  |                    |                        |                                                                           |
| Taléfana.                                                                              | LINCE 4447000            | Cabulary                         |                    | Faur                   | 4704470                                                                   |
| Telefono:                                                                              | 4117000                  | Celular:                         |                    | rax:                   | 4701170                                                                   |
| Correo electronico:                                                                    | pcaballero@farmindustria | i.com.pe                         |                    |                        |                                                                           |
| DATOS DEL DECLARANTE                                                                   |                          |                                  |                    |                        |                                                                           |
| Tipo de Documento:                                                                     | DNI                      | Nro. Documento:                  | 08595858           |                        |                                                                           |
| Apellidos y Nombres:                                                                   | JAVIER PRADO PEREZ       |                                  |                    |                        |                                                                           |
| Domicilio:                                                                             | AV JAVIER PRADO 432      |                                  |                    |                        |                                                                           |
| Departamento:                                                                          | LIMA                     |                                  |                    |                        |                                                                           |
| Provincia:                                                                             | LIMA                     |                                  |                    |                        |                                                                           |
| Distrito:                                                                              | SAN ISIDRO               |                                  |                    |                        |                                                                           |
| Teléfono:                                                                              |                          | Celular:                         |                    |                        | Fax:                                                                      |
| Correo electrónico:                                                                    | cjftapia@hotmail.com     |                                  |                    |                        |                                                                           |
| Cargo:                                                                                 | JEFE DE OPERACIONES      |                                  |                    |                        |                                                                           |
|                                                                                        |                          |                                  |                    |                        |                                                                           |
|                                                                                        |                          |                                  |                    |                        |                                                                           |
|                                                                                        | · 00/00/                 | 2042 46 45                       |                    |                        |                                                                           |
| Fecha de Actualizació                                                                  | n: 04/10/2               | 2013 16:45                       | version: 1         | 1.0.0                  | MU-CO-03-FM                                                               |
| Preparación: Control                                                                   | de Calidad               | 1/mv                             | Página 8 g         | 1e 35                  | MINCETUR                                                                  |
| reparación. control                                                                    |                          |                                  | 1 45114 0 0        |                        |                                                                           |

Estando en la pantalla **Búsqueda de Certificados de Origen**, utilizar los campos que sirven de filtro consignando el Número del **Documento Resolutivo**, el Número del **Certificado de Origen**, el rango de **Fecha desde:** y **hasta:**, el **País** y el **Acuerdo Comercial**.

Como el Sistema presenta todos los Certificados de Origen aprobados, tanto los Duplicados como Reemplazados sin hacer uso de los filtros de búsqueda el Usuario puede seleccionar uno de la lista ubicando el cursor sobre el **Número** (columna **CETIFICADO ORIGEN**).

| Ventanilla Única de Comercio El<br>VUICE | xterior      |                 |                    |                    | Un sólo pur   | nto de acceso para t       | <u>JAVER PRADO</u><br>us operacione | PEREZ (USUJAVIERF<br>s de comerci | <u>ROD) Saira</u><br>o exterior |
|------------------------------------------|--------------|-----------------|--------------------|--------------------|---------------|----------------------------|-------------------------------------|-----------------------------------|---------------------------------|
|                                          |              | NUEVA SO        | DLICITUD SOLICIT   | UD DECLARACI       | ÓN JURADA     | DOCUMENTO RESOLUT          | IVO BUZÓN E                         | LECTRÓNICO                        | SERVICIO                        |
|                                          | _            |                 |                    |                    |               |                            |                                     |                                   |                                 |
| MCT002 - Duplicado de C                  | ertificado d | le Origen (Tl   | JPA: S/N)          |                    |               |                            |                                     |                                   |                                 |
|                                          |              |                 | Búsque             | da de Certificados | de Origen     |                            | ⊠                                   |                                   |                                 |
| PARA INICIAR, VERIFIQUE                  | Document     | o Resolutivo:   |                    |                    |               |                            |                                     |                                   |                                 |
|                                          | Certificado  | o Origen:       |                    |                    |               |                            |                                     |                                   |                                 |
| Guardar Formato Transr                   | Fecha des    | de:             |                    | iiii hasta:        |               |                            |                                     |                                   |                                 |
| Buscar Certificado Origina               | País:        |                 | Seleccione         |                    | •             |                            |                                     |                                   |                                 |
|                                          | Acuerdo C    | comercial:      | Seleccione         | •                  |               |                            |                                     |                                   |                                 |
| Datos del Solicitante                    | Buscar CO    | O Cerrar        |                    |                    |               |                            |                                     |                                   |                                 |
|                                          |              |                 |                    |                    | Filas 1 - 5 d | de 5. Página <b>1</b> de 1 | H 4 P H                             |                                   |                                 |
| DATOS DEL TITULAR                        | FORMATO      | DD              |                    |                    |               |                            |                                     |                                   |                                 |
| Tipo de Persona:                         | FORMATO      | UK              | CERTIFICADO ORIGEN | FECHA VIGENCIA     | PAIS ACCERDO  | ACCERDO COMERCIAL          | ENTIDAD CEP                         |                                   |                                 |
| Tipo de Documento:                       | MCT001       | 2013000555      | 2013-08-0000145    | 26/06/2014         | CHINA         | TI C Perú-China            | CÁMARA DE<br>PRODUCCIÓN             |                                   |                                 |
| Domicilio:                               |              |                 |                    |                    |               |                            | SAN M                               |                                   |                                 |
| Departamento:                            |              |                 |                    |                    |               |                            | CÁMARA DE                           |                                   |                                 |
| Provincia:                               | MC1001       | 2013000562      | 2013-08-0000146    | 05/07/2014         | CHINA         | TLC Peru-China             | SAN M                               |                                   |                                 |
| Distrito:                                |              |                 |                    |                    |               |                            | SOCIEDAD N                          | 4701170                           |                                 |
| Correo electrónico:                      | MC1001       | 2013000564      | 2013-01-0000148    | 09/01/2014         | CHILE         | SGPC                       | INDUS                               | 4/011/0                           |                                 |
|                                          | MCT001       | 2013000565      | 2013-01-0000149    | 09/01/2014         | CHILE         | SGPC                       | SOCIEDAD N.                         |                                   |                                 |
| DATOS DEL DECLARAN                       | •            |                 |                    |                    |               |                            | NDUS"                               |                                   |                                 |
| Tipo de Documento:                       |              |                 |                    |                    |               |                            |                                     |                                   |                                 |
| Apellidos y Nombres:                     |              |                 |                    |                    |               |                            |                                     |                                   |                                 |
| Domicilio:                               | AV J.        | AVIER PRADO 432 | 2                  |                    |               |                            |                                     |                                   |                                 |
| Departamento:                            | LIMA         |                 |                    |                    |               |                            |                                     |                                   |                                 |
| Provincia:                               | LIMA         | ICIDBO          |                    |                    |               |                            |                                     |                                   |                                 |
| Distrito:                                | SAN          | ISIDRO          |                    |                    |               |                            |                                     |                                   |                                 |
| Telefono:                                |              |                 | Celular:           |                    |               |                            | Fax:                                |                                   |                                 |
| Correo electrónico:                      | cjftar       | pia@hotmail.com |                    |                    |               |                            |                                     |                                   |                                 |
| Cargo:                                   | JEFE         | DE OPERACIONES  | S                  |                    |               |                            |                                     |                                   |                                 |

Ingresado o seleccionado el dato para la búsqueda dar clic en Buscar CO.

| Fecha de Actualización: 04/10/2013 16:45 | Versión: 1.0.0 | MU-CO-03-FM |
|------------------------------------------|----------------|-------------|
| Preparación: Control de Calidad/my.      | Página 9 de 35 | MINCETUR    |

| Ventanilia Única de Comercio Ext<br>VUICCE | erior       |                  |                                                                                                    |                    | Un sólo pu   | nto de acceso para t | <u>JAVER PRADO I</u><br>us operaciones | PEREZ (USUJAVER<br>s de comerci | <u>PROD) Salir≥</u><br>o exterior |
|--------------------------------------------|-------------|------------------|----------------------------------------------------------------------------------------------------|--------------------|--------------|----------------------|----------------------------------------|---------------------------------|-----------------------------------|
| Peru                                       | ú           | NUEVA SC         | LICITUD SOLICIT                                                                                                    | UD DECLARACI       | ÓN JURADA    | DOCUMENTO RESOLUT    | IVO BUZÓN EL                           | ECTRÓNICO                       | SERVICIOS                         |
| 4                                          |             |                  |                                                                                                    |                    |              |                      |                                        |                                 |                                   |
|                                            |             |                  |                                                                                                    |                    |              |                      |                                        |                                 |                                   |
| MCT002 - Duplicado de Ce                   | rtificado d | le Origen (TU    | JPA: S/N)                                                                                                    |                    |              |                      |                                        |                                 |                                   |
| -                                          |             |                  | Búsque                                                                                                    | da de Certificados | de Origen    |                      | 🛛 🗠                                    |                                 |                                   |
| PARA INICIAR, VERIFIQUE                    | Document    | to Resolutivo:   |                                                                                                    |                    |              |                      |                                        |                                 |                                   |
|                                            | Certificade | o Origen:        |                                                                                                    |                    |              |                      |                                        |                                 |                                   |
| Guardar Formato Transr                     | Fecha des   | de:              |                                                                                                    | hasta:             |              |                      |                                        |                                 |                                   |
| Buscar Certificado Origina                 | País:       |                  | CHINA                                                                                                    |                    | •            |                      |                                        |                                 |                                   |
|                                            | Acuerdo C   | Comercial:       | Seleccione                                                                                                    | •                  |              |                      |                                        |                                 |                                   |
| Datos dal Salisitanta                      | D           |                  |                                                                                                    |                    |              |                      |                                        |                                 |                                   |
| Datos del Solicitante                      | Buscar Co   | J Cerrar         |                                                                                                    |                    |              |                      |                                        |                                 |                                   |
|                                            |             |                  |                                                                                                    |                    | Filas 1 - 2  | de 2. Página 1 de 3  | H - F                                  |                                 |                                   |
| DATOS DEL TITULAR                          |             |                  |                                                                                                    |                    |              |                      |                                        |                                 |                                   |
| Tipo de Persona:                           | FORMATO     | DR               | CERTIFICADO ORIGEN                                                                                                    | FECHA VIGENCIA     | PAIS ACUERDO | ACUERDO COMERCIAL    | ENTIDAD CERTIF                         |                                 |                                   |
| Tipo de Documento:                         |             |                  | A CONTRACTOR OF THE OWNER OF THE OWNER OWNER OWNER |                    |              |                      | CÁMARA DE CC                           |                                 |                                   |
| Nombre/Razón Social:                       | MCT001      | 2013000555       | 2013-08-0000145                                                                                                    | 26/06/2014         | CHINA        | TLC Perú-China       | PRODUCCIÓN Y TI                        |                                 |                                   |
| Domicilio:                                 |             |                  | Sector Contraction                                                                                                    |                    |              |                      | JANTIKAN                               |                                 |                                   |
| Departamento:                              | MCT001      | 2013000562       | 2013-08-0000146                                                                                                    | 05/07/2014         | CHINA        | TI C Perú-China      | CÁMARA DE CC                           |                                 |                                   |
| Provincia:                                 | meroor      | 201000002        | 2010-0000140                                                                                                    | 00/0//2014         | Chine        | reo reio-cima        | SAN MAR                                |                                 |                                   |
| Distrito:                                  |             |                  |                                                                                                    |                    |              |                      |                                        | 170/170                         |                                   |
| Telefono:                                  |             |                  |                                                                                                    |                    |              |                      |                                        | 4701170                         |                                   |
| Correo electronico:                        |             |                  |                                                                                                    |                    |              |                      |                                        |                                 |                                   |
|                                            |             |                  |                                                                                                    |                    |              |                      |                                        |                                 |                                   |
| DATOS DEL DECLARAR                         |             |                  |                                                                                                    |                    |              |                      | ,                                      |                                 |                                   |
| Tipo de Documento:                         |             |                  |                                                                                                    |                    |              |                      |                                        |                                 |                                   |
| Apellidos y Nombres:                       |             |                  |                                                                                                    |                    |              |                      |                                        |                                 |                                   |
| Domicilio:                                 | AV J        | iavier prado 432 |                                                                                                    |                    |              |                      |                                        |                                 |                                   |
| Provincia:                                 | LIMA        |                  |                                                                                                    |                    |              |                      |                                        |                                 |                                   |
| Distrito:                                  | SAN         | ISIDRO           |                                                                                                    |                    |              |                      |                                        |                                 |                                   |
| Teléfono:                                  | 0,44        |                  | Celular:                                                                                                    |                    |              |                      | Fax:                                   |                                 |                                   |
| Correo electrónico:                        | ciftar      | nia@hotmail.com  | - Junior                                                                                                    |                    |              |                      |                                        |                                 |                                   |
| Cargo:                                     | JEFE        | DE OPERACIONES   |                                                                                                    |                    |              |                      |                                        |                                 |                                   |
|                                            |             |                  |                                                                                                    |                    |              |                      |                                        |                                 |                                   |
|                                            |             |                  |                                                                                                    |                    |              |                      |                                        |                                 |                                   |

Seleccionado el **Certificado Original**, el Sistema presenta los datos generales de ésta en el encabezado (**Certificado de Origen**, **Documento Resolutivo Origen**, **Fecha Emisión del Certificado Original**, **País del Acuerdo**, **Acuerdo Comercial** y **Entidad Certificadora**).

Para confirmar que corresponde al Certificado de Origen para el que se requiere el duplicado, dar clic en Guardar Formato.

| Fecha de Actualización: 04/10/2013 16:45 | Versión: 1.0.0  | MU-CO-03-FM |
|------------------------------------------|-----------------|-------------|
| Preparación: Control de Calidad/my.      | Página 10 de 35 | MINCETUR    |

## Producto: Manual de Usuario - COMPONENTE ORIGEN

Asunto: Ventanilla Única de Comercio Exterior - VUCE

## Ámbito: Público

| ntanilla Unica de Comercio Exterior                                                                                                    |                                                                                                    |                                                                                          |                                     |                        |                         |                     |            |
|----------------------------------------------------------------------------------------------------|----------------------------------------------------------------------------------------------------|------------------------------------------------------------------------------------------|-------------------------------------|------------------------|-------------------------|---------------------|------------|
|                                                                                                    |                                                                                                    |                                                                                          |                                     |                        |                         |                     |            |
|                                                                                                    |                                                                                                    |                                                                                          |                                     | Un sólo pu             | nto de acceso para tus  | operaciones de com  | ercio exte |
| Perú                                                                                                    | NUEVA SOLICITU                                                                                                    | D SOLICITUD                                                                              | DECLARACIÓN JURADA                  | DOCUMENTO RESOLUT      | TIVO BUZÓN ELECTRÓN     | ICO SERVICIOS       |            |
|                                                                                                    |                                                                                                    |                                                                                          |                                     |                        |                         |                     |            |
|                                                                                                    |                                                                                                    | -                                                                                        |                                     |                        |                         |                     |            |
| 1002 - Duplicado de Certifi                                                                                                    | cado de Origen (TUPA: S/P                                                                                                    | N)                                                                                       |                                     |                        |                         |                     |            |
|                                                                                                    |                                                                                                    |                                                                                          |                                     |                        |                         |                     |            |
| RA INICIAR, VERIFIQUE LOS DA                                                                                                    | ATOS DE LA PESTAÑA "DATOS                                                                                                    | DEL SOLICITANTE"                                                                         | Y SELECCIONE "GUARDAR F             | ORMATO"                |                         |                     |            |
| and the second second s |                                                                                                    |                                                                                          |                                     |                        |                         |                     |            |
| uardar Formato                                                                                                    | Regresar                                                                                                    |                                                                                          |                                     |                        |                         |                     |            |
|                                                                                                    |                                                                                                    |                                                                                          |                                     |                        |                         |                     |            |
| Buscar Centricado Original                                                                                                    |                                                                                                    |                                                                                          |                                     |                        |                         |                     |            |
| Certificado Origen:                                                                                                    | 2013-08-0000145                                                                                                    |                                                                                          | PAÍS                                | DEL ACUERDO:           | CHINA                   |                     |            |
| Desumente Reselutive Origen:                                                                                                    | 2012000555                                                                                                    |                                                                                          | ACUE                                | PDO COMERCIAL          | TLC Regi China          |                     |            |
| Eacha Emision dal Cartificado                                                                                                    | 201000000                                                                                                    |                                                                                          |                                     | NDO COMENCIAL.         | reo reio-onna           |                     |            |
| Original:                                                                                                    | 26/06/2013                                                                                                    |                                                                                          | ENTID                               | AD CERTIFICADORA:      | CÂMARA DE COMERCIO, PRO | DUCCIÓN Y TURISMO D |            |
|                                                                                                    |                                                                                                    |                                                                                          | SEDE                                | ENTIDAD CERTIFICADORA: | SAN MARTIN              |                     |            |
|                                                                                                    |                                                                                                    |                                                                                          |                                     |                        |                         |                     |            |
| Datos del Solicitante                                                                                                    |                                                                                                    |                                                                                          |                                     |                        |                         |                     |            |
| Datos del Solicitante                                                                                                    |                                                                                                    |                                                                                          |                                     |                        |                         |                     |            |
| Datos del Solicitante DATOS DEL TITULAR Tipo de Persona:                                                                                                    | PERSONA JURIDICA                                                                                                    |                                                                                          |                                     |                        |                         |                     |            |
| Datos del Solicitante DATOS DEL TITULAR Tipo de Persona: Tipo de Decumento:                                                                                                    | PERSONA JURIDICA<br>RUC                                                                                                    | Nro. Documento:                                                                          | 2026299632                          | 29                     |                         |                     |            |
| Datos del Solicitante DATOS DEL TITULAR Tipo de Persona: Tipo de Documento: NombreRazió Social:                                                                                                    | PERSONA JURIDICA<br>RUC<br>FARMINDUSTRIA S.A.                                                                                                    | Nro. Documento:                                                                          | 2026299632                          | 19                     |                         |                     |            |
| Datos del Solicitante DATOS DEL TITULAR Tipo de Persona: Tipo de Documento: Nombre/Razón Social: Domioilio:                                                                                                    | PERSONA JURIDICA<br>RUC<br>FARMINDUSTRIA S.A.<br>JR. MARISCAL MILLER URB. I                                                                                                    | Nro. Documento:<br>.OBATON 2151 LIMA L                                                   | 2026299632<br>IMA LINCE             | 19                     |                         |                     |            |
| Datos del Solicitante DATOS DEL TITULAR Tipo de Persona: Tipo de Documeto: Nombre/Razón Social: Domiolio: Departamento:                                                                                                    | PERSONA JURIDICA<br>RUC<br>FARMINDUSTRIA S.A.<br>JR. MARISICAL MILLER URB. I<br>LIMA                                                                                                    | Nro. Documento:<br>.OBATON 2151 LIMA L                                                   | 2026299632<br>IMA LINCE             | 29                     |                         |                     |            |
| Datos del Solicitante DATOS DEL TITULAR Tipo de Persona: Tipo de Documento: NomerRazio Social: Domicilio: Departamento: Provincia:                                                                                                    | PERSONA JURIDICA<br>RUC<br>FARIINDUSTRIA S.A.<br>JR. MARISCAL MILLER URB. I<br>LIMA<br>LIMA                                                                                                    | Nro. Documento:<br>.OBATON 2151 LIMA L                                                   | 2028299632<br>IMA LINCE             | 19                     |                         |                     |            |
| Datos del Solicitante DATOS DEL TITULAR Tipo de Persona: Tipo de Documento: Nombre/Razón Social: Domioilio: Departamento: Provincia: Distrito:                                                                                                    | PERSONA JURIDICA<br>RUC<br>FARMINOUSTRIA S.A.<br>JR. MARISCAL MILLER URB. I<br>LIMA<br>LIMA<br>LIMA                                                                                                    | Nro. Documento:                                                                          | 2028299632<br>IMA LINCE             | 19                     |                         |                     |            |
| Datos del Solicitante DATOS DEL TITULAR Tipo de Persona: Tipo de Derento: Nombre/Razón Social: Domiolio: Departamento: Provincia: Distrito: Telélono:                                                                                                    | PERSONA JURIDICA<br>RUC<br>FARMINDUSTRIA S.A.<br>JR. NARISCAL MILLER URB. I<br>LIMA<br>LIMA<br>LINCE<br>4117000                                                                                                    | Nro. Documento:<br>LOBATON 2151 LIMA L<br>Celular:                                       | 2026299632<br>IMA LINCE             | 19                     | Fax:                    | 470 1170            |            |
| Datos del Solicitante DATOS DEL TITULAR Tipo de Porsona: Tipo de Documento: NombreRació Social: Domisilio: Departamento: Provincia: Distrito: Teléfono: Ecereo electrónico:                                                                                                    | PERSONA JURIDICA<br>RUC<br>FARMINDUSTRIA S.A.<br>JR. MARISCAL MILLER URB. IL<br>LIMA<br>LIMA<br>LINCE<br>4117000<br>pcaballero@farmindustia.com                                                                                                 | Nro. Documento:<br>.OBATON 2151 LIMA L<br>Celular:<br>.pe                                | 2026299632<br>IMA LINCE             | 19                     | Fax:                    | 4701170             |            |
| Datos del Solicitante DATOS DEL TITULAR Tipo de Porsona: Tipo de Documento: NombreRacio Social: Domisilio: Departamento: Provincia: Distrito: Teléfono: Ecifeno: Correo electrónico: DATOS DEL DECLARANTE                                                                                                    | PERSONA JURIDICA<br>RUC<br>FARMINDUSTRIA S.A.<br>JR. MARISCAL MILLER URB. E<br>LIMA<br>LIMA<br>LINCE<br>4117000<br>pcaballero@farmindustria.com                                                                                                 | Nro. Documento:<br>.OBATON 2151 LIMA L<br>Celular:<br>.pe                                | 2026299632<br>IMA LINCE             | 19                     | Fax:                    | 4701170             |            |
| Datos del Solicitante DATOS DEL TITULAR Tipo de Persona: Tipo de Documento: NomerRaão Social: Demotilio: Departamento: Provincia: Distrito: Teléfono: Correo electrónico: DATOS DEL DECLARANTE Tipo de Documento:                                                                                                    | PERSONA JURIDICA<br>RUC<br>FARIINDUSTRIA S.A.<br>JR. MARISCAL MILLER URB. U<br>LIMA<br>LIMA<br>LIME<br>4117000<br>pcaballero@farmindustia.com                                                                                                   | Nro. Documento:<br>.OBATON 2151 LIMA L<br>Celular:<br>pe<br>Nro. Documento:              | 2020299632<br>IMA LINCE<br>08895958 | 19                     | Fax:                    | 4701170             |            |
| Datos del Solicitante DATOS DEL TITULAR Tipo de Persona: Tipo de Documento: NombreRazón Social: Domicilio: Departamento: Provincia: Distrito: Teléfono: Correo electrónico: DATOS EL DOCLARANTE Tipo de Documento: Raellido y Nombre:                                                                                                    | PERSONA JURIDICA<br>RUC<br>FARIMINDUSTRIA S.A.<br>JR. MARISCAL MILLER URB. I<br>LIMA<br>LIMA<br>LINCE<br>4117000<br>poaballero@farmindustria.com<br>DNI<br>JA/JER PRADO PEREZ                                                                   | Nro. Documento:<br>LOBATON 2151 LIMA L<br>Celular:<br>pe<br>Nro. Documento:              | 2020299032<br>IMA LINCE<br>08595858 | 19                     | Fax:                    | 4701170             |            |
| Datos del Solicitante  DATOS DEL TITULAR  Tipo de Persona: Tipo de Decumento: Nombre/Razón Social: Domisilio: Departamento: Provincia: Distrito: Teléfono: Correo electrónico: DATOS DEL DECLARANTE  Tipo de Documento: Apellidos y Nombres: Domisilio:                                                                                                    | PERSONA JURIDICA<br>RUC<br>FARMINDUSTRIA S.A.<br>JR. NARISCAL MILLER URB. I<br>LIMA<br>LIMA<br>LINCE<br>4117000<br>poaballero@farmindustria.com<br>DNI<br>JAVIER PRADO PEREZ<br>AV JAVIER PRADO 432                                             | Nro. Documento:<br>.COBATON 2151 LIMA L<br>Celular:<br>.pe<br>                           | 2026299632<br>IMA LINCE<br>0855555  | 19                     | Fax:                    | 4701170             |            |
| Datos del Solicitante DATOS DEL TITULAR Tipo de Persona: Tipo de Documento: NomerRazió Social: Demotilio: Departamento: Provincia: Distrito: Teléfono: Correo electrónico: DATOS DEL DECLARANTE Tipo de Documento: Apellidos y Nombres: Dominilio: Departamento:                                                                                                    | PERSONA JURIDICA<br>RUC<br>FARIINDUSTRIA S.A.<br>JR. MARISCAL MILLER URB, E<br>LIMA<br>LIMA<br>LINCE<br>4117000<br>poaballero@farmindustia.com<br>DNI<br>JAVIER PRADO PEREZ<br>AV JAVIER PRADO 432<br>LIMA                                      | Nro. Documento:<br>.CBATON 2151 LIMA L<br>Celular:<br>.pe<br>Nro. Documento:             | 2020299632<br>IMA LINCE<br>08695858 | 19                     | Fax:                    | 4701170             |            |
| Datos del Solicitante DATOS DEL TITULAR Tipo de Deumento: Nombre/Razón Social: Domisilio: Departamento: Provincia: Distrito: Correo electrónico: DATOS DEL DECLARANTE Tipo de Documento: Apellidos y Nombres: Departamento: Departamento: Provincia:                                                                                                    | PERSONA JURIDICA<br>RUC<br>FARMINDUSTRIA S.A.<br>JR. MARISCAL MILLER URB. I<br>LIMA<br>LIMA<br>LINCE<br>4117000<br>poaballero@farmindustia.com<br>DNI<br>JAVIER PRADO PEREZ<br>AV JAVIER PRADO 432<br>LIMA<br>LIMA                              | Nro. Documento:<br>LOBATON 2151 LIMA L<br>Celular:<br>pe<br>Nro. Documento:              | IMA LINCE                           | 19                     | Fax:                    | 4701170             |            |
| Datos del Solicitante  DATOS DEL TITULAR  Tipo de Porsona: Tipo de Documento: NombreRacio Associal: Domisilio: Departamento: Provincia: Decorreo electrónico:  DATOS DEL DECLARANTE  Tipo de Documento: Apellidos y Nombres: Domisilio: Departamento: Provincia: Distrito:                                                                                                    | PERSONA JURIDICA<br>RUC<br>FARMINDUSTRIA S.A.<br>JR. MARISCAL MILLER URB. IL<br>LIMA<br>LIMA<br>LINCE<br>4117000<br>poaballero@farmindustria.com<br>DNI<br>JAVIER PRADO PEREZ<br>AV JAVIER PRADO PEREZ<br>LIMA<br>LIMA<br>SAN ISIDRO            | Nro. Documento:<br>.OBATON 2151 LIMA L<br>Celular:<br>pe<br>Nro. Documento:              | 2026299632<br>IMA LINCE<br>08595658 | 19                     | Fax:                    | 470 1170            |            |
| Datos del Solicitante DATOS DEL TITULAR Ipo de Persona: Tipo de Decumento: NomerRaão Social: Departamento: Provincia: Distrito: Teléfono: Correo electrónico: DATOS DEL DECLARANTE Tipo de Documento: Apellidos y Kombres: Domisilio: Departamento: Provincia: Distrito: Teléfono: Constructure: Destrito: Destrito: Destrito: Provincia: Distrito: Teléfono: Distrito: Distrito: Distri | PERSONA JURIDICA<br>RUC<br>FARIINDUSTRIA S.A.<br>JR. MARISCAL MILLER URB, D<br>LIMA<br>LIMA<br>LIME<br>4117000<br>poaballero@farmindustia.com<br>DNI<br>JAVIER PRADO PEREZ<br>AV JAVIER PRADO 432<br>LIMA<br>SAN ISIDRO                         | Nro. Documento:<br>.CBATON 2151 LIMA L<br>Celular:<br>pe<br>Nro. Documento:<br>Celular:  | 2028299032<br>IMA LINCE<br>08595658 | 19                     | Fax:                    | 4701170             |            |
| Datos del Solicitante DATOS DEL ITULAR Tipo de Persona: Tipo de Deremoto: Nombre/Razón Social: Domisilio: Departamento: Provincia: Distrito: Correo electrónico: DEDEDECLARANTE Tipo de Documento: Apellido y Kombres: Departamento: Provincia: Distrito: Tipo de Documento: Apellido y Kombres: Distrito: Distrito: Distrit | PERSONA JURIDICA<br>RUC<br>FARMINDUSTRIA S.A.<br>JR. MARISCAL MILLER URB. I<br>LIMA<br>LIMA<br>LINCE<br>4117000<br>poaballero@farmindustia.com<br>DNI<br>JAVIER PRADO PEREZ<br>AV JAVIER PRADO 432<br>LIMA<br>SAN ISIDRO<br>cifapia@hotmail.com | Nro. Documento:<br>.CBATON 2151 LIMA L<br>Celular:<br>.pe<br>Nro. Documento:<br>Celular: | 2020299632<br>IMA LINCE<br>08595656 | 19                     | Fax:                    | 4701170<br>Fax:     |            |

En seguida, se activarán las pestañas que contienen los campos cuya información debe ser completada.

Asimismo, se muestra el link Ver documento origen que permite consultar la información registrada en la Solicitud del Certificado de Origen y el icono De que muestra el Certificado de Origen cuyo archivo fue adjuntado por la Entidad Certificadora luego que tanto ella como la Empresa consignaron sus firmas.

| Fecha de Actualización: 04/10/2013 16:45 | Versión: 1.0.0  | MU-CO-03-FM |
|------------------------------------------|-----------------|-------------|
| Preparación: Control de Calidad/my.      | Página 11 de 35 | MINCETUR    |

| Am | bito: | Púb | lico |
|----|-------|-----|------|
|    |       |     |      |

| entanilla Única de Comercio Exterior<br>VUICEE<br>Perú                                                                                                    | NUEVA SOL                                                                                                    |                                                                                                    | Un sóla                                               | punto de a | acceso para tus op       | AVER PRADO PEREZ (USUJAVERPROD)<br>Deraciones de comercio ex | <u>Sair</u> s |
|----------------------------------------------------------------------------------------------------|----------------------------------------------------------------------------------------------------|----------------------------------------------------------------------------------------------------|-------------------------------------------------------|------------|--------------------------|--------------------------------------------------------------|---------------|
|                                                                                                    | NUEVA SOL                                                                                                    | SOLICITUD SOLICITUD                                                                                          | DECLARACION JURADA                                    | DOCUMENT   | O RESOLUTIVO BI          | UZON ELECTRONICO SERVI                                       | cios          |
| CT002 - Duplicado de Certifi<br>nsajes                                                                                                    | cado de Origen (TUP.                                                                                                    | A: S/N)                                                                                                    |                                                       |            |                          |                                                              |               |
| formación ha sido grabada con éx                                                                                                    | ito.                                                                                                    |                                                                                                    |                                                       |            |                          |                                                              |               |
| confirmar que acepta los termino                                                                                                    | s del duplicado.                                                                                                    |                                                                                                    |                                                       |            |                          |                                                              |               |
| ATOS DE LA SOLICITUD                                                                                                    |                                                                                                    |                                                                                                    |                                                       |            |                          |                                                              |               |
| ero de Solicitud: 2013001337                                                                                                    | Fecha de Inicio:                                                                                                    | 02/10/2013 15:50:50 Fee                                                                                      | cha Actualización: 02/10/2013                         | 15:50:50   |                          |                                                              |               |
| ransmitir - Desistir Trámite - Má                                                                                                    | s Información – Regresa                                                                                                    | r                                                                                                    |                                                       |            |                          |                                                              |               |
| Certificado Origen:                                                                                                    | 2013-08-0000145                                                                                                    | -                                                                                                    | PAÍS DEL ACUERDO                                      |            | CHINA                    |                                                              |               |
| Documento Resolutivo Origen:                                                                                                    | 2013000555                                                                                                    |                                                                                                    | ACUERDO COMERCI                                       | IAL:       | TLC Perú-China           |                                                              |               |
| Fecha Emision del Certificado                                                                                                    | 26/06/2013                                                                                                    |                                                                                                    | ENTIDAD CERTIFICA                                     | DORA:      | CÂMARA DE COMERCIO       | PRODUCCIÓN Y TURISMO DE SAN MAR                              | ,<br>1        |
| Original:                                                                                                    | 20/00/2010                                                                                                    |                                                                                                    |                                                       |            | or more the commentation |                                                              | 1             |
|                                                                                                    |                                                                                                    |                                                                                                    | AFDE ENTIDAD OF DT                                    |            |                          |                                                              |               |
| and the second second s |                                                                                                    |                                                                                                    | SEDE ENTIDAD CERT                                     | IFICADORA: | SAN MARTIN               |                                                              | J             |
| Ver documento origen<br>Datos del Solicitante                                                                                                    | Datos Duplicado Ce                                                                                                    | rtificado Origen                                                                                             | SEUE EN IUAU CERI                                     | IFICADORA: | SAN MAKIN                |                                                              |               |
| Ver documento origen<br>Datos del Solicitante                                                                                                    | Datos Duplicado Ce                                                                                                    | rtificado Origen                                                                                             | Requisitos Adjuntos                                   |            | SAN IKAK IN              |                                                              | ]             |
| Datos del Solicitante                                                                                                    | Datos Duplicado Cer                                                                                                    | rtificado Origen                                                                                             | SEDE EN IUAU CERT                                     |            | PAGE INVESTIG            |                                                              | ]             |
| Ver documento origen Datos del Solicitante DATOS DEL TITULAR Tipo de Persona: Tipo de Soumento:                                                                                                    | Datos Duplicado Ce<br>PERSONA JURDICA<br>RUC                                                                                                    | rtificado Origen                                                                                             | Requisitos Adjuntos                                   |            | PAR WARLIN               |                                                              | ]             |
| Ver documento origen Datos del Solicitante Datos Del TITULAR Tipo de Persona: Tipo de Documento: Nombrel@axis Socials                                                                                                    | Datos Duplicado Ce<br>PERSONA JURDICA<br>RUC<br>FARUNDUSTRIA S A                                                                                                    | rtificado Origen                                                                                             | Requisitos Adjuntos                                   |            | SAR MARTIN               |                                                              |               |
| Ver documento origen Datos del Solicitante Datos DEL TITULAR Tipo de Persona: Tipo de Documento: Nombre/Razón Social: Domicilio:                                                                                                    | Datos Duplicado Ce<br>PERSONA JURDICA<br>RUC<br>FARINDUSTRIA S.A.<br>JR. MARISCAL MILLER UR                                                                                                    | rtificado Origen<br>Nro. Documento:<br>8. LOBATON 2151 LIMA LIMA L                                           | Requisitos Adjuntos                                   |            | PAUL WARKIN              |                                                              | ]             |
| Ver documento origen Datos del Solicitante DATOS DEL TITULAR Tipo de Persona: Tipo de Documento: Nombre/Razón Social: Domicilio: Departamento:                                                                                                    | Datos Duplicado Ce<br>PERSONA JURDICA<br>RUC<br>FARINDUSTRIA S.A.<br>JR. MARISCAL MILLER UR<br>LIMA                                                                                                    | rtificado Origen<br>Nro. Documento:<br>B. LOBATON 2151 LIMA LIMA LIMA L                                      | Requisitos Adjuntos                                   |            |                          |                                                              | ]             |
| Ver documento origen Datos del Solicitante DATOS DEL TITULAR Tipo de Persona: Tipo de Documento: Nombre/Razón Social: Domicilio: Departamento: Provincia:                                                                                                    | Datos Duplicado Ce<br>PERSONA JURDICA<br>RUC<br>FARINDUSTRIA S.A.<br>JR. MARISCAL IMLLER UR<br>LIMA<br>LIMA                                                                                                    | Hificado Origen<br>Nro. Documento:<br>B. LOBATON 2151 LIMA LIMA LI                                           | 20262996329<br>NCE                                    |            |                          |                                                              |               |
| Ver documento origen Datos del Solicitante DATOS DEL TITULAR Tipo de Persona: Tipo de Documento: NombrefRazón Social: Domicilio: Departamento: Provincia: Distrito:                                                                                                    | Datos Duplicado Ce<br>PERSONA JURDICA<br>RUC<br>FARINDUSTRIA S.A.<br>JR. MARISCAL MILLER UR<br>LIMA<br>LIMA<br>LIMA                                                                                                    | rtificado Origen<br>Nro. Documento:<br>B. LOBATON 2151 LIMA LIMA LI                                          | 20262996329                                           |            |                          |                                                              |               |
| Ver documento origen Datos del Solicitante DATOS DEL TITULAR Tipo de Persona: Tipo de Documento: Nombre/Razón Social: Domicilio: Departamento: Provincia: Distrito: Teléfono:                                                                                                    | PERSONA JURDICA<br>RUC<br>FARMINDUSTRIA S.A.<br>J.M. MARISCAL MLLER UR<br>LIMA<br>LIMA<br>LIMA<br>LIMA<br>LIMC<br>4117000                                                                                                    | rtificado Origen<br>Nro. Documento:<br>B. LOBATON 2151 LIMA LIMA LI<br>Celular:                              | 20262996329                                           |            | Fax:                     | 4701170                                                      |               |
| Ver documento origen Datos del Solicitante DATOS DEL TITULAR Tipo de Persona: Tipo de Documento: Nombre/Razón Social: Doparialio: Departamento: Provincia: Distrito: Teléfono: Correo electrónico:                                                                                                    | Datos Duplicado Ce<br>PERSONA JURDICA<br>RUC<br>FARMINDUSTRIA S.A.<br>J.M. MARISCAL MLLER UR<br>LIMA<br>LIMA<br>LIMA<br>LIMC<br>4117000<br>pcaballero@farmindustria.                                                                                                    | rtificado Origen<br>Nro. Documento:<br>B. LOBATON 2151 LIMA LIMA LI<br>Celular:<br>com.pe                    | 20262998329                                           |            | Fax:                     | 4701170                                                      |               |
| Ver documento origen Datos del Solicitante DATOS DEL TITULAR Tipo de Persona: Tipo de Documento: NombrefRazón Social: Departamento: Provincia: Distrito: Distrito: Teléfono: Correo electrónico: DATOS DEL DECLARANTE                                                                                                    | Datos Duplicado Cel<br>PERSONA JURDICA<br>RUC<br>FARINDUSTRIA S.A.<br>JR. MARISCAL MILLER UR<br>LIMA<br>LINCE<br>4117000<br>pcaballero@farmindustria.                                                                                                    | rtificado Origen<br>Nro. Documento:<br>B. LOBATON 2151 LIMA LIMA LI<br>Celular:<br>compe                     | 20262998329<br>NCE                                    |            | Fax:                     | 4701170                                                      | ]             |
| Ver documento origen Datos del Solicitante DATOS DEL TITULAR Tipo de Persona: Tipo de Documento: Nombre/Razón Social: Domicilio: Departamento: Provincia: Distrito: Teléfono: Correo electrónico: DATOS DEL DECLARANTE Tipo de Documento:                                                                                                    | Datos Duplicado Ce<br>PERSONA JURDICA<br>RUC<br>FARIINDUSTRIA S.A.<br>JR. MARISCAL MILLER UR<br>LIMA<br>LINCE<br>4117000<br>pcabalero@farmindustria.                                                                                                    | rtificado Origen<br>Nro. Documento:<br>B. LOBATON 2151 LIMA LIMA LI<br>Celular:<br>com.pe                    | 20262996329<br>NCE<br>08595656                        |            | Fax:                     | 4701170                                                      | ]             |
| Ver documento origen Datos del Solicitante DATOS DEL TITULAR Tipo de Persona: Tipo de Documento: Nombre/Razón Social: Domicilio: Departamento: Provincia: Distrito: Teléfono: Correo electrónico: DATOS DEL DECLARANTE Tipo de Documento: Apelidos y Ilombres:                                                                                                    | Datos Duplicado Ce<br>PERSONA JURDICA<br>RUC<br>FARMINDUSTRIA S.A.<br>J.M. MARISCAL MLLER UR<br>LIMA<br>LIMA<br>LIMA<br>LIMCE<br>4117000<br>pcabaliero@farmindustria.                                                                                                    | rtificado Origen<br>Nro. Documento:<br>B. LOBATON 2151 LIMA LIMA LI<br>Celular:<br>com.pe<br>Nro. Documento: | 20262996329<br>NCE<br>00556565                        |            | Fax:                     | 4701170                                                      |               |
| Ver documento origen Datos del Solicitante DATOS DEL TITULAR Tipo de Persona: Tipo de Persona: Tipo de Documento: Nombreßazón Social: Domicilio: Departamento: Provincia: Distrito: Teléfono: Correo electrónico: DATOS DEL DECLARANTE Tipo de Documento: Apelidos y Nombres: Domicilio:                                                                                                    | Datos Duplicado Ce<br>PERSONA JURDICA<br>RUC<br>FARINDUSTRIA S.A.<br>JR. MARISCAL MILLER UR<br>LIMA<br>LIMA<br>LIMCE<br>4117000<br>pceballero@farmindustria.<br>DNI<br>JAVER PRADO PEREZ<br>AV JAVER PRADO 432                                                                                                    | -tificado Origen<br>Nro. Documento:<br>B. LOBATON 2151 LIMA LIMA LI<br>Celular:<br>com.pe<br>Nro. Documento: | 20282998329<br>NCE<br>08595858                        |            | Fax:                     | 4701170                                                      | J<br>         |
| Ver documento origen  Datos del Solicitante  DATOS DEL TITULAR  Tipo de Persona: Tipo de Documento: Nombre/Razón Social: Domicilio: Departamento: Provincia: Distrito: Teléfono: Correo electrónico: DATOS DEL DECLARANTE  Tipo de Documento: Apellidos y Nombres: Domicilio: Departamento:                                                                                                    | Datos Duplicado Ce<br>PERSONA JURDICA<br>RUC<br>FARINDUSTRIA S.A.<br>JR. MARISCAL MILLER UR<br>LIMA<br>LINCE<br>4117000<br>pcabalero@farmindustria.<br>DNI<br>JAVER PRADO PEREZ<br>AV JAVER PRADO 432<br>LIMA                                                                                                    | rtificado Origen<br>Nro. Documento:<br>B. LOBATON 2151 LIMA LIMA LI<br>Celular:<br>compe<br>Nro. Documento:  | 20262998329<br>NCE<br>08595658                        |            | Fax:                     | 4701170                                                      | ]             |
| Ver documento origen Datos del Solicitante Datos Del ITIULAR Tipo de Persona: Tipo de Persona: Tipo de Documento: NombreiRazón Social: Domicilio: Departamento: Provincia: Distrito: Teléfono: Correo electrónico: DATOS DEL DECLARANTE Tipo de Documento: Apellidos y Nombres: Domicilio: Departamento: Provincia: Provincia:                                                                                                    | Datos Duplicado Ce<br>PERSONA JURDICA<br>RUC<br>FARUNDUSTRIA S.A.<br>JR. MARISCAL MILLER UR<br>LINA<br>LINA<br>LINCE<br>4117000<br>poballero@farmindustria.<br>DNI<br>JAVER PRADO PEREZ<br>AV JAVER PRADO 432<br>LIMA                                                                                                    | rtificado Origen<br>Nro. Documento:<br>B. LOBATON 2151 LIMA LIMA LI<br>Celular:<br>compe<br>Nro. Documento:  | 20262998329<br>NCE<br>06595558                        |            | Fax:                     | 4701170                                                      | ]             |
| Ver documento origen Datos del Solicitante DATOS DEL TITULAR Tipo de Persona: Tipo de Decumento: Nombre/Razón Social: Domicilio: Departamento: Provincia: Distrito: Teléfono: Correo electrónico: DATOS DEL DECLARANTE Tipo de Documento: Apelidos y Kombres: Domicilio: Departamento: Provincia: Distrito: Distrito:                                                                                                    | Datos Duplicado Ce<br>PERSONA JURDICA<br>RUC<br>FARMINDUSTRIA S.A.<br>JAMARISAL MILLER UR<br>LIMA<br>LIMA<br>LIMA<br>LIMA<br>MANDO<br>DNI<br>JAVER PRADO PEREZ<br>AV JAVER PRADO 432<br>LIMA<br>SAN ISDRO                                                                                                    | rtificado Origen<br>Nro. Documento:<br>B. LOBATON 2151 LIMA LIMA LI<br>Celular:<br>com.pe<br>Nro. Documento: | Requisitos Adjuntos<br>20282990329<br>NCE<br>08595858 |            | Fax:                     | 4701170                                                      | J<br>         |
| Ver documento origen Datos del Solicitante DATOS DEL TITULAR Tipo de Persona: Tipo de Persona: Tipo de Documento: NombreRazón Social: Domicilio: Departamento: Provincia: Distrito: Teidefono: Correo electrónico: DATOS DEL DECLARANTE Tipo de Documento: Nombres: Departamento: Provincia: Departamento: Provincia: Distrito: Teidefono:                                                                                                    | Datos Duplicado Ce<br>PERSONA JURDICA<br>RUC<br>FARIINDUSTRIA S.A.<br>JR. MARISCAL MILLER UR<br>LIMA<br>LIMA<br>LIMA<br>LIMA<br>MORE<br>MORE<br>DNI<br>JAVER PRADO PEREZ<br>AV JAVER PRADO 432<br>LIMA<br>LIMA<br>LIMA<br>LIMA                                                                                                    | Hificado Origen Nro. Documento: B. LOBATON 2151 LIMA LIMA LI Celular: com.pe Nro. Documento: Celular:        | 20262996329<br>NCE<br>08595658                        |            | Fax:                     | 4701170<br>Fax:                                              | J<br>         |
| Ver documento origen  Datos del Solicitante  DATOS DEL TITULAR  Tipo de Persona: Tipo de Documento: Nombre(Razón Social: Domicilio: Departamento: Provincia: Distrito: Tipo de Documento: Apelitos y Nombres: Domicilio: Departamento: Provincia: Distrito: Teiéfono: Correo electrónico:                                                                                                    | Datos Duplicado Ce<br>PERSONA JURDICA<br>RUC<br>FARINDUSTRIA S.A.<br>JR. MARISCAL MILLER UR<br>LIMA<br>LIMA<br>LINCE<br>4117000<br>pcabalero@farmindustria.<br>DNI<br>JAVER PRADO PEREZ<br>AV JAVER PRADO PEREZ<br>AV JAVER PRAD | rtificado Origen Nro. Documento: B. LOBATON 2151 LIMA LIMA LI Celular: com.pe Nro. Documento: Celular:       | 20262998329<br>NCE<br>08595858                        |            | Fax:                     | 4701170<br>Fax:                                              | ]             |

## III.3. VER DATOS DEL CERTIFICADO ORIGINAL

Dando clic en <sup>Ver documento origen</sup> el Usuario puede consultar los datos registrados en el Certificado de Origen para el que se requiere su duplicado, como todos los campos se encuentran bloqueados la información no puede ser modificada.

Para este ejemplo, estando en la pestaña **Datos del Certificado**, se visualizarán los datos de las áreas **IMPORTADOR**, **MEDIO DE TRANSPORTE Y RUTA** y **OBSERVACIONES**.

| Fecha de Actualización: 04/10/2013 16:45 | Versión: 1.0.0  | MU-CO-03-FM |
|------------------------------------------|-----------------|-------------|
| Preparación: Control de Calidad/my.      | Página 12 de 35 | MINCETUR    |

| and the second second second          |                                    |                      |                                     |                        | JAVIER P              | RADO PEREZ (USUJAVIERI | PROD) Salir » |
|---------------------------------------|------------------------------------|----------------------|-------------------------------------|------------------------|-----------------------|------------------------|---------------|
| Ventanilla Única de Comercio Exterior |                                    |                      |                                     |                        |                       |                        |               |
|                                       |                                    |                      |                                     |                        |                       |                        |               |
|                                       |                                    |                      |                                     | Un sólo punto d        | e acceso para tus ope | raciones de comerc     | io exterior   |
| Peru                                  | NUEVA SOLICITUD                    | SOLICITUD            | DECLARACIÓN JURADA                  | DOCUMENTO RESOLUTIVO   | BUZÓN ELECTRÓNICO     | SERVICIOS              |               |
|                                       |                                    |                      |                                     |                        |                       |                        |               |
| RAÍS DEL ACUERDO- CHINA               |                                    |                      |                                     |                        |                       |                        |               |
| ACUERDO COMERCIAL: TLC Perú-China     |                                    |                      |                                     |                        |                       |                        |               |
| ENTIDAD CERTIFICADORA: CAMARA DE CO   | DMERCIO, PRODUCCION Y TURISM       | IO DE SAN MARTI      | N                                   |                        |                       |                        |               |
| MCT001 - Emisión de Certificado       | de Origen (TUPA: 13)               |                      |                                     |                        |                       |                        |               |
|                                       | · · · · ·                          |                      |                                     |                        |                       |                        |               |
| DATOS DE LA SUCE                      |                                    |                      |                                     |                        |                       |                        |               |
| SUCE: 2013000340 Eeste de l           | nicio: 25/08/2013 12:55:00         |                      |                                     |                        |                       |                        |               |
| 300L. 2013000340 Fecha de 1           | 2000/2010 12:00:00                 |                      |                                     |                        |                       |                        |               |
| Desistir Trámite Más Información      | Regresar                           |                      |                                     |                        |                       |                        | A             |
| Datos del Solicitante                 | Datos del Certificado              | Factura              | Mercancía - Calificación            | Documentos Adjuntos    | Subsanación SUCE      | Docs, Resolut          | tivos         |
|                                       |                                    |                      |                                     |                        |                       |                        |               |
| Grabar                                |                                    |                      |                                     |                        |                       |                        |               |
|                                       |                                    |                      |                                     |                        |                       |                        |               |
| IMPORIADOR                            | ROLEY LIMITED                      |                      |                                     |                        |                       |                        |               |
| Nombre:                               |                                    |                      |                                     |                        |                       |                        |               |
|                                       |                                    |                      |                                     | .:: (*)                |                       |                        |               |
| Dirección:                            | FLAT F, 8/F, KWONG GA FACTOR       | Y BUILDING 64 VIC    | TORIA ROAD, HONG KONG               |                        |                       |                        |               |
|                                       |                                    |                      |                                     | .:: 🙂                  |                       |                        |               |
| País:                                 | CHINA 🤟 (*)                        |                      |                                     |                        |                       |                        |               |
| MEDIOS DE TRANSPORTE Y RUTA           |                                    |                      |                                     |                        |                       |                        |               |
| Fecha de Partida:                     | 10/06/2013                         |                      |                                     |                        |                       |                        |               |
| Buque/Vuelo/Tren/Vehículo No.:        | 10100000000000                     |                      |                                     |                        |                       |                        |               |
|                                       |                                    |                      |                                     | .::                    |                       |                        |               |
| Tipo de puerto carga/descarga:        |                                    |                      |                                     |                        |                       |                        |               |
| r'uerto de carga:                     |                                    | -                    |                                     |                        |                       |                        |               |
| OBSERVACIONES                         | anoono                             |                      |                                     |                        |                       |                        |               |
| Desea que la información del product  | or de las mercancía para este Cerl | ificado sea incluid  | la en el Formato Impreso del Cerl   | ificado de Origen?: Sí | ~                     |                        |               |
|                                       |                                    |                      |                                     |                        | _                     |                        |               |
| Observaciones:                        |                                    |                      |                                     |                        |                       |                        |               |
|                                       | * Las observaciones consignadas pr | or el solicitante en | el presente Certificado de Origen o | eben estar en INGLÉS.  |                       |                        |               |
|                                       |                                    |                      |                                     |                        |                       |                        |               |
| Grabar                                |                                    |                      |                                     |                        |                       |                        |               |
|                                       |                                    |                      |                                     |                        |                       |                        |               |
|                                       |                                    |                      |                                     |                        |                       |                        |               |

Por otro lado, al ingresar a la pestaña Factura se muestran los datos del **Operador del Tercer** (si se diera) **País**, la **Factura** y el **Adjunto** de ésta.

| Ventanita Única de Comercio Exterior<br>VOLCECE<br>Portú                                                                                                    | Un :<br>SOLICITUD SOLICITUD DECLARACIÓN JURADA                                                                                                    | sólo punto de acceso para tus<br>DOCUMENTO RESOLUTIVO B                      | JAVER PRADO PEREZ (USUJAVERPROD) Sale *<br>operaciones de comercio exterior<br>UZÓN ELECTRÓNICO SERVICIOS |
|----------------------------------------------------------------------------------------------------|----------------------------------------------------------------------------------------------------|------------------------------------------------------------------------------|----------------------------------------------------------------------------------------------------|
| PAÍS DEL ACUERDO: CHILA<br>ACUERDO COMERCIAL: TIC Peri-China<br>ENTIDAD CENTIFICADORA: CAMARA DE COMERCIO, PRODUCCIÓ<br>MCTOOI - Emisión de Certificado de Origen (T<br>DATOS DE LA SUCE<br>SUCE: 201300340 Fecha de Inicio: 25060<br>Desister Traimie Más Información Regresar<br>Datos del Solicitante Datos del Cert<br>Docs. Resolutivos | Factura         Quardar Factura       Eliminar Factura       Eliminar Adjunto       Q         Es facturado por un operador de un tercer pais?:       Sí       NCA TRADNG LT         Nombre del operador del tercer pais:       NCA TRADNG LT         Número de Factura:       001-005977         Fecha de Factura:       05/06/2013         Adjuntar Factura:       05/06/2013 | Eerrar<br>P<br>P<br>()<br>()<br>()<br>()<br>()<br>()<br>()<br>()<br>()<br>() | Subsanación SUCE                                                                                          |
| Nueva Factura                                                                                                    | NOMBRE ARCHIVO                                                                                                    | TAMAÑO (KB)                                                                  | de 1. Página 1 de 1 M 4 P M                                                                               |
| NÚMERO<br>001-005977                                                                                                    | Guardar Factura Eliminar Factura Eliminar Adjunto                                                                                                    |                                                                              | VER                                                                                                    |

| Fecha de Actualización: 04/10/2013 16:45 | Versión: 1.0.0  | MU-CO-03-FM |
|------------------------------------------|-----------------|-------------|
| Preparación: Control de Calidad/my.      | Página 13 de 35 | MINCETUR    |

| Producto: Manual de Usuario - COMPONENTE ORIGEN      |
|------------------------------------------------------|
| Asunto: Ventanilla Única de Comercio Exterior - VUCE |
| Ámbito: Público                                      |

Para la pestaña Mercancía-Calificación se puede consultar los datos de las Sub-pestañas: Rol del Solicitante, Criterio de Origen y Mercancía.

| Ventanilla Única de Com                              | ercio Exterior                                                                                                    | <u>)) Salir »</u> |
|------------------------------------------------------|----------------------------------------------------------------------------------------------------|-------------------|
|                                                      | Calificación de Origen                                                                                                    |                   |
|                                                      | Cerrar                                                                                                    |                   |
|                                                      | Rol del Solicitante Criterio de Origen Mercancía                                                                                                    |                   |
| PAÍS DEL ACUERD<br>ACUERDO COMER<br>ENTIDAD CERTIFIC | Guardar                                                                                                    |                   |
| MCT001 - E                                           | ROL                                                                                                    |                   |
|                                                      | Exportador Q                                                                                                    |                   |
| DATOS DE LI                                          | Productor y Exportador                                                                                                    |                   |
| SUCE: 20                                             | Exportador Acopiador                                                                                                    |                   |
| Desistir Trár                                        | De no ser el Productor de la mercancia, recuerde que ante una verificación de origen, Ud. deberá de presentar toda la documentación que acredite el origen de la mercancia y los materiales<br>utilizados para su producción. DDJI, Affidavit, Facturas, etc. |                   |
| Datos d                                              |                                                                                                    |                   |
| Docs. R                                              |                                                                                                    |                   |
| Nueva Men                                            |                                                                                                    |                   |
|                                                      |                                                                                                    |                   |
|                                                      |                                                                                                    |                   |
| CALIFICAC                                            |                                                                                                    |                   |
| NUEVO                                                |                                                                                                    |                   |
|                                                      |                                                                                                    |                   |
|                                                      |                                                                                                    |                   |

En **Criterio de Origen** se tienen los datos de la **DECLARACIÓN JURADA**, **CRITERIO DE ORIGEN** y **DATOS DEL PRODUCTO**.

| Ventanilla Única de              | Comercio Exterior                                            |                                         | - | l, |
|----------------------------------|--------------------------------------------------------------|-----------------------------------------|---|----|
|                                  |                                                              | Calificación de Origen                  |   | l  |
|                                  |                                                              |                                         |   |    |
|                                  | Cerrar                                                       |                                         |   | l  |
|                                  |                                                              |                                         |   | l  |
|                                  | Rol del Solicitante                                          | Criterio de Origen Mercancía            |   | l  |
| PAÍS DEL ACUERD<br>ACUERDO COMER |                                                              |                                         |   | l  |
| ENTIDAD CERTIFIC                 | DECLARACIÓN JURADA                                           |                                         |   | L  |
| MOTOOL                           | Abrir Declaración Jurada (*)                                 |                                         |   | l  |
| MC 1001 - E                      |                                                              |                                         |   | l  |
|                                  | CRITERIO DE ORIGEN                                           |                                         | = |    |
| DATOS DE LI                      | Guardar                                                      |                                         |   | ł  |
| SUCE: 20                         | Su mercancía cumple con el                                   |                                         |   | ł  |
|                                  | criterio de totalmente obtenido<br>o enteramente producido?: | 0                                       |   | l  |
| Desistir Trár                    | Su mercancia cumple con el                                   |                                         |   | l  |
| Datos d                          | clasificación arancelaria?:                                  |                                         |   | ł  |
| Docs. R                          | Otro criterio?:                                              | 0                                       |   | l  |
|                                  | Calificación:                                                |                                         |   | l  |
| Nueva Men                        | Norma:                                                       | Capitulo 3 v (*)                        |   | l  |
|                                  | Criterio Origen:                                             | 1 - Totalmente obtenido                 |   | l  |
|                                  | Criterio Origen en Certificado:                              | WO ()                                   |   | ſ  |
| CALIFICAC                        |                                                              |                                         |   | ł  |
| NUEVO                            | Sistema Armonizado (6                                        |                                         |   | ł  |
|                                  | dígitos):                                                    | (1) (1) (1) (1) (1) (1) (1) (1) (1) (1) |   | ł  |
|                                  | Ver Datos del Producto en la DJ                              | <u>Ver</u>                              | ~ | l  |

Ingresando a la **Declaración Jurada** se visualizarán los datos de las sub-pestañas: **Producto**, **Materiales** y **Adjuntos** (Descripción del Proceso Productivo).

| Fecha de Actualización: 04/10/2013 16:45 | Versión: 1.0.0  | MU-CO-03-FM |
|------------------------------------------|-----------------|-------------|
| Preparación: Control de Calidad/my.      | Página 14 de 35 | MINCETUR    |

| F                                            |                                                                    |                                                                                                    |                 |
|----------------------------------------------|--------------------------------------------------------------------|----------------------------------------------------------------------------------------------------|-----------------|
| Ventanilla Única de Comercio Exterior        |                                                                    |                                                                                                    | <u>)) Sair»</u> |
|                                              |                                                                    | Calificación de Origen                                                                                                    |                 |
|                                              |                                                                    |                                                                                                    |                 |
| Declaración                                  | in Jurada                                                          |                                                                                                    |                 |
| Cerrar                                       |                                                                    |                                                                                                    |                 |
| PAÍS DEL ACUERD                              | ducto Materiales                                                   | Adjuntos                                                                                                    |                 |
| ACUERDO COMER<br>ENTIDAD CERTIFIC<br>Guardar | r                                                                  |                                                                                                    |                 |
| MCT001 - E                                   |                                                                    |                                                                                                    |                 |
| Detaile de                                   | e la Mercancia                                                     |                                                                                                    |                 |
| DATOS DE LA<br>Denomia<br>Mercano            | inación Comercial de la<br>ncía:                                   | RESAS                                                                                                    |                 |
| Desistir Trar Caracter<br>constitu           | erísticas (materia<br>utiva, uso, aplicación):                     | FRESAS                                                                                                    |                 |
| Datos d<br>Dors. B                           | tida Arancelaria:                                                  | 0810100000 - Fresas (frutiles)                                                                                                    |                 |
| Unidad o                                     | de Medida:                                                         | Kilogram(s) v (*)                                                                                                    |                 |
| Cantidad<br>Product                          | ad y Unidad de medida del<br>to                                    |                                                                                                    |                 |
| CALIFICAC Declaro b<br>oportuna              | bajo juramento que la informac<br>amente a la entidad certificador | ión contenida en este documento es verdadera y exacta y me hago responsable de comprobar lo aquí declarado y de comunicar<br>a, cualquier cambio en la información contenida en esta Declaración. |                 |
| NUEVO                                        | t.                                                                 | Ø 0                                                                                                    |                 |
|                                              |                                                                    |                                                                                                    |                 |

Y, también se puede consultar los Datos para el Certificado en la pestaña Mercancía.

| Ventanilla Única de Com                                                                           |                                                                                                    |                                                                                                    |   |
|---------------------------------------------------------------------------------------------------|----------------------------------------------------------------------------------------------------|----------------------------------------------------------------------------------------------------|---|
|                                                                                                   | Califi                                                                                                    | cación de Origen                                                                                                    | 8 |
|                                                                                                   | Cerrar<br>Rol del Solicitante Criterio de Origen Mercancia                                                                                                    |                                                                                                    |   |
| PAÍS DEL ACUERD<br>ACUERDO COMER<br>ENTIDAD CERTIFIC                                              | Guardar Mercancía Eliminar Mercancía                                                                                                    |                                                                                                    | _ |
| MCT001 - E                                                                                        | Número de item: 1                                                                                                    |                                                                                                    | _ |
| DATOS DE LA<br>SUCE: 20<br>Desistir Trát<br>Datos d<br>Docs. R<br>Nueva Mer<br>CALIFICAC<br>NUEVO | - Datos según Mercancia DJ<br>Denominación:<br>SubPartida<br>Arancelaria: 0010100000 - Fresas (futilas)<br>Arancelaria: 0010100000 - Fresas (futilas)<br>Arancelaria: | Datos para el certificado         * La información de la mercancia en este Certificado de Origen debe estar en NIGLÉS.         Descripción para<br>Certificado:         La mercancia declarada es a granel? No         Tipo de Bulto:         00XES         Cantidad de Bulto:         300 r; @         Cantidad:         Storgen(s)         Unidad de Medida:         Kliogram(s)         Número de Facturas:         001-005977 r; r; @         Valor Facturado (USS): | E |

Asimismo, si se hubieran adjuntado <u>Otros</u> documentos éstos pueden ser visualizados en la pestaña **Documentos Adjuntos**.

| Fecha de Actualización: 04/10/2013 16:45 | Versión: 1.0.0  | MU-CO-03-FM |
|------------------------------------------|-----------------|-------------|
| Preparación: Control de Calidad/my.      | Página 15 de 35 | MINCETUR    |

| Ventanilla Única de C                                                               |                                                                     |                                                                |           | Un s                    | ólo punto de acceso para t | JAVER PRADO PEREZ (USU<br>us operaciones de com | <u>JJAVERPROD)</u> <u>Salir»</u><br>mercio exterior |
|-------------------------------------------------------------------------------------|---------------------------------------------------------------------|----------------------------------------------------------------|-----------|-------------------------|----------------------------|-------------------------------------------------|-----------------------------------------------------|
|                                                                                     | Perú                                                                | NUEVA SOLICITUD                                                | SOLICITUD | DECLARACIÓN JURADA      | DOCUMENTO RESOLUTIVO       | BUZÓN ELECTRÓNICO                               | SERVICIOS                                           |
| PAÍS DEL ACUERDO:<br>ACUERDO COMERCIAL:<br>ENTIDAD CERTIFICADOR/<br>MCT001 - Emisió | CHINA<br>TLC Perú-China<br>A: CÁMARA DE COMER<br>n de Certificado o | cco, producción y turismo de s.<br><b>de Origen (TUPA: 13)</b> | AN MARTÍN |                         |                            |                                                 |                                                     |
| DATOS DE LA SUC                                                                     | E                                                                   |                                                                |           |                         |                            |                                                 |                                                     |
| SUCE: 20130003                                                                      | 40 Fecha de Ini                                                     | icio: 25/06/2013 12:55:08                                      |           |                         |                            |                                                 |                                                     |
| Desistir Trámite<br>Datos del Sol<br>Docs. Resolut                                  | Más Información F<br>icitante C<br>iivos                            | Regresar<br>Datos del Certificado                              | Factura   | Mercancía - Calificacio | ón Documentos Adjunt       | os Sub <del>s</del> anación S                   | SUCE                                                |
| DOCUMENTOS                                                                          |                                                                     |                                                                | CADO      |                         |                            |                                                 |                                                     |
| DOCOMENTOS                                                                          | A AUJUNTAN PANA                                                     | LA SOLICITOD DEL CERTIFI                                       |           |                         |                            |                                                 |                                                     |
| OBLIGATORIO                                                                         | DESCRIPCIÓN                                                         |                                                                |           |                         |                            |                                                 | ADJUNTOS                                            |
| No                                                                                  | <u>Otros</u>                                                        |                                                                |           |                         |                            |                                                 | 0                                                   |
|                                                                                     |                                                                     |                                                                |           |                         |                            |                                                 |                                                     |

Además, en caso la SUCE haya sido modificada a solicitud del Evaluador, ingresando a la pestaña **Subsanación SUCE** se visualizará el cambio solicitado.

| Ventanilla Única de Comercio Exterior                                                                                                    |                                |           |                         |                          | JAVIE      | R PRADO PEREZ (U | SUJAVIERPROD) Sa | <u>alir »</u> |
|----------------------------------------------------------------------------------------------------|--------------------------------|-----------|-------------------------|--------------------------|------------|------------------|------------------|---------------|
| VUGE                                                                                                    |                                |           | Unse                    | olo punto de acceso para | tus opera  | aciones de co    | omercio exteri   | ior           |
| Perú                                                                                                    | NUEVA SOLICITUD                | SOLICITUD | DECLARACIÓN JURADA      | DOCUMENTO RESOLUTIVO     | ) BUZÓN    | ELECTRÓNICO      | SERVICIOS        |               |
| PAÍS DEL ACUERDO: CHNA<br>ACUERDO COMERCIAL: TLC Perú-China<br>ENTIDAD CERTIFICADORA: CÁMARA DE COMERCIC<br>MCT001 - Emisión de Certificado de<br>DATOS DE LA SUCE | D, PRODUCCIÓN Y TURISMO DE SAN | I MARTÍN  |                         |                          |            |                  |                  |               |
| SUCE: 2013000340 Fecha de Inicio                                                                                                    | o: 25/06/2013 12:55:08         |           |                         |                          |            |                  |                  |               |
| Desistir Trámite Más Información Re                                                                                                    | gresar                         |           |                         |                          |            |                  |                  | A             |
| Datos del Solicitante Da<br>Docs. Resolutivos                                                                                                    | tos del Certificado            | Factura   | Mercancía - Calificació | n Documentos Adju        | ntos       | Subsanación      | SUCE             |               |
| FECHA REGISTRO MENSAJE                                                                                                    |                                |           |                         | Π                        | PO         | ESTADO FE        | CHA RESPUESTA    |               |
| 26/06/2013 11:20 ADJUNTO LO SOLICI                                                                                                    | TADO                           |           |                         | SL                       | IBSANACION | ADMITIDA         | 26/06/2013 12:06 |               |
|                                                                                                    |                                |           |                         |                          |            |                  |                  |               |

Estando en la pantalla Subsanación de Notificación de SUCE, dando clic en Abrir Modificación de SUCE se aprecia el(los) cambio(s) efectuados.

| Fecha de Actualización: 04/10/2013 16:45 | Versión: 1.0.0  | MU-CO-03-FM |
|------------------------------------------|-----------------|-------------|
| Preparación: Control de Calidad/my.      | Página 16 de 35 | MINCETUR    |

| Producto: Manual de Usuario - COMPONENTE ORIGEN      |  |
|------------------------------------------------------|--|
| Asunto: Ventanilla Única de Comercio Exterior - VUCE |  |
| Ámbito: Público                                      |  |

|                                                |                                                                                      |                     | DO PEREZ (USUJAVIERPROD) Salir » |
|------------------------------------------------|--------------------------------------------------------------------------------------|---------------------|----------------------------------|
| Ventanilla Unica de Comercio Exterior          | Subsanación de Notificación de SUCE                                                  |                     |                                  |
|                                                |                                                                                      |                     | is de comorcie exterior          |
| Perú                                           | Abrir Modificación de SUCE Cerrar                                                    |                     |                                  |
|                                                | Mensaje:                                                                             |                     | RONICO SERVICIOS                 |
|                                                | ADJUNTO LO SOLICITADO                                                                |                     |                                  |
| PAÍS DEL ACUERDO: CHINA                        |                                                                                      |                     |                                  |
| ENTIDAD CERTIFICADORA: CÁMARA DE COMERCIO, PRO |                                                                                      |                     |                                  |
|                                                |                                                                                      |                     |                                  |
| MC1001 - Emision de Certificado de Oriș        |                                                                                      |                     |                                  |
| DATOS DE LA SUCE                               |                                                                                      | .::                 |                                  |
|                                                | NOMBRE ARCHIVO                                                                       |                     |                                  |
| SUCE: 2013000340 Fecha de Inicio:              | No hav informacion a mostrar                                                         |                     |                                  |
| Desistir Trámite Más Información Regresa       |                                                                                      |                     | Å                                |
| Datos del Solicitante Datos d                  | Notificación(es) Relacionada(s):                                                     |                     | anación SUCE                     |
| Docs Resolutivos                               | MENSAJE                                                                              | FECHA REGISTRO      |                                  |
|                                                | El documento Descripción de Proceso productivo no es legible, adjuntarlo nuevamente. | 26/06/2013 10:54:29 |                                  |
| FECHA REGISTRO MENSAJE                         |                                                                                      |                     | DO FECHA RESPUESTA               |
| 26/06/2013 11:20 ADJUNTO LO SOLICITADO         |                                                                                      |                     | DA 26/06/2013 12:06              |
|                                                |                                                                                      |                     |                                  |
|                                                |                                                                                      |                     |                                  |
|                                                |                                                                                      |                     |                                  |
|                                                |                                                                                      |                     |                                  |
|                                                |                                                                                      |                     | _                                |

Por último, ingresando a la pestaña **Docs. Resolutivos** dando clic en <sup>Q</sup> (columna **DATOS**) se visualizará el **Documento Resolutivo**.

| Ventanilla Única de Comercio Exterior                                                                                                    |                                                                      |           |                         |                            | JAVIER PRADO PEREZ (USU | JAVIERPROD) <u>Salir »</u> |
|----------------------------------------------------------------------------------------------------|----------------------------------------------------------------------|-----------|-------------------------|----------------------------|-------------------------|----------------------------|
| VUGE                                                                                                    |                                                                      |           | Un s                    | ólo punto de acceso para t | us operaciones de cor   | nercio exterior            |
| Perú                                                                                                    | NUEVA SOLICITUD                                                      | SOLICITUD | DECLARACIÓN JURADA      | DOCUMENTO RESOLUTIVO       | BUZÓN ELECTRÓNICO       | SERVICIOS                  |
| PAÍS DEL ACUERDO: CHNA<br>ACUERDO COMERCIAL: TLC PERÍ-China<br>ENTIDAD CERTIFICADORA: CÁMARA DE COMERC<br>MCT001 - Emisión de Certificado d<br>DATOS DE LA SUCE | no, producción y turismo de s <i>i</i><br><b>e Origen (TUPA: 13)</b> | AN MARTÍN |                         |                            |                         |                            |
| SUCE: 2013000340 Fecha de Inio                                                                                                    | cio: 25/06/2013 12:55:08                                             |           |                         |                            |                         |                            |
| Desistir Trámite Más Información R<br>Datos del Solicitante D<br>Docs. Resolutivos                                                                              | egresar<br>atos del Certificado                                      | Factura   | Mercancía - Calificació | n Documentos Adjunt        | os Subsanación S        | UCE                        |
| NUMERO DOC TIPO                                                                                                    |                                                                      |           |                         |                            |                         | DATOS                      |
| 2013000555                                                                                                    |                                                                      |           | AUTORIZACION            |                            |                         | Q. 1                       |
| Leyenda:                                                                                                    |                                                                      |           |                         |                            |                         |                            |

Estando en la pantalla **Documento resolutivo** y dando clic en Imprimir Certificado Origen se mostrará el **Certificado de Origen**, pero cuando aún no contaban con las firmas de la Empresa y de la Entidad Certificadora.

| Fecha de Actualización: 04/10/2013 16:45 | Versión: 1.0.0  | MU-CO-03-FM |
|------------------------------------------|-----------------|-------------|
| Preparación: Control de Calidad/my.      | Página 17 de 35 | MINCETUR    |

| Ventanilla Única de Comercio E                       | Exterior                                        | JAVER PRACO PER                                                    | REZ (USUJAVIERPROD) Salir » |
|------------------------------------------------------|-------------------------------------------------|--------------------------------------------------------------------|-----------------------------|
|                                                      |                                                 |                                                                    |                             |
|                                                      | mprimir Certificado Origan                      | Versión de DR: Versión 1 (VIGENTE)                                 | mercio exterior             |
| P                                                    | Inpinin Certificado Orgen                       |                                                                    | SERVICIOS                   |
|                                                      | Detalle Solicitudes d                           | e Rectificacion de DR                                              |                             |
| PAÍS DEL ACHERDO- CHIN                               |                                                 |                                                                    | -                           |
| ACUERDO COMERCIAL: TLC<br>ENTIDAD CERTIFICADORA: CÁM | Datos Generales<br>Nro. del Certificado Origen: | 2013-08-0000145                                                    | =                           |
| EITIDAD CERTIFICADORA. CAM                           |                                                 |                                                                    |                             |
| MCT001 - Emisión de C                                | Datos Iniciales                                 |                                                                    |                             |
|                                                      | Acuerdo Comercial:                              | TLC Perú-China                                                     |                             |
| DATOS DE LA SUCE                                     | País del Acuerdo:                               | CHINA                                                              |                             |
| SUCE: 2013000340                                     | Entidad Certificadora:                          | CAMARA DE COMERCIO, PRODUCCION Y TURISMO DE SAN MAR                |                             |
|                                                      | Datos Importador                                |                                                                    |                             |
| Desistir Trámite Más Inf                             |                                                 | ROLEY LIMITED                                                      |                             |
| Datos del Solicitant                                 | Nombre Importador:                              |                                                                    | SUCE                        |
| Docs. Resolutivos                                    |                                                 | FLAT F, 8/F, KWONG GA FACTORY BUILDING 64 VICTORIA ROAD, HONG KONG |                             |
|                                                      | Direccion Importador:                           |                                                                    | DATOS                       |
| NOMERO DOC TIPO                                      | País Importador:                                | CHINA                                                              | DATOS                       |
| 2013000555                                           |                                                 |                                                                    | •                           |
| Leyenda:                                             | Medios de Transporte y Ruta                     | 10/06/2019                                                         |                             |
| ANULADO                                              | Bugue/Vuelo/Tren/Vehiculo No.:                  | TRANSVAAL/1378G                                                    |                             |
|                                                      | Dueste de como                                  |                                                                    | *                           |

## III.4. VISTA PREVIA DEL CERTIFICADO ORIGINAL

En cambio, al dar clic en el icono 💹 se visualizará el **Certificado de Origen** con las firmas de la Empresa y de la Entidad Certificadora.

|                                       |                                 |                   |                    |                                           |                            |                                    | Salir -        |
|---------------------------------------|---------------------------------|-------------------|--------------------|-------------------------------------------|----------------------------|------------------------------------|----------------|
| Ventanilla Única de Comercio Exterior |                                 |                   |                    |                                           |                            | JAVIER PRADO PEREZ (USUJAVIERPROD) | <u>Sailr »</u> |
|                                       |                                 |                   |                    |                                           |                            |                                    |                |
|                                       |                                 |                   |                    | Un sólo p                                 | unto de acceso para 1      | tus operaciones de comercio exte   | erior          |
| Perú                                  |                                 |                   | ECLARACIÓN 111     |                                           |                            |                                    |                |
|                                       | NOLVA SOLICITOD                 | SOLICITOD D       | LCLARACION JOI     | DOCOMENTO RESOLU                          | DOZON ELECTR               | SERVICIOS                          |                |
|                                       |                                 |                   |                    |                                           |                            |                                    |                |
| MCT002 - Duplicado de Certific        | cado de Origen (TUPA: S/N)      |                   |                    |                                           |                            |                                    |                |
|                                       |                                 |                   |                    |                                           |                            |                                    |                |
| DATOS DE LA SOLICITUD                 |                                 |                   |                    |                                           |                            |                                    |                |
| Número de Solicitud: 2013001337       | Fecha de Inicio: 02/10/2013 1   | 5:50:50 Fecha Act | ualización: 02/10/ | 2013 16:14:08                             |                            |                                    |                |
| - Transmitir - Desistir Trámite - N   | lás Información – Regresar      |                   |                    |                                           |                            |                                    | A              |
| Certificado Origen:                   | 2013-08-0000145                 |                   | 1                  | PAÍS DEL ACUERDO:                         | CHINA                      |                                    | -              |
| Documento Resolutivo Origen:          | 2013000555                      |                   | i                  | ACUERDO COMERCIAL:                        | TLC Perú-China             |                                    |                |
| Fecha Emision del Certificado         | 26/06/2012                      |                   | -                  | ENTIDAD CEDTEICADODA.                     |                            |                                    |                |
| Original:                             | 20/00/2013                      |                   |                    | ENTIDAD CERTIFICADORA.                    | CAMARA DE COMERCIO, P      | PRODUCCIÓN I TURISMO D             |                |
|                                       |                                 |                   |                    | SEDE ENTIDAD CERTIFICADORA:               | SAN MARTIN                 |                                    |                |
| Ver documento origen                  |                                 |                   |                    |                                           |                            |                                    |                |
|                                       |                                 | ſ                 | Abaian da CERTIER  | AD0 - 4                                   |                            |                                    |                |
|                                       |                                 | _                 | Abriendo CERTIFIC  | .ADO.pdf                                  | <u> </u>                   | <u> </u>                           |                |
| Datos del Solicitante                 | Datos Duplicado Certificado Ori | gen Rec           | Ha elegido abrir:  |                                           |                            |                                    |                |
|                                       |                                 |                   | 🔁 CERTIFICA        | DO.pdf                                    |                            |                                    |                |
| DATOS DEL TITULAR                     |                                 |                   | que es: Ho         | ja de cálculo de Microsoft Excel 97       | -2003 (36.0 KB)            |                                    |                |
| Tipo de Persona:                      | PERSONA JURIDICA                |                   | de: http://        | 192.168.8.123:8280                        |                            |                                    |                |
| Tipo de Documento:                    | RUC Nr                          | o. Documento:     | ;Oué debería ha    | acer Firefox con este archivo?            |                            |                                    |                |
| Nombre/Razón Social:                  | FARMINDUSTRIA S.A.              |                   |                    |                                           |                            |                                    |                |
| Domicilio:                            | JR. MARISCAL MILLER URB. LOBAT  | ON 2151 LIMA LIM  | Abrir cor          | Adobe Reader (predeterminad               | la) 🔻                      |                                    |                |
| Departamento:                         | LIMA                            |                   | Guardar            | archivo                                   |                            |                                    |                |
| Distrito:                             | LINCE                           |                   | Harar or           | to automáticamento para estos are         | thives a partir de abora   |                                    |                |
| Teléfono:                             | 4117000 Ce                      | slular:           | E Haceres          | to automaticamente para estos arc         | inivos a partir de ariora. | 4701170                            |                |
| Correo electrónico:                   | pcaballero@farmindustria.com.pe |                   |                    |                                           |                            |                                    |                |
|                                       |                                 |                   |                    | í C                                       | Acontar Cancolar           | 1                                  |                |
| DATOS DEL DECLARANTE                  |                                 |                   |                    | 1. J. J. J. J. J. J. J. J. J. J. J. J. J. | Concelor                   | 1                                  |                |
| Tipo de Documento:                    | DNI Nr                          | o. Documento:     | 0859               | 95858                                     |                            |                                    |                |
| Apellidos y Nombres:                  | JAVIER PRADO PEREZ              |                   |                    |                                           |                            |                                    |                |
| Domicilio:                            | AV JAVIER PRADO 432             |                   |                    |                                           |                            |                                    |                |
| Departamento:                         | LIMA                            |                   |                    |                                           |                            |                                    |                |
| Provincia:<br>Distrito:               | SAN ISIDRO                      |                   |                    |                                           |                            |                                    |                |
| Teléfono:                             | Ce                              | elular:           |                    |                                           |                            | Fax:                               |                |
| Correo electrónico:                   | cjftapia@hotmail.com            |                   |                    |                                           |                            |                                    |                |
| Cargo:                                | JEFE DE OPERACIONES             |                   |                    |                                           |                            |                                    |                |
|                                       |                                 |                   |                    |                                           |                            |                                    |                |
|                                       |                                 |                   |                    |                                           |                            |                                    |                |
|                                       |                                 |                   |                    |                                           |                            |                                    |                |
| Fecha de Actualiza                    | ación: 04/10/20                 | J13 16:4          | 45                 | Versión: 1.0.                             | 0                          | MU-CO-03-FM                        |                |
| Droporoción, Cont                     | rol do Colidad/                 |                   |                    | Dágina 10 da                              | 25                         |                                    |                |
| Preparación: Cont                     | roi de Calidad/                 | my.               |                    | Pagina 18 de                              | 35                         | IVIIINCETUR                        |                |
|                                       |                                 |                   |                    |                                           |                            |                                    |                |

Producto: Manual de Usuario - COMPONENTE ORIGEN

Asunto: Ventanilla Única de Comercio Exterior - VUCE

Ámbito: Público

#### III.5. DATOS PARA EL DUPLICADO DEL CERTIFICADO DE ORIGEN

A continuación, se detallan los datos que se requieren para solicitar el Duplicado de un Certificado de Origen:

#### III.5.1. Datos del Solicitante

Primero se encuentra la pestaña **Datos del Solicitante**, en el área **DATOS DEL TITULAR** se muestra información del Exportador de acuerdo al RUC ingresado por el Usuario Secundario al momento de autenticarse. Mientras que, en el área **DATOS DEL DECLARANTE** se muestran los datos del Usuario Secundario, que fueron ingresados por éste la primera vez que accedió a la VUCE.

| Devá                                                                                                    |                                                                                                    |                                                                                                    | Un sólo punto                                         | o de acceso para tus ope | raciones de comercio exter     |
|----------------------------------------------------------------------------------------------------|----------------------------------------------------------------------------------------------------|----------------------------------------------------------------------------------------------------|-------------------------------------------------------|--------------------------|--------------------------------|
| Peru                                                                                                    | NUEVA SOLICI                                                                                                    | ITUD SOLICITUD                                                                                                 | DECLARACIÓN JURADA DOCU                               | MENTO RESOLUTIVO BUZ     | ÓN ELECTRÓNICO SERVICIO        |
|                                                                                                    |                                                                                                    |                                                                                                    |                                                       |                          |                                |
| CT002 - Duplicado de Certifi                                                                                                    | icado de Origen (TUPA:                                                                                                    | S/N)                                                                                                    |                                                       |                          |                                |
| nsajes                                                                                                    |                                                                                                    |                                                                                                    |                                                       |                          |                                |
| formación ha sido grabada con éx                                                                                                    | xito.                                                                                                    |                                                                                                    |                                                       |                          |                                |
| confirmar que acepta los termino                                                                                                    | os del duplicado.                                                                                                    |                                                                                                    |                                                       |                          |                                |
| ATOS DE LA SOLICITUD                                                                                                    |                                                                                                    |                                                                                                    |                                                       |                          |                                |
| ero de Solicitud: 201300133                                                                                                    | 7 Fecha de Inicio: 0                                                                                                    | 02/10/2013 15:50:50 Fec                                                                                        | ha Actualización: 02/10/2013 15:50:50                 |                          |                                |
| Fransmitir – Desistir Trámite – Má                                                                                                    | ás Información – Regresar –                                                                                                    |                                                                                                    |                                                       |                          |                                |
| Certificado Origen:                                                                                                    | 2013-08-0000145                                                                                                    |                                                                                                    | PAÍS DEL ACUERDO:                                     | CHINA                    |                                |
| Documento Resolutivo Origen:                                                                                                    | 2013000555                                                                                                    |                                                                                                    | ACUERDO COMERCIAL:                                    | TLC Perú-China           |                                |
| Fecha Emision del Certificado                                                                                                    | 2010010010                                                                                                    | 1.00                                                                                                    |                                                       |                          |                                |
| Original:                                                                                                    | 26/06/2013                                                                                                    |                                                                                                    | ENTIDAD CERTIFICADORA:                                | CAMARA DE COMERCIO, P    | RODUCCIÓN Y TURISMO DE SAN MAR |
|                                                                                                    |                                                                                                    |                                                                                                    | SEDE ENTIDAD CERTIFICADOR                             | A: SAN MARTIN            |                                |
|                                                                                                    |                                                                                                    |                                                                                                    |                                                       |                          |                                |
| Ver documento origen Datos del Solicitante                                                                                                    | Datos Duplicado Certif                                                                                                    | ficado Origen                                                                                                  | Requisitos Adjuntos                                   |                          |                                |
| Ver documento origen Datos del Solicitante DATOS DEL TITULAR                                                                                                    | Datos Duplicado Certif                                                                                                    | ficado Origen                                                                                                  | Requisitos Adjuntos                                   |                          |                                |
| Ver documento origen Datos del Solicitante DATOS DEL TITULAR Tipo de Persona:                                                                                                    | Datos Duplicado Certif                                                                                                    | ficado Origen                                                                                                  | Requisitos Adjuntos                                   |                          |                                |
| Ver documento origen           Datos del Solicitante           DATOS DEL TITULAR           Tipo de Persona:           Tipo de Documento:                                                                                                    | Datos Duplicado Certif<br>PERSONA JURDICA<br>RUC                                                                                                    | ficado Origen                                                                                                  | Requisitos Adjuntos                                   |                          |                                |
| Ver documento origen Datos del Solicitante DATOS DEL TITULAR Tipo de Persona: Tipo de Documento: Nombre/Razón Social:                                                                                                    | Datos Duplicado Certif<br>PERSONA JURDICA<br>RUC<br>FARMINDUSTRIA S.A.                                                                                                    | ficado Origen                                                                                                  | Requisitos Adjuntos                                   |                          |                                |
| Ver documento origen           Datos del Solicitante           DATOS DEL TITULAR           Tipo de Persona:           Tipo de Documento:           Nombre/Razón Social:           Domicilio:                                                                                                    | Datos Duplicado Certif<br>PERSONA JURDICA<br>RUC<br>FARMODUSTRIA S.A.<br>JR. MARISCAL MILLER URB. L                                                                                                    | ficado Origen<br>Nro. Documento:<br>JOBATON 2151 LMA LMA LMA LMA                                               | Requisitos Adjuntos                                   |                          |                                |
| Ver documento origen Datos del Solicitante DATOS DEL TITULAR Tipo de Persona: Tipo de Documento: Nombre/Razón Social: Domicilio: Deepartamento:                                                                                                    | Datos Duplicado Certif<br>PERSONA JURDICA<br>RUC<br>FARMNDUSTRIA S.A.<br>JR. MARISCAL MILLER URB. L<br>LIMA                                                                                                    | ficado Origen<br>Nro. Documento:<br>LOBATON 2151 LIMA LIMA LIMA LIMA                                           | Requisitos Adjuntos<br>20262996329<br>NCE             |                          |                                |
| Ver documento origen Datos del Solicitante DATOS DEL TITULAR Tipo de Persona: Tipo de Documento: Nombre(Razón Social: Domicilio: Departamento: Provincia:                                                                                                    | Datos Duplicado Certif<br>PERSONA JURDICA<br>RUC<br>FARMINDUSTRIA S.A.<br>JR. MARISCAL MILLER URB. L<br>LIMA<br>LIMA                                                                                                    | ficado Origen<br>Nro. Documento:<br>.0BATON 2151 LMA LMA LI                                                    | Requisitos Adjuntos<br>20282996329<br>NCE             |                          |                                |
| Ver documento origen Datos del Solicitante DATOS DEL TITULAR Tipo de Persona: Tipo de Documento: Nombre/Razón Social: Domicilio: Departamento: Provincia: Distrito:                                                                                                    | Datos Duplicado Certif<br>PERSONA JURDICA<br>RUC<br>FARMINDUSTRIA S.A.<br>J.R. MARISCAL MILLER URB. L<br>LIMA<br>LIMA<br>LIMA                                                                                                    | ficado Origen<br>Nro. Documento:<br>LOBATON 2151 LIMA LIMA LIM                                                 | Requisitos Adjuntos<br>20262996329<br>NCE             |                          |                                |
| Ver documento origen Datos del Solicitante DATOS DEL TITULAR Tipo de Persona: Tipo de Documento: Nombre/Razón Social: Domicilio: Departamento: Provincia: Distrito: Teléfono:                                                                                                    | Datos Duplicado Certif<br>PERSONA JURDICA<br>RUC<br>FAMINDUSTRIA S.A.<br>J.R. MARISCAL MILLER URB. L<br>LIMA<br>LIMA<br>LINCE<br>4117000                                                                                                    | ficado Origen<br>Nro. Documento:<br>LOBATON 2151 LIMA LIMA LIM<br>Celular:                                     | Requisitos Adjuntos<br>20262996329<br>NCE             | Fax:                     | 4701170                        |
| Ver documento origen Datos del Solicitante DATOS DEL TITULAR Tipo de Persona: Tipo de Documento: Nombre/Razón Social: Domicilio: Departamento: Provincia: Distrito: Teléfono: Correo electrónico:                                                                                                    | Datos Duplicado Certif<br>PERSONA JURDICA<br>RUC<br>FARMNDUSTRIA S.A.<br>JR. MARISCAL MILLER URB. L<br>LIMA<br>LIMA<br>LIMA<br>LINCE<br>4117000<br>pcabalero@farmindustria.com                                                                                    | ficado Origen<br>Nro. Documento:<br>LOBATON 2151 LMA LMA LM<br>Celular:<br>11.pe                               | Requisitos Adjuntos<br>20262996329<br>NCE             | Fax:                     | 4701170                        |
| Ver documento origen Datos del Solicitante DATOS DEL TITULAR Tipo de Persona: Tipo de Decumento: Nombre/Razón Social: Domicilio: Departamento: Provincia: Distrito: Teléfono: Correo electrónico: DATOS DEL DECLARANTE                                                                                                    | Datos Duplicado Certif<br>PERSONA JURDICA<br>RUC<br>FARMINDUSTRIA S.A.<br>JR. MARISCAL MLLER URB, L<br>LIMA<br>LIMA<br>LIMA<br>LINCE<br>4117000<br>pcabalero@farmindustria.com                                                                                    | ficado Origen<br>Nro. Documento:<br>LOBATON 2151 LIMA LIMA LI<br>Celular:<br>11.pe                             | Requisitos Adjuntos<br>20282996329<br>NCE             | Fax:                     | 4701170                        |
| Ver documento origen  Datos del Solicitante  DATOS DEL TITULAR  Tipo de Persona: Tipo de Documento: Nombre/Razón Social: Domicilio: Departamento: Provincia: Distrito: Teléfono: Correo electrónico: DATOS DEL DECLARANTE Tipo de Documento:                                                                                                    | Datos Duplicado Certif<br>PERSONA JURDICA<br>RUC<br>FARMINDUSTRIA S.A.<br>J.R. MARISCAL MLLER URB, L<br>LIMA<br>LIMA<br>LIMA<br>LINCE<br>4117000<br>pcabalero@farmindustria.com                                                                                   | ficado Origen<br>Nro. Documento:<br>LOBATON 2151 LMA LMA LM<br>Celular:<br>11.pe                               | Requisitos Adjuntos<br>20262996329<br>NCE             | Fax:                     | 4701170                        |
| Ver documento origen  Datos del Solicitante  DATOS DEL TITULAR  Tipo de Persona: Tipo de Documento: NombreRazón Social: Domnicilio: Departamento: Provincia: Distrito: Teléfono: Correo electrónico: DATOS DEL DECLARANTE  Tipo de Documento: Apellidos y Nombres:                                                                                                    | Datos Duplicado Certif<br>PERSONA JURDICA<br>RUC<br>FARMINDUSTRIA S.A.<br>JR. MARISCAL MILLER URB. L<br>LIMA<br>LIMA<br>LIMA<br>LIMA<br>LIMA<br>LIMA<br>LINCE<br>4117000<br>pcabalero@farmindustria.com                                                           | ficado Origen<br>Nro. Documento:<br>LOBATON 2151 LMA LMA LM<br>Celular:<br>n.pe<br>Nro. Documento:             | Requisitos Adjuntos<br>20262996329<br>NCE<br>08595858 | Fax:                     | 4701170                        |
| Ver documento origen  Datos del Solicitante  DATOS DEL TITULAR  Tipo de Persona: Tipo de Documento: Nombre/Razón Social: Domicilio: Departamento: Provincia: Distrito: Teidéfono: Correo electrónico:  DATOS DEL DECLARANTE  Tipo de Documento: Apellidos y Nombres: Domicilio:                                                                                                    | Datos Duplicado Certif<br>PERSONA JURDICA<br>RUC<br>FARMINDUSTRIA S.A.<br>JR. MARISCAL MILLER URB. L<br>LIMA<br>LIMA<br>LIMA<br>LINA<br>LINCE<br>4117000<br>pcabailero@farmindustria.com<br>DN<br>DN<br>JAVER PRADO PEREZ<br>AV JAVER PRADO 432                   | ficado Origen Nro. Documento: LOBATON 2151 LIMA LIMA LIM Celular: m.pe Nro. Documento:                         | Requisitos Adjuntos<br>20262996329<br>NCE<br>08595858 | Fax:                     | 4701170                        |
| Ver documento origen  Datos del Solicitante  DATOS DEL TITULAR  Tipo de Persona: Tipo de Documento: Nombre/Razón Social: Domicilio: Departamento: Provincia: Distrito: Teléfono: Correo electrónico: DATOS DEL DECLARANTE  Tipo de Documento: Apellidos y Nombres: Domicilio: Departamento:                                                                                                    | Datos Duplicado Certif<br>PERSONA JURDICA<br>RUC<br>FARMINUSTRIA S.A.<br>J.R. MARISCAL MLLER URB, L<br>LIMA<br>LIMA<br>LIMA<br>LINCE<br>4117000<br>pcabalero@farmindustria.com<br>DN<br>JAVER RRADO PEREZ<br>AV JAVER RRADO 432<br>LIMA                           | ficado Origen<br>Nro. Documento:<br>LOBATON 2151 LMA LMA LM<br>Celular:<br>m.pe<br>Nro. Documento:             | Requisitos Adjuntos<br>20262996329<br>NCE<br>06595658 | Fax:                     | 4701170                        |
| Ver documento origen  Datos del Solicitante  DATOS DEL TITULAR  Tipo de Persona: Tipo de Documento: NombreRazón Social: Domnicilio: Departamento: Provincia: Distrito: Teléfono: Correo electrónico: DATOS DEL DECLARANTE  Tipo de Documento: Apellidos y Nombres: Domnicilio: Departamento: Provincia: Denotici: Departamento: Provincia: Denotici: Departamento: Provincia: Denotici: Denotici:  | Datos Duplicado Certif<br>PERSONA JURDICA<br>RUC<br>FARMINDUSTRIA S.A.<br>JR. MARISCAL INLER URB. L<br>LIMA<br>LIMA<br>LIMA<br>LIMA<br>DNI<br>JAVER PRADO PEREZ<br>AV JAVER PRADO 432<br>LIMA<br>LIMA                                                             | ficado Origen<br>Nro. Documento:<br>LOBATON 2151 LMA LMA LM<br>Celular:<br>m.pe<br>Nro. Documento:             | Requisitos Adjuntos<br>20262996329<br>NCE<br>08595858 | Fax:                     | 4701170                        |
| Ver documento origen  Datos del Solicitante  DATOS DEL TITULAR  Tipo de Persona: Tipo de Documento: Nombre/Razón Social: Domicilio: Departamento: Provincia: Distrito: Tipo de Documento: Apellidos y Nombres: Domicilio: Departamento: Provincia: Distrito: Tipo tel Declarante                                                                                                    | Datos Duplicado Certif<br>PERSONA JURDICA<br>RUC<br>FARMINDUSTRIA S.A.<br>JR. MARISCAL MILLER URB. L<br>LIMA<br>LIMA<br>LINA<br>LINA<br>DNI<br>DNI<br>JAVER PRADO PEREZ<br>AV JAVER RRADO 432<br>LIMA<br>LIMA<br>SAN ISDRO                                        | ficado Origen<br>Nro. Documento:<br>LOBATON 2151 LIMA LIMA LI<br>Celular:<br>m.pe<br>Nro. Documento:           | Requisitos Adjuntos                                   | Fax:                     | 4701170                        |
| Ver documento origen  Datos del Solicitante  DATOS DEL TITULAR  Tipo de Persona: Tipo de Decumento: NombreRazón Social: Domicilio: Departamento: Provincia: Distrito: Teléfono: Correo electrónico: DATOS DEL DECLARANTE  Tipo de Documento: Apellidos y Nombres: Domicilio: Departamento: Provincia: Distrito: Teléfono: Correo electrónico: Provincia: Distrito: Teléfono: Distrito: Teléfono: Distrito: Teléfono: Distrito: Teléfono: Distrito: Teléfono: Distrito: Teléfono: Distrito: Teléfono: Distrito: Teléfono: Distrito: Teléfono: Distrito: Teléfono: Distrito: Teléfono: Distrito: Teléfono: Distrito: Teléfono: Teléfono: Distrito: Teléfono: Distrito: T | Datos Duplicado Certif<br>PERSONA JURDICA<br>RUC<br>FARMINUSTRIA S.A.<br>JR. MARISCAL MLLER URB, L<br>LIMA<br>LIMA<br>LINCE<br>4117000<br>pcabalero@farmindustria.com<br>DN<br>JAVER PRADO PEREZ<br>AV JAVER PRADO 432<br>LIMA<br>LIMA<br>SAN ISDRO               | ficado Origen<br>Nro. Documento:<br>LOBATON 2151 LMA LMA LM<br>Celular:<br>m.pe<br>Nro. Documento:             | Requisitos Adjuntos<br>20282996329<br>NCE<br>08595658 | Fax:                     | 4701170                        |
| Ver documento origen  Datos del Solicitante  DATOS DEL TITULAR  Tipo de Persona: Tipo de Documento: NombreRazón Social: Domnicilio: Departamento: Provincia: Distrito: Teléfono: Correo electrónico: DatoS DEL DECLARANTE  Tipo de Documento: Apellidos y liombres: Domnicilio: Departamento: Provincia: Distrito: Teléfono: Correo electrónico;                                                                                                    | Datos Duplicado Certif<br>PERSONA JURDICA<br>RUC<br>PARMINDUSTRIA S.A.<br>JR. MARISCAL MILLER URB. L<br>LIMA<br>LIMA<br>LIMA<br>LINCE<br>4117000<br>pcabaltero@farmindustria.com<br>DNI<br>JAVIER PRADO PEREZ<br>AV JAVIER PRADO 432<br>LIMA<br>LIMA<br>SAN ISDRO | ficado Origen<br>Nro. Documento:<br>LOBATON 2151 LMA LMA LM<br>Celular:<br>m.pe<br>Nro. Documento:<br>Celular: | Requisitos Adjuntos<br>20262996329<br>NCE<br>08595858 | Fax:                     | 4701170<br>Fax:                |

## III.5.2. Datos para el Duplicado del Certificado de Origen

Estando en la pestaña Datos Duplicado Certificado Origen se tienen los campos:

| Fecha de Actualización: 04/10/2013 16:45 | Versión: 1.0.0  | MU-CO-03-FM |
|------------------------------------------|-----------------|-------------|
| Preparación: Control de Calidad/my.      | Página 19 de 35 | MINCETUR    |

 Causal, como este campo contiene una tabla de ayuda se debe seleccionar una de las opciones.

Causal:

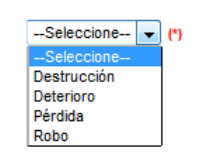

- Sustento Adicional, como este campo no es obligatorio es opcional que se ingrese el dato.
- Acepto, marcar con un Check en el recuadro.

| <pre>4</pre>                                                                                                    |                            |                      |                                       |                       |                        |                                    |                                                 |
|----------------------------------------------------------------------------------------------------|----------------------------|----------------------|---------------------------------------|-----------------------|------------------------|------------------------------------|-------------------------------------------------|
| Ventanilla Única de Comercio Exterior                                                                                                    |                            |                      | Un sólo                               | punto de acc          | ceso para tus          | JAVIER PRADO PEREZ (USUJA)         | / <u>ERPROD)</u> <u>Salir»</u><br>rcio exterior |
| Perú                                                                                                    |                            | COLICITUD            |                                       | DOCUMENTO             |                        |                                    | CERVICIOS                                       |
| and the second second se | NUEVA SOLICITUD            | SOLICITUD            | DECLARACION JURADA                    | DOCUMENTO             | RESOLUTIVO             | BOZON ELECTRONICO                  | SERVICIOS                                       |
| MCT002 - Duplicado de Certificado                                                                                                    | o de Origen (TUPA: S/N)    |                      |                                       |                       |                        |                                    |                                                 |
| Mensajes                                                                                                    |                            |                      |                                       |                       |                        |                                    |                                                 |
| La información ha sido grabada con éxito.                                                                                                    | l dualizzada               |                      |                                       |                       |                        |                                    |                                                 |
| raita confirmar que acepta los terminos del                                                                                                    | і аиріісаао.               |                      |                                       |                       |                        |                                    |                                                 |
| DATOS DE LA SOLICITUD                                                                                                    |                            |                      |                                       |                       |                        |                                    |                                                 |
| Número de Solicitud: 2013001337                                                                                                    | Fecha de Inicio: 02/10/201 | 13 15:50:50 Fec      | ha Actualización: 02/10/2013          | 15:50:50              |                        |                                    |                                                 |
| — Transmitir – Desistir Trámite – Más Inf                                                                                                    | ormación – Regresar        |                      |                                       |                       |                        |                                    | A                                               |
| Certificado Origen:                                                                                                    | 2013-08-0000145            |                      | PAÍS DEL ACUERDO:                     |                       | CHINA                  |                                    |                                                 |
| Documento Resolutivo Origen:                                                                                                    | 2013000555                 |                      | ACUERDO COMERCI                       | AL:                   | TLC Perú-China         |                                    |                                                 |
| Fecha Emision del Certificado                                                                                                    | 26/06/2013                 |                      | ENTIDAD CERTIFICA                     | DORA:                 | CÁMARA DE COME         | RCIO PRODUCCIÓN Y TURISMO DE       | SAN MAR                                         |
| Original:                                                                                                    |                            |                      |                                       |                       |                        | ,                                  |                                                 |
| Ver documento origen                                                                                                    |                            |                      | SEDE ENTIDAD CERT                     | IFICADORA:            | SAN MARTIN             |                                    |                                                 |
|                                                                                                    |                            | _                    |                                       |                       |                        |                                    |                                                 |
| Datos del Solicitante                                                                                                    | atos Duplicado Certificado | Origen               | Requisitos Adjuntos                   |                       |                        |                                    |                                                 |
| Grabar                                                                                                    |                            |                      |                                       |                       |                        |                                    |                                                 |
|                                                                                                    |                            |                      |                                       |                       |                        |                                    |                                                 |
| Causal:                                                                                                    | Seleccione 🔻 (*)           |                      |                                       |                       |                        |                                    |                                                 |
|                                                                                                    | Seleccione                 |                      |                                       |                       | 7                      |                                    |                                                 |
| Sustento Adicional:                                                                                                    | Deterioro                  |                      |                                       |                       |                        |                                    |                                                 |
| La empresa FARMINDUSTRIA S.A. identificad<br>de solicitar trato arancelario preferencial.                                                                                                    | Robo 6329, declaro baj     | o juramento que el C | Certificado de Origen Nro. 2013-08-00 | 00145: ha sido objeto | o de y no ha sido util | lizado ante ninguna autoridad gube | mamental a fin                                  |
| Acepto: [                                                                                                    | (*)                        |                      |                                       |                       |                        |                                    |                                                 |
|                                                                                                    |                            |                      |                                       |                       |                        |                                    |                                                 |

Consignados los datos dar clic en Grabar .

| Fecha de Actualización: 04/10/2013 16:45 | Versión: 1.0.0  | MU-CO-03-FM |
|------------------------------------------|-----------------|-------------|
| Preparación: Control de Calidad/my.      | Página 20 de 35 | MINCETUR    |

| Ventanila Única de Comercio Exterior<br>Velecce<br>Perú                                                                                                    | NUEVA SOLICITUD                                                                    | SOLICITUD            | Un sóic<br>Declaración Jurada                                                 | punto de acc<br>DOCUMENTO F      | eso para tus<br>RESOLUTIVO                               | JAVER FRADO PEREZ (USUJA)<br>operaciones de come<br>BUZÓN ELECTRÓNICO | rcio exterior<br>SERVICIOS |
|----------------------------------------------------------------------------------------------------|------------------------------------------------------------------------------------|----------------------|-------------------------------------------------------------------------------|----------------------------------|----------------------------------------------------------|-----------------------------------------------------------------------|----------------------------|
| Mensajes<br>La información ha sido grabada con éxito.                                                                                                    | ( de Urigen (TUPA: S/N)                                                            |                      |                                                                               |                                  |                                                          |                                                                       |                            |
| Faita confirmar que acepta los terminos del DATOS DE LA SOLICITUD Número de Solicitud: 2013001337                                                                  | Fecha de Inicio: 02/10/201                                                         | 3 15:50:50 Fect      | ha Actualización: 02/10/2013                                                  | 15:50:50                         |                                                          |                                                                       |                            |
| Transmitr, Desistir Trámite – Más Inf<br>Certificado Origen:<br>Documento Resolutivo Origen:<br>Fecha Emision del Certificado<br>Original:<br>Ver documento origen | ormación <mark>- Regresar</mark><br>2013-08-000145<br>2013000555<br>26706/2013 III |                      | PAÍS DEL ACUERDO<br>ACUERDO COMERCI<br>ENTIDAD CERTIFICA<br>SEDE ENTIDAD CERT | AL: [<br>DORA: [<br>IFICADORA: [ | CHINA<br>TLC Perú-China<br>CÁMARA DE COMEF<br>SAN MARTIN | RCIO, PRODUCCIÓN Y TURISMO DE                                         | San Mar                    |
| Datos del Solicitante                                                                                                    | Datos Duplicado Certificado (                                                      | Origen               | Requisitos Adjuntos                                                           |                                  |                                                          |                                                                       |                            |
| Causal:                                                                                                    | Robo 🔹 (*)                                                                         |                      |                                                                               |                                  | _                                                        |                                                                       |                            |
| Sustento Adicional:                                                                                                    | SE ASENTO LA DENUNCIA EN LA CON                                                    | AISARIA DE MIRAFLO   | DRES                                                                          |                                  |                                                          |                                                                       |                            |
| La empresa FARMINDUSTRIA S.A. Identificada<br>a fin de solicitar trato arancelario preferencial<br>Acepto:                                                         | con RUC 20262996329, declaro bajo                                                  | o juramento que el C | ertificado de Origen Nro. 2013-08-00                                          | 100145: ha sido objeto           | de Robo y no ha sid                                      | o utilizado ante ninguna autoridad                                    | gubernamental              |

#### III.5.3. Requisitos Adjuntos

Estando en la pestaña **Requisitos Adjuntos** se observa que no existe un documento cuyo archivo sea obligatoriamente adjuntar para este trámite. Sin embargo, si el Usuario quisiera podría adjuntar algún documento.

Tener en cuenta que, el archivo del documento debe ser PDF y que su tamaño no debe superar los 10 MB.

A continuación se describe el procedimiento para adjuntar el archivo de un documento:

Dar clic en <u>Otros</u> (columna **DESCRIPCIÓN**).

| Fecha de Actualización: 04/10/2013 16:45 | Versión: 1.0.0  | MU-CO-03-FM |
|------------------------------------------|-----------------|-------------|
| Preparación: Control de Calidad/my.      | Página 21 de 35 | MINCETUR    |

| Ventanilla Única de Comercio Exterior                   |                             |                 |                              |                            | JAVER PRADO PEREZ (USU         | J <u>AVIERPROD)</u> Salir.» |
|---------------------------------------------------------|-----------------------------|-----------------|------------------------------|----------------------------|--------------------------------|-----------------------------|
|                                                         |                             |                 | Un se                        | ólo punto de acceso para t | tus operaciones de con         | nercio exterior             |
| Perú                                                    | NUEVA SOLICITUD             | SOLICITUD       | DECLARACIÓN JURADA           | DOCUMENTO RESOLUTIVO       | BUZÓN ELECTRÓNICO              | SERVICIOS                   |
|                                                         |                             |                 |                              |                            |                                |                             |
| MCT002 - Duplicado de Certificado                       | o de Origen (TUPA: S/N)     |                 |                              |                            |                                |                             |
|                                                         |                             |                 |                              |                            |                                |                             |
| Mensajes<br>La información ha sido actualizada con éxit | o.                          |                 |                              |                            |                                |                             |
|                                                         |                             |                 |                              |                            |                                |                             |
|                                                         |                             |                 |                              |                            |                                |                             |
| Número de Solicitud: 2013001337                         | Fecha de Inicio: 02/10/201  | 13 15:50:50 Fec | ha Actualización: 02/10/2013 | 15:50:50                   |                                |                             |
| Transmitir – Desistir Trámite – Más In                  | formación – Regresar        |                 | PAÍS DEL ACUERD              | D: CHINA                   |                                | <b>&gt;</b>                 |
| Documento Resolutivo Origen:                            | 2013000555                  |                 | ACUERDO COMER                | CIAL: TLC Perú-China       |                                |                             |
| Fecha Emision del Certificado                           | 26/06/2013                  |                 | ENTIDAD CERTIFIC             | ADORA: CÁMARA DE COI       | MERCIO, PRODUCCIÓN Y TURISMO E | E SAN MAR                   |
| originai                                                |                             |                 | SEDE ENTIDAD CER             | RTIFICADORA: SAN MARTIN    |                                |                             |
| Ver documento origen                                    |                             |                 |                              |                            |                                |                             |
|                                                         |                             |                 |                              |                            |                                |                             |
| Datos del Solicitante                                   | Datos Duplicado Certificado | Origen          | Requisitos Adjuntos          |                            |                                |                             |
|                                                         |                             |                 |                              |                            |                                |                             |
| DOCUMENTOS A ADJUNTAR                                   |                             |                 |                              |                            |                                |                             |
|                                                         |                             |                 |                              |                            |                                |                             |
| OBLIGATORIO DE SCRIPCIÓN                                |                             |                 |                              |                            |                                | ADJUNTOS                    |
| No                                                      |                             |                 |                              |                            |                                | 0                           |
| No.                                                     |                             |                 |                              |                            |                                | , ,                         |
|                                                         |                             |                 |                              |                            |                                |                             |

 Estando en la pestaña Adjunto dar clic en Examinar., para realizar la búsqueda del documento en el computador o en la Memoria USB.

| Ventanilla Única de Comercio Exterior      | JAVE                                                                                | R PRADO PEREZ (USUJAVIERPROD) Salir » |
|--------------------------------------------|-------------------------------------------------------------------------------------|---------------------------------------|
|                                            |                                                                                     | aciones de comercio exterior          |
| Perú                                       | NUEVA SOLICITUD SOLICITUD DECLARACIÓN JURADA DOCUMENTO RESOLUTIVO BUZÓN             | ELECTRÓNICO SERVICIOS                 |
| MCT002 - Duplicado de Certificad           | to de Origen (TUPA: S/N)                                                            |                                       |
| Mansajas                                   | Adjunto                                                                             |                                       |
| La información ha sido actualizada con     |                                                                                     |                                       |
|                                            | OTROS                                                                               |                                       |
| c                                          | argar Archivo Eliminar Cerrar                                                       |                                       |
| Número de Solicitud: 2013001337 Se         | leccionar los Documentos a Adjuntar (Maximo 10 MB por archivo):<br>lo atonivos sodr |                                       |
| Transmitir – Desistir Trámite – Ma         | ExaminarNo se ha seleccionado ningún archivo.                                       | A                                     |
| Certificado Origen:                        | NOMBRE ARCHIVO TAMAÑO (KB)                                                          |                                       |
| Documento Resolutivo Origen:               | Na hay informacian a mantrar                                                        |                                       |
| Fecha Emision del Certificado<br>Original: | No nay informacion a mostrar.                                                       | UCCIÓN Y TURISMO DE SAN MAR           |
|                                            |                                                                                     |                                       |
| Ver documento origen                       |                                                                                     |                                       |
|                                            |                                                                                     |                                       |
| Datas dal Calisitante                      |                                                                                     |                                       |
| Datos del Soncitante                       |                                                                                     |                                       |
| DOCUMENTOS A ADJUNTAR                      |                                                                                     |                                       |
|                                            |                                                                                     |                                       |
|                                            |                                                                                     |                                       |
|                                            |                                                                                     | ADOULLOS                              |
| No <u>Otros</u>                            |                                                                                     | 0                                     |
|                                            |                                                                                     |                                       |

| Fecha de Actualización: 04/10/2013 16:45 | Versión: 1.0.0  | MU-CO-03-FM |
|------------------------------------------|-----------------|-------------|
| Preparación: Control de Calidad/my.      | Página 22 de 35 | MINCETUR    |

| Producto: Manual de Usuario - COMPONENTE ORIGEN      |  |
|------------------------------------------------------|--|
| Asunto: Ventanilla Única de Comercio Exterior - VUCE |  |
| Ámbito: Público                                      |  |

-

Ubicado el cursor en el Nombre del documento dar <Enter> en éste o clic en Abrir

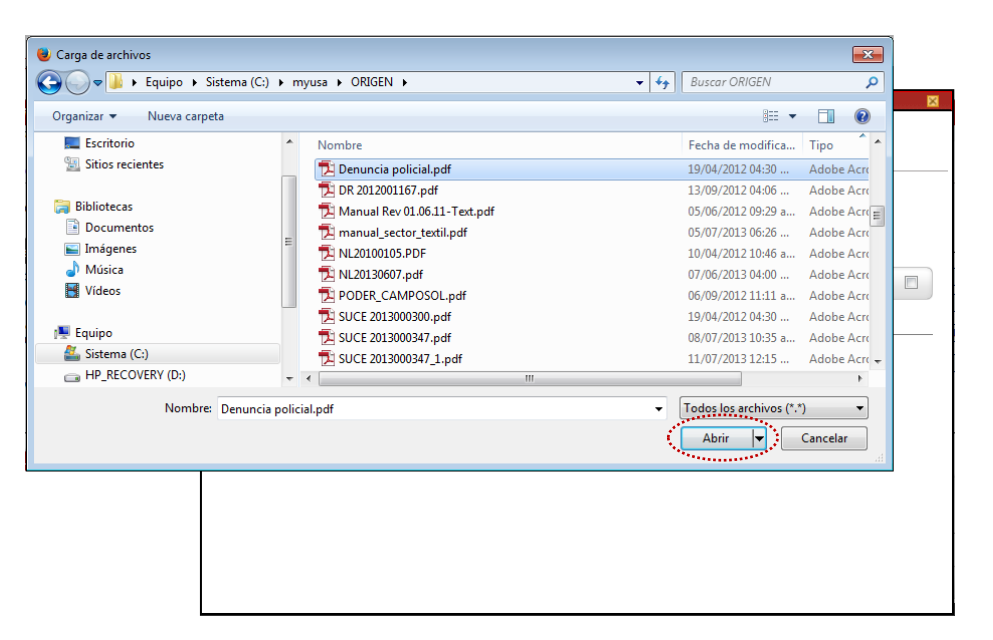

• A continuación, dar clic en Cargar Archivo

| Adjunto                                                                                                    |             | × |
|----------------------------------------------------------------------------------------------------|-------------|---|
| Cargar Archivo<br>Cargar Archivo<br>Streccioger for Sectumentos a Adjuntar (Máximo 10 MB por archivo):<br>Sólo archivos *pot<br>Examinar_ Denuncia policial.pdf |             |   |
| NOMBRE ARCHIVO                                                                                                    | TAMAÑO (KB) |   |
| No hay informacion a mostrar.                                                                                                    |             |   |
|                                                                                                    |             |   |
|                                                                                                    |             |   |
|                                                                                                    |             |   |
|                                                                                                    |             |   |
|                                                                                                    |             |   |
|                                                                                                    |             |   |
|                                                                                                    |             |   |
|                                                                                                    |             |   |

 Entonces el Archivo se cargará permitiendo que el usuario compruebe si corresponde al documento que quiere adjuntar abriéndolo al dar clic el NOMBRE ARCHIVO. En el ejemplo, el documento adjuntado corresponde a la Denuncia Policial.

Realizar el procedimiento descrito en caso se tengan más documentos que adjuntar.

| Fecha de Actualización: 04/10/2013 16:45 | Versión: 1.0.0  | MU-CO-03-FM |
|------------------------------------------|-----------------|-------------|
| Preparación: Control de Calidad/my.      | Página 23 de 35 | MINCETUR    |

| Adjunto                                                                                                    |             |  |
|----------------------------------------------------------------------------------------------------|-------------|--|
| Mensajes                                                                                                    |             |  |
| La información ha sido grabada con éxito.                                                                                                    |             |  |
|                                                                                                    |             |  |
| OTROS                                                                                                    |             |  |
| Cargar Archivo Eliminar Cerrar                                                                                                    |             |  |
| Seleccionar los Documentos a Adjuntar (Máximo 10 MB por archivo):<br>Sólo archivos *.odf                                                                                                    |             |  |
| Examinar_ No se ha seleccionado ningún archivo.                                                                                                    |             |  |
|                                                                                                    |             |  |
| NOMBRE ARCHIVO                                                                                                    | TAMANO (KB) |  |
| (Reg-0) Denuncia policial.pdf                                                                                                    | 17          |  |
| Second and the second second sec |             |  |
|                                                                                                    |             |  |
|                                                                                                    |             |  |
|                                                                                                    |             |  |
|                                                                                                    |             |  |
|                                                                                                    |             |  |
|                                                                                                    |             |  |
|                                                                                                    |             |  |

Habiendo ingresado o seleccionado los datos obligatorios se puede transmitir la **Solicitud**. Mientras no se transmita la Solicitud tanto los datos como los adjuntos pueden ser eliminados y/o modificados.

| Ventanilla Única de Comercio Exterior                                                                                                    |                                          |                                    |                         | JAVIER PRADO PEREZ (USUJAV    | 'IERPROD) <u>Salir x</u> |
|----------------------------------------------------------------------------------------------------|------------------------------------------|------------------------------------|-------------------------|-------------------------------|--------------------------|
|                                                                                                    |                                          | الم مغلم م                         | unto do posoco para tus | operaciones de como           | raia avtoria             |
| Perú                                                                                                    | NUEVA SOLICITUD SOLICITUD                | DECLARACIÓN JURADA                 | OCUMENTO RESOLUTIVO     | BUZÓN ELECTRÓNICO             | SERVICIOS                |
| MCT002 - Duplicado de Certific                                                                                                    | ado de Origen (TUPA: S/N)                |                                    |                         |                               |                          |
|                                                                                                    | g()                                      |                                    |                         |                               |                          |
| DATOS DE LA SOLICITUD                                                                                                    |                                          |                                    |                         |                               |                          |
| lúmero de Solicitud: 2013001337                                                                                                    | Fecha de Inicio: 02/10/2013 15:50:50 Fec | cha Actualización: 02/10/2013 16:1 | 4:08                    |                               |                          |
| and the second second s |                                          |                                    |                         |                               | đ                        |
| – Transmitir – Desistir Trámite – Más                                                                                                    | Información – Regresar                   |                                    |                         |                               | ł                        |
| Certificado Origen:                                                                                                    | 2013-08-0000145                          | PAÍS DEL ACUERDO:                  | CHINA                   |                               |                          |
| Documento Resolutivo Origen:                                                                                                    | 2013000555                               | ACUERDO COMERCIAL:                 | TLC Perú-China          |                               |                          |
| Fecha Emision del Certificado<br>Original:                                                                                                    | 26/06/2013                               | ENTIDAD CERTIFICADO                | CÁMARA DE COME          | rcio, producción y turismo de | SAN MAR                  |
|                                                                                                    |                                          | SEDE ENTIDAD CERTIFIC              | ADORA: SAN MARTIN       |                               |                          |
| Ver documento origen                                                                                                    |                                          |                                    |                         |                               |                          |
|                                                                                                    |                                          |                                    |                         |                               |                          |
|                                                                                                    |                                          |                                    |                         |                               |                          |
| Datos del Solicitante                                                                                                    | Datos Duplicado Certificado Origen       | Requisitos Adjuntos                |                         |                               |                          |
|                                                                                                    |                                          |                                    |                         |                               |                          |
| DOCUMENTOS A ADJUNTAR                                                                                                    |                                          |                                    |                         |                               |                          |
|                                                                                                    |                                          |                                    |                         |                               |                          |
|                                                                                                    |                                          |                                    |                         |                               |                          |
| ODEIDATORIO DESCRIPCIÓN                                                                                                    |                                          |                                    |                         | 1                             | AD30N103                 |
| No <u>Otros</u>                                                                                                    |                                          |                                    |                         |                               | 1                        |
|                                                                                                    |                                          |                                    |                         |                               | Constant.                |

Si se da clic en Regresari se sale de la pantalla regresando a la **Pantalla de Inicio**.

Para volver a la Solicitud, ya sea para completar, modificar o transmitir la Solicitud utilizar los campos que se muestran en el área superior de la opción **SOLICITUD**, en el ejemplo se consigna el Número en el campo **Solicitud** y se da clic en Buscar.

| Fecha de Actualización: 04/10/2013 16:45 | Versión: 1.0.0  | MU-CO-03-FM |
|------------------------------------------|-----------------|-------------|
| Preparación: Control de Calidad/my.      | Página 24 de 35 | MINCETUR    |

| Producto: Manual de Usuario - COMPONENTE ORIGEN      |  |
|------------------------------------------------------|--|
| Asunto: Ventanilla Única de Comercio Exterior - VUCE |  |
| Ámbito: Público                                      |  |

Mostrándose en la pestaña **Borradores** (pues aún no ha sido transmitida), **ESTADO PENDIENTE DE ENVÍO A ENTIDAD** la **SOLICITUD** <u>2013001337</u>, para ingresar dar clic sobre el Número de la Solicitud.

| /entanilla Ü                                | Única de Come        |                                         |                                                  |                  | Un s               | sólo punto de acce: | so para tu        | JAVER PRADO PEREZ (US<br>Is operaciones de co    | WJAVIERPROD) Salin<br>mercio exterio |
|---------------------------------------------|----------------------|-----------------------------------------|--------------------------------------------------|------------------|--------------------|---------------------|-------------------|--------------------------------------------------|--------------------------------------|
|                                             |                      | Peru                                    | NUEVA SOLICITUI                                  | SOLICITUD        | DECLARACIÓN JURADA | DOCUMENTO RESC      | OLUTIVO           | BUZÓN ELECTRÓNICO                                | SERVICIOS                            |
| DLICIT                                      | UD                   |                                         |                                                  |                  |                    |                     |                   |                                                  |                                      |
| nato: TC<br>Solicitud:<br>Solicitu          | 2013001337           | ado: TODOS<br>SUCE:<br>Borrad           | ENTIDAD CERTIFICAD     Buscar                    | VIA: TODOS       |                    |                     | Filas 1           | -1 de 1. Página 1                                | de 1 N 4 M                           |
| nato: TC<br>Solicitud:<br>Solicitud<br>TUPA | 2013001337<br>d-SUCE | ado: TODOS<br>SUCE:<br>Borrad<br>NOMBRE | EMBAGCENTIFICAD     Buscar     ACUERDO COMERCIAL | ENTIDAD CERTIFIC | ADORA PAÍS         | SOLICITUD           | Filas 1<br>ESTADO | - 1 de 1. Página <u>1</u> c<br>FECHA DE REGISTRO | de 1 M C M                           |

Completados los datos y documentación obligatoria dar clic en Transmitir .

| Fecha de Actualización: 04/10/2013 16:45 | Versión: 1.0.0  | MU-CO-03-FM |
|------------------------------------------|-----------------|-------------|
| Preparación: Control de Calidad/my.      | Página 25 de 35 | MINCETUR    |

|                                                                                                    |                                                                                                    |                                                                                                   |                                                                            |             |                 | JAVIER PRADO PE  | REZ (USUJAVIERPROD  | ) <u>s</u>   |
|----------------------------------------------------------------------------------------------------|----------------------------------------------------------------------------------------------------|---------------------------------------------------------------------------------------------------|----------------------------------------------------------------------------|-------------|-----------------|------------------|---------------------|--------------|
| entanilla Unica de Comercio Exterior                                                                                                    |                                                                                                    |                                                                                                   |                                                                            |             |                 |                  |                     |              |
|                                                                                                    |                                                                                                    |                                                                                                   |                                                                            |             |                 |                  |                     |              |
| Porú                                                                                                    |                                                                                                    |                                                                                                   | Un sólo                                                                    | punto de ac | ceso para tu:   | s operaciones    | de comercio e       | (tei         |
| Feru                                                                                                    | NUEVA SOLICI                                                                                                    | TUD SOLICITUD                                                                                     | DECLARACIÓN JURADA                                                         | DOCUMENTO   | RESOLUTIVO      | BUZÓN ELECT      | RÓNICO SERV         | ICI          |
|                                                                                                    |                                                                                                    |                                                                                                   |                                                                            |             |                 |                  |                     |              |
| CT002 - Duplicado de Certifi                                                                                                    | cado de Origen (TUPA:                                                                                                    | S/N)                                                                                              |                                                                            |             |                 |                  |                     |              |
|                                                                                                    |                                                                                                    |                                                                                                   |                                                                            |             |                 |                  |                     |              |
| TOS DE LA SOLICITUD                                                                                                    |                                                                                                    |                                                                                                   |                                                                            |             |                 |                  |                     |              |
| ero de Solicitud: 2013001337                                                                                                    | Fecha de Inicio: 0                                                                                                    | 2/10/2013 15:50:50 Fee                                                                            | ha Actualización: 04/10/2013 1                                             | 4:36:56     |                 |                  |                     |              |
| ranemitir – Desistir Trámite – Ma                                                                                                    | ás Información — Regresar                                                                                                    |                                                                                                   |                                                                            |             |                 |                  |                     |              |
| Centricado Origen:                                                                                                    | 2013-08-0000145                                                                                                    |                                                                                                   | PAÍS DEL ACUERDO:                                                          |             | СНІМА           |                  |                     |              |
| Documento Resolutivo Origen                                                                                                    | 2013000555                                                                                                    |                                                                                                   |                                                                            |             | TI C Parú China |                  |                     |              |
| Fecha Emision del Certificado                                                                                                    | 2013000333                                                                                                    | 7                                                                                                 | ACOERDO COMERCIA                                                           | <b></b>     | TEC Pero-China  |                  |                     |              |
| Original:                                                                                                    | 26/06/2013                                                                                                    |                                                                                                   | ENTIDAD CERTIFICAD                                                         | ORA:        | CAMARA DE COME  | RCIO, PRODUCCION | Y TURISMO DE SAN MA | <del>R</del> |
|                                                                                                    |                                                                                                    |                                                                                                   | SEDE ENTIDAD CERTI                                                         | FICADORA:   | SAN MARTIN      |                  |                     |              |
| Ver documento origen                                                                                                    |                                                                                                    |                                                                                                   |                                                                            |             |                 |                  |                     |              |
| for accuments ongoin                                                                                                    |                                                                                                    |                                                                                                   |                                                                            |             |                 |                  |                     |              |
|                                                                                                    |                                                                                                    |                                                                                                   |                                                                            |             |                 |                  |                     |              |
|                                                                                                    |                                                                                                    |                                                                                                   |                                                                            |             |                 |                  |                     |              |
| Datos del Solicitante                                                                                                    | Datos Duplicado Certif                                                                                                    | ficado Origen                                                                                     | Requisitos Adjuntos                                                        |             |                 |                  |                     | _            |
| Datos del Solicitante                                                                                                    | Datos Duplicado Certif                                                                                                    | îicado Origen                                                                                     | Requisitos Adjuntos                                                        |             |                 |                  |                     |              |
| Datos del Solicitante                                                                                                    | Datos Duplicado Certif                                                                                                    | iicado Origen                                                                                     | Requisitos Adjuntos                                                        |             |                 |                  |                     |              |
| Datos del Solicitante                                                                                                    | Datos Duplicado Certif<br>PERSONA JURDICA                                                                                                    | iicado Origen                                                                                     | Requisitos Adjuntos                                                        |             |                 |                  |                     |              |
| Datos del Solicitante Datos DEL TITULAR Tipo de Persona: Tipo de Documento:                                                                                                    | Datos Duplicado Certif<br>PERSONA JURDICA<br>RUC                                                                                                    | <b>ricado Origen</b>                                                                              | Requisitos Adjuntos                                                        |             |                 |                  |                     |              |
| Datos del Solicitante DATOS DEL TITULAR Tipo de Persona: Tipo de Documento: Nombre/Razón Social:                                                                                                    | Datos Duplicado Certif<br>PERSONA JURDICA<br>RUC<br>FARIMIDUSTRIA S.A.                                                                                                    | ricado Origen                                                                                     | Requisitos Adjuntos                                                        |             |                 |                  |                     |              |
| Datos del Solicitante DATOS DEL TITULAR Tipo de Persona: Tipo de Documento: Nombre/Razón Social: Domicilio:                                                                                                    | Datos Duplicado Certif<br>PERSONA JURDICA<br>RUC<br>FARMINDUSTRIA S.A.<br>JR. MARISCAL MILLER URB. L                                                                                                    | iicado Origen<br>Nro. Documento:<br>.08ATON 2151 LIMA LIMA LIMA LIMA L                            | Requisitos Adjuntos                                                        |             |                 |                  |                     |              |
| Datos del Solicitante DATOS DEL TITULAR Tipo de Persona: Tipo de Documento: Nombre/Razón Social: Domicilio: Departamento:                                                                                                    | PERSONA JURDICA<br>RUC<br>FARMINDUSTRIA S.A.<br>JR. MARISCAL MILLER URB. L<br>LIMA                                                                                                    | iicado Origen<br>Nro. Documento:<br>.08ATON 2151 LMA LMA LI                                       | Requisitos Adjuntos<br>20262996329<br>NCE                                  |             |                 |                  |                     |              |
| Datos del Solicitante DATOS DEL TITULAR Tipo de Persona: Tipo de Documento: Nombre/Razón Social: Domicilio: Departamento: Provincia:                                                                                                    | Datos Duplicado Certifi<br>PERSONA JURDICA<br>RUC<br>FARMINDUSTRIA S.A.<br>JR. MARISCAL MILLER URB. L<br>LIMA<br>LIMA                                                                                                    | icado Origen<br>Nro. Documento:<br>.OBATON 2151 LMA LMA L                                         | Requisitos Adjuntos<br>20262996329<br>NCE                                  |             |                 |                  |                     |              |
| Datos del Solicitante DATOS DEL TITULAR Tipo de Persona: Tipo de Documento: Nombre/Razion Social: Domicilio: Departamento: Provincia: Distrito:                                                                                                    | Datos Duplicado Certif<br>PERSONA JURDICA<br>RUC<br>FARIMIDUSTRIA S A.<br>JR. MARISCAL MILLER URB. L<br>LIMA<br>LIMA<br>LIMA                                                                                                    | icado Origen<br>Nro. Documento:<br>.08ATON 2151 LMA LMA LI                                        | Requisitos Adjuntos                                                        |             |                 |                  |                     |              |
| Datos del Solicitante DATOS DEL TITULAR Tipo de Persona: Tipo de Documento: Nombre/Razón Social: Domicilio: Departamento: Provincia: Distrito: Teléfono:                                                                                                    | Datos Duplicado Certif<br>PERSONA JURDICA<br>RUC<br>FARIMIDUSTRIA S.A.<br>JR. MARISCAL MILLER URB. L<br>LIMA<br>LIMA<br>LINCE<br>4117000                                                                                                    | Ficado Origen<br>Nro. Documento:<br>.OBATON 2151 LIMA LIMA LI<br>Cetular:                         | Requisitos Adjuntos                                                        |             | Fax:            |                  | 4701170             |              |
| Datos del Solicitante DATOS DEL TITULAR DATOS DEL TITULAR Tipo de Persona: Tipo de Documento: Nombre/Razón Social: Domicilio: Departamento: Provincia: Distrito: Teléfono: Correo electrónico:                                                                               | Datos Duplicado Certif<br>PERSONA JURDICA<br>RUC<br>FARIMIDUSTRIA S.A.<br>JR. MARISCAL MILLER URB. L<br>LIMA<br>LIMA<br>LINCE<br>4117000<br>peaballero@farmindustria.com                                                                                   | Ricado Origen<br>Nro. Documento:<br>.OBATON 2151 LMA LMA L<br>Celular:<br>.npe                    | Requisitos Adjuntos<br>20262996329                                         |             | Fax:            |                  | 4701170             |              |
| Datos del Solicitante DATOS DEL TITULAR Tipo de Persona: Tipo de Documento: NombreiRaźnó Sociał: Domicilio: Departamento: Provincia: Distrito: Teléfono: Correo electrónico: DATOS DEL DECLARANTE                                                                            | Datos Duplicado Certif<br>PERSONA JURDICA<br>RUC<br>FARIMIDUSTRIA S.A.<br>JR. MARISCAL MILLER URB. L<br>LIMA<br>LIMA<br>LINCE<br>4117000<br>pcabalero@farmindustria.com                                                                                    | icado Origen<br>Nro. Documento:<br>OBATON 2151 LMA LMA LI<br>Celular:<br>npe                      | Requisitos Adjuntos<br>20262996329<br>NCE                                  |             | Fax:            |                  | 4701170             |              |
| Datos del Solicitante DATOS DEL TITULAR Upo de Persona: Tipo de Documento: Nombre/Razón Social: Domicilio: Departamento: Provincia: Distrito: Teléfono: Correo electrónico: DATOS DEL DECLARANTE Tipo de Documento:                                                          | Datos Duplicado Certif<br>PERSONA JURDICA<br>RUC<br>FARIMIDUSTRIA S.A.<br>JR. MARISCAL MILLER URB. L<br>LIMA<br>LIMA<br>LINCE<br>4117000<br>pcaballero@farmindustria.com                                                                                   | Ricado Origen<br>Nro. Documento:<br>.OBATON 2151 LMA LMA LI<br>Celular:<br>.npe                   | Requisitos Adjuntos<br>20262996329<br>NCE<br>08595858                      |             | Fax:            |                  | 4701170             |              |
| Datos del Solicitante DATOS DEL TITULAR Tipo de Persona: Tipo de Documento: Nombre/Razón Social: Domicilio: Departamento: Provincia: Distrito: Teléfono: Correo electrónico: DATOS DEL DECLARANTE Tipo de Documento: Apelidos y Nombres:                                     | Datos Duplicado Certiá<br>PERSONA JURDICA<br>RUC<br>FARMADUSTRIA S.A.<br>JR. MARISCAL MILLER URB. L<br>LIMA<br>LIMA<br>LIMA<br>LINCE<br>4117000<br>pcaballero@farmindustria.com<br>DNI<br>JAVIER PRADO PEREZ                                               | icado Origen<br>Nro. Documento:<br>.08ATON 2151 LMA LMA LM<br>Cetular:<br>.npe                    | Requisitos Adjuntos<br>20262996329<br>NCE                                  |             | Fax:            |                  | 4701170             |              |
| Datos del Solicitante DATOS DEL TITULAR Tipo de Persona: Tipo de Documento: Nombre/Razón Social: Domicilio: Departamento: Provincia: Distrito: Teléfono: Correo electrónico: DATOS DEL DECLARANTE Tipo de Documento: Apellidos y Nombres: Domicilio:                         | Datos Duplicado Certif<br>PERSONA JURDICA<br>RUC<br>FARMINDUSTRIA S.A.<br>JR. MARISCAL MILLER URB. L<br>LIMA<br>LIMA<br>LIMA<br>LINCE<br>4117000<br>peaballero@farmindustria.com<br>DNI<br>JAVIER PRADO PEREZ<br>AV JAVIER PRADO 432                       | icado Origen<br>Nro. Documento:<br>OBATON 2151 LMA LIMA LI<br>Celular:<br>npe                     | Requisitos Adjuntos<br>20262996329<br>NCE                                  |             | Fax:            |                  | 4701170             |              |
| Datos del Solicitante DATOS DEL TITULAR DATOS DEL TITULAR Tipo de Persona: Dimorialio: Departamento: Provincia: Distrito: Teléfono: Correo electrónico: DATOS DEL DECLARANTE Tipo de Documento: Apelilos y Nombres: Domicilio: Departamento:                                 | Datos Duplicado Certif<br>PERSONA JURDICA<br>RUC<br>FARIMIDUSTRIA S.A.<br>JR. MARISCAL MILLER URB. L<br>LIMA<br>LIMA<br>LINCE<br>4117000<br>pcabalero@farmindustria.com<br>DNI<br>JAVIER PRADO PEREZ<br>AV JAVER PRADO PEREZ<br>AV JAVER PRADO 432<br>LIMA | icado Origen<br>Nro. Documento:<br>.0BATON 2151 LMA LMA LI<br>Celular:<br>.npe<br>Nro. Documento: | Requisitos Adjuntos<br>20262996329<br>NCE                                  |             | Fax:            |                  | 4701170             |              |
| Datos del Solicitante DATOS DEL TITULAR Upo de Persona: Tipo de Documento: Nombre/Razón Social: Departamento: Provincia: Distrito: Teléfono: Correo electrónico: DATOS DEL DECLARANTE Tipo de Documento: Apellidos y Nombres: Domicilio: Departamento: Provincia: Provincia: | Datos Duplicado Certif<br>PERSONA JURDICA<br>RUC<br>FARIMIDUSTRIA S.A.<br>JR. MARISCAL MILLER URB. L<br>LIMA<br>LIMA<br>LINCE<br>4117000<br>pcaballero@farmindustria.com<br>DNI<br>JAVIER PRADO PEREZ<br>AV JAVIER PRADO 432<br>LIMA                       | itcado Origen<br>Nro. Documento:<br>OBATON 2151 LMA LMA LM<br>Celular:<br>npe                     | Requisitos Adjuntos<br>20262996329<br>NCE<br>08595858                      |             | Fax:            |                  | 4701170             |              |
| Datos del Solicitante DATOS DEL TITULAR Tipo de Persona: Tipo de Persona: Nombre/Razión Social: Domicilio: Departamento: Provincia: Distrito: Correo electrónico: DATOS DEL DECLARANTE Tipo de Documento: Apellidos y Nombres: Departamento: Provincia: Distrito: Distrito:  | Datos Duplicado Certif<br>PERSONA JURDICA<br>RUC<br>FARMINDUSTRIA S.A.<br>JR. MARISCAL MILLER URB. L<br>LIMA<br>LIMA<br>LIMA<br>LIMA<br>DNI<br>DNI<br>JAVIER PRADO PEREZ<br>AV JAVIER PRADO 432<br>LIMA<br>SAN ISDRO                                       | icado Origen<br>Nro. Documento:<br>OBATON 2151 LMA LMA LM<br>Cetular:<br>npe                      | Requisitos Adjuntos 20262996329 NCE 08595858                               |             | Fax:            |                  | 4701170             |              |
| Datos del Solicitante DATOS DEL TITULAR Tipo de Persona: Tipo de Documento: Nombre/Razio Social: Departamento: Provincia: Distrito: Tipo de Documento: Apelidos y Nombres: Domicilio: Departamento: Provincia: Distrito: Teiéfono: Teiéfono:                                 | Datos Duplicado Certiá<br>PERSONA JURDICA<br>RUC<br>FARMINDUSTRIA S.A.<br>JR. MARISCAL MILLER URB. L<br>LIMA<br>LIMA<br>LINCE<br>4117000<br>pcaballero@farmindustria.com<br>DNI<br>JAVIE PRADO PEREZ<br>AV JAVIER PRADO 432<br>LIMA<br>SAN ISIDRO          | icado Origen<br>Nro. Documento:<br>.OBATON 2151 LMA LMA LI<br>Celular:<br>.npe<br>Nro. Documento: | Requisitos Adjuntos 20262996329 NCE 08595858                               |             | Fax:            | Fax:             | 4701170             |              |
| Datos del Solicitante DATOS DEL TITULAR DATOS DEL TITULAR Tipo de Persona: Tipo de Documento: Nombre/Razón Social: Domicilio: Departamento: Provincia: Distrito: Teléfono: Correo electrónico: Provincia: Distrito: Teléfono: Correo electrónico:                            | Datos Duplicado Certif<br>PERSONA JURDICA<br>RUC<br>FARIMIDUSTRIA S.A.<br>JR. MARISCAL MILLER URB. L<br>LIMA<br>LIMA<br>LINCE<br>4117000<br>pcabalero@farmindustria.com<br>DNI<br>JAVIER PRADO PEREZ<br>AV JAVER PRADO 432<br>LIMA<br>LIMA<br>SAN ISDRO    | icado Origen<br>Nro. Documento:<br>OBATON 2151 LMA LMA LI<br>Celular:<br>npe                      | Requisitos Adjuntos           20262996329           NCE           08595858 |             | Fax:            | Fax:             | 4701170             |              |

Entonces, en el área **Mensajes** se muestra que *"La información fue transmitida con éxito".* Además, se aprecia que los campos se encuentran bloqueados, no permitiendo que se eliminen ni modifiquen los datos.

| Fecha de Actualización: 04/10/2013 16:45 | Versión: 1.0.0  | MU-CO-03-FM |
|------------------------------------------|-----------------|-------------|
| Preparación: Control de Calidad/my.      | Página 26 de 35 | MINCETUR    |

|                                                                                                    |                                                                                                    |                                                                                                    |                                                       |                         | R PRADO PEREZ (USUJAVIERPROD) Sa  |
|----------------------------------------------------------------------------------------------------|----------------------------------------------------------------------------------------------------|----------------------------------------------------------------------------------------------------|-------------------------------------------------------|-------------------------|-----------------------------------|
| ventanilla Única de Comercio Exterio                                                                                                    | pr                                                                                                    |                                                                                                    |                                                       |                         |                                   |
|                                                                                                    |                                                                                                    |                                                                                                    |                                                       |                         |                                   |
| VUUU                                                                                                    |                                                                                                    |                                                                                                    | Un sólo punto de                                      | acceso para tus opera   | <u>iciones de co</u> mercio exter |
| Perú                                                                                                    |                                                                                                    |                                                                                                    |                                                       |                         |                                   |
|                                                                                                    | NUEVA SOLI                                                                                                    | CITUD SOLICITUD                                                                                                    | DECLARACION JURADA DOCUMEN                            | TO RESOLUTIVO BUZU      | ON ELECTRONICO SERVICIO           |
|                                                                                                    |                                                                                                    |                                                                                                    |                                                       |                         |                                   |
| CT002 - Duplicado de Certi                                                                                                    | ficado de Origen (TUP/                                                                                                    | A: S/N)                                                                                                    |                                                       |                         |                                   |
|                                                                                                    |                                                                                                    |                                                                                                    |                                                       |                         |                                   |
| anealoe                                                                                                    |                                                                                                    |                                                                                                    |                                                       |                         |                                   |
| e <b>nsajes</b><br>información fue transmitida con é:                                                                                                    | vito 🗳                                                                                                    |                                                                                                    |                                                       |                         |                                   |
|                                                                                                    |                                                                                                    |                                                                                                    |                                                       |                         |                                   |
| ATOS DE LA SOLICITUD                                                                                                    |                                                                                                    |                                                                                                    |                                                       |                         |                                   |
|                                                                                                    |                                                                                                    |                                                                                                    |                                                       |                         |                                   |
| nero de Solicitud: 20130013                                                                                                    | 37 Fecha de Inicio:                                                                                                    | 02/10/2013 15:50:50 Fe                                                                                                    | cha Actualización: 04/10/2013 14:36:56                |                         |                                   |
| Transmitic Desistic Trámite M                                                                                                    |                                                                                                    | I                                                                                                    |                                                       |                         |                                   |
| Transmitir - Desistir Tramite IV                                                                                                    | las Información – Regresar                                                                                                    |                                                                                                    |                                                       |                         |                                   |
| Certificado Origen:                                                                                                    | 2013-08-0000145                                                                                                    |                                                                                                    | PAIS DEL ACUERDO:                                     | CHINA                   |                                   |
| Documento Resolutivo Origen:                                                                                                    | 2013000555                                                                                                    |                                                                                                    | ACUERDO COMERCIAL:                                    | TLC Perú-China          |                                   |
| Fecha Emision del Certificado                                                                                                    | 26/06/2013                                                                                                    |                                                                                                    | ENTIDAD CERTIFICADORA:                                | CÁMARA DE COMERCIO, PRO | DUCCIÓN Y TURISMO DE SAN MAR      |
| Original:                                                                                                    |                                                                                                    |                                                                                                    |                                                       |                         |                                   |
|                                                                                                    |                                                                                                    |                                                                                                    | SEDE ENTIDAD CERTIFICADORA:                           | SAN MARTIN              |                                   |
| Ver documento origen                                                                                                    |                                                                                                    |                                                                                                    |                                                       |                         |                                   |
| Ver documento origen Datos del Solicitante                                                                                                    | Datos Duplicado Cer                                                                                                    | tificado Origen                                                                                                    | Requisitos Adjuntos                                   |                         |                                   |
| Ver documento origen Datos del Solicitante                                                                                                    | Datos Duplicado Cer                                                                                                    | tificado Origen                                                                                                    | Requisitos Adjuntos                                   |                         |                                   |
| Datos del Solicitante                                                                                                    | Datos Duplicado Cer                                                                                                    | tificado Origen                                                                                                    | Requisitos Adjuntos                                   |                         |                                   |
| Datos del Solicitante DATOS DEL TITULAR Tipo de Persona:                                                                                                    | Datos Duplicado Cer<br>PERSONA JURDICA                                                                                                    | tificado Origen                                                                                                    | Requisitos Adjuntos                                   |                         |                                   |
| Ver documento origen Datos del Solicitante DATOS DEL TITULAR Tipo de Persona: Tipo de Documento:                                                                                                    | Datos Duplicado Cer<br>PERSONA JURDICA<br>RUC                                                                                                    | tificado Origen                                                                                                    | Requisitos Adjuntos                                   |                         |                                   |
| Ver documento origen Datos del Solicitante DATOS DEL TITULAR Tipo de Persona: Tipo de Documento: Hombre/Razón Social:                                                                                                    | Datos Duplicado Cer<br>PERSONA JURIDICA<br>RUC<br>FARMINDUSTRIA S.A.                                                                                                    | <b>tificado Origen</b><br>Niro. Documento:                                                                                                    | Requisitos Adjuntos<br>20262996329                    |                         |                                   |
| Ver documento origen Datos del Solicitante DATOS DEL TITULAR Tipo de Persona: Tipo de Documento: NombreiRazón Social: Domicilio:                                                                                                    | Persona Juridica<br>Ruc<br>Farainindustria S.a.<br>JR Mariscal Miller URE                                                                                                    | Nro. Documento:<br>8. LOBATON 2151 LMA LMA L                                                                                                    | Requisitos Adjuntos                                   |                         |                                   |
| Ver documento origen Datos del Solicitante DATOS DEL TITULAR Tipo de Persona: Tipo de Documento: Nombre/Razón Social: Departamento: Departamento: Paruneais                                                                                                    | Datos Duplicado Cer<br>PERSONA JURDICA<br>RUC<br>FARMINDUSTRIA S.A.<br>JR. MARSICAL MILLER URB<br>LIMA                                                                                                    | tificado Origen<br>Nro. Documento:<br>5. LOBATON 2151 LIMA LIMA L                                                                                                   | Requisitos Adjuntos                                   |                         |                                   |
| Ver documento origen Datos del Solicitante DATOS DEL TITULAR Tipo de Persona: Tipo de Documento: Nombre/Razón Social: Domicilio: Departamento: Provincia: Distrito:                                                                                                    | PERSONA JURDICA<br>RUC<br>FARMINDUSTRIA S.A.<br>JR. MARISCAL MILLER URE<br>LIMA<br>LIMA                                                                                                    | tificado Origen<br>Nro. Documento:<br>8 LOBATON 2151 LIMA LIMA L                                                                                                    | Requisitos Adjuntos<br>20262996329<br>NCE             |                         |                                   |
| Ver documento origen Datos del Solicitante DATOS DEL TITULAR Tipo de Persona: Tipo de Documento: Nombre/Razón Social: Domicilio: Departamento: Provincia: Distrito: Tubleare:                                                                                                    | PERSONA JURIDICA<br>RUC<br>FARIMIDUSTRIA S.A.<br>JR. MARISCAL MILLER URE<br>LIMA<br>LIMA<br>LIMA<br>LIMA                                                                                                    | tificado Origen<br>Nro. Documento:<br>3. LOBATON 2151 LIMA LIMA L                                                                                                   | Requisitos Adjuntos<br>20262996329<br>NCE             |                         | 27.1170                           |
| Ver documento origen Datos del Solicitante DATOS DEL TITULAR Tipo de Persona: Tipo de Documento: Nombre/Razón Social: Domicilio: Departamento: Provincia: Distrito: Teléfono: Comunicia: Distrito: Teléfono:                                                                                                    | Datos Duplicado Cer<br>PERSONA JURDICA<br>RUC<br>FARIMINDUSTRIA S.A.<br>JR. MARISCAL MILLER URE<br>LIMA<br>LINCE<br>4117000                                                                                                    | Nro. Documento:<br>3. LOBATON 2151 LIMA LIMA L                                                                                                    | Requisitos Adjuntos                                   | Fax:                    | 4701170                           |
| Ver documento origen Datos del Solicitante DATOS DEL TITULAR Tipo de Persona: Tipo de Documento: Nombre/Razón Social: Domicilio: Departamento: Provincia: Distrito: Teléfono: Correo electrónico:                                                                                                    | Patos Duplicado Cer<br>PERSONA JURDICA<br>RUC<br>FARIMINDUSTRIA S.A.<br>JR. MARISCAL MILLER URE<br>LIMA<br>LINCE<br>4117000<br>pcaballero@farmindustria.                                                                                                    | Nro. Documento:<br>8. LOBATON 2151 LMA LMA L<br>Celular:<br>compe                                                                                                   | Requisitos Adjuntos                                   | Fax:                    | 4701170                           |
| Ver documento origen  Datos del Solicitante  DATOS DEL TITULAR  Tipo de Persona: Tipo de Documento: Nombre/Razón Social: Domicilio: Departamento: Provincia: Distrito: Teléfono: Correo electrónico: DATOS DEL DECLARANTE  Tico do Documento:                                                                                                    | PERSONA JURDICA<br>RUC<br>FARININDUSTRIA S.A.<br>JR. MARISCAL MILLER URE<br>LIMA<br>LINCE<br>4117000<br>pcabalero@farmindustria.d                                                                                                    | tificado Origen<br>Nro. Documento:<br>8. LOBATON 2151 LIMA LIMA L<br>Celular:<br>com.pe                                                                             | Requisitos Adjuntos<br>20262996329<br>NCE             | Fax:                    | 4701170                           |
| Ver documento origen  Datos del Solicitante  DATOS DEL TITULAR  Tipo de Persona: Tipo de Documento: NombreRazón Social: Domicilio: Departamento: Provincia: Distrito: Teléfono: Correo electrónico: DATOS DEL DECLARANTE  Tipo de Documento: Capalidos y longhoras                                                                                                    | Datos Duplicado Cer<br>PERSONA JURDICA<br>RUC<br>FARIMINDUSTRIA S.A.<br>JR. MARISCAL MILLER URE<br>LIMA<br>LINCE<br>4117000<br>pcaballero@farmindustria.d<br>DNI                                                                                                    | tificado Origen<br>Nro. Documento:<br>3. LOBATON 2151 LIMA LIMA L<br>Celular:<br>com.pe<br>Nro. Documento:                                                          | Requisitos Adjuntos                                   | Fax:                    | 4701170                           |
| Ver documento origen  Datos del Solicitante  DATOS DEL TITULAR  Tipo de Persona: Tipo de Documento: NombreiRazón Social: Domicilio: Departamento: Provincia: Distrito: Teléfono: Correo electrónico: DATOS DEL DECLARANTE  Tipo de Documento: Apelidos y Hombres: Denosible:                                                                                                    | Datos Duplicado Cer<br>PERSONA JURDICA<br>RUC<br>FARINDUSTRIA S.A.<br>JR. MARSCAL MILLER URE<br>LIMA<br>LIMA<br>LIMA<br>LIMA<br>LINCE<br>4117000<br>pcaballero@farmindustria.d                                                                                              | tificado Origen<br>Nro. Documento:<br>8. LOBATON 2151 LIMA LIMA L<br>Celular:<br>com.pe<br>Nro. Documento:                                                          | Requisitos Adjuntos<br>20262996329<br>NCE<br>00595858 | Fax:                    | 4701170                           |
| Ver documento origen  Datos del Solicitante  DATOS DEL TITULAR  Tipo de Persona: Tipo de Documento: Nombre/Razón Social: Domicilio: Departamento: Provincia: Distrito: Teléfono: Correo electrónico: DATOS DEL DECLARANTE  Tipo de Documento: Apellidos y Nombres: Domicilio: Demartmento:                                                                                                    | Datos Duplicado Cer<br>PERSONA JURDICA<br>RUC<br>FARINIDUSTRIA S.A.<br>JR. WARSCAL MILLER URE<br>LIMA<br>LIMA<br>LIMA<br>LIMA<br>LIMA<br>LIMA<br>DNI<br>JAVER PRADO PEREZ<br>AV JAVER PRADO 432<br>LIMA                                                                     | tificado Origen<br>Nro. Documento:<br>8. LOBATON 2151 LIMA LIMA L<br>Celular:<br>com.pe<br>Nro. Documento:                                                          | Requisitos Adjuntos<br>20262966329<br>NCE<br>08595858 | Fax:                    | 4701170                           |
| Ver documento origen  Datos del Solicitante  DATOS DEL TITULAR  Tipo de Persona: Tipo de Documento: NombreRazón Social: Domiellio: Departamento: Provincia: Distrito: Teléfono: Correo electrónico: DATOS DEL DECLARANTE  Tipo de Documento: Apellidos y Nombres: Domiellio: Departamento: Provincia: Departamento: Provincia: Provincia: Provincia: Provi | Datos Duplicado Cer<br>PERSONA JURDICA<br>RIC<br>FARIMINDUSTRIA S.A.<br>JR. MARISCAL MILLER URE<br>LIMA<br>LINCE<br>4117000<br>pcabalero@farmindustria.u<br>DNI<br>JAVER PRADO PEREZ<br>AV JAVER PRADO 432<br>LIMA<br>I MA                                                  | tificado Origen<br>Nro. Documento:<br>8. LOBATON 2151 LIMA LIMA L<br>Celular:<br>com.pe<br>Nro. Documento:                                                          | Requisitos Adjuntos                                   | Fax:                    | 4701170                           |
| Ver documento origen  Datos del Solicitante  DATOS DEL TITULAR  Tipo de Persona: Tipo de Documento: Nombre/Razón Social: Dopartamento: Provincia: Distrito: Teléfono: Correo electrónico: DATOS DEL DECLARANTE  Tipo de Documento: Apellidos y Hombres: Domicilio: Departamento: Provincia: Distrito: Departamento: Provincia: Distrito:                                                                                                    | Datos Duplicado Cer<br>PERSONA JURDICA<br>RUC<br>FARMINDUSTRIA S.A.<br>JR. MARSCAL MILLER URE<br>LIMA<br>LIMA<br>LINCE<br>4117000<br>pcabalero@farmindustria.0<br>DNI<br>JAVER PRADO PEREZ<br>AV JAVER PRADO PEREZ<br>AV JAVER PRADO 432<br>LIMA<br>SAN ISDRO               | tificado Origen<br>Nro. Documento:<br>8. LOBATON 2151 LIMA LIMA L<br>Celular:<br>com.pe<br>Nro. Documento:                                                          | Requisitos Adjuntos<br>2026296329<br>NCE<br>08595858  | Fax:                    | 4701170                           |
| Ver documento origen  Datos del Solicitante  DATOS DEL TITULAR  Tipo de Persona: Tipo de Documento: NombreiRazón Social: Domicilio: Departamento: Provincia: Distrito: Tieléfono: Correo electrônico: DATOS DEL DECLARANTE  Tipo de Documento: Apellidos y Nombres: Domicilio: Departamento: Provincia: Distrito: Tieléfono: Correo electrônico: Departamento: Provincia: Distrito: Tieléfono: Departamento: Provincia: Distrito: Tieléfono: Departamento: Provincia: Distrito: Tieléfono: Departamento: Provincia: Distrito: Tieléfono: Departamento: Provincia: Distrito: Tieléfono: Departamento: Provincia: Distrito: Tieléfono: Departamento: Provincia: Distrito: Tieléfono: Distrito: Tieléfono: Departamento: Provincia: Distrito: Tieléfono: Distrito: Tieléfono: Departamento: Provincia: Distrito: Tieléfono: Distrito: Distrito: Distrito: Departamento: Provincia: Distrito: Distrito | Datos Duplicado Cer<br>PERSONA JURDICA<br>RUC<br>FARMARUSAL MILER URE<br>LIMA<br>LIMA<br>LIMA<br>LIMA<br>DNI<br>JAVER PRADO PEREZ<br>AV JAVER PRADO PEREZ<br>AV JAVER PRADO PEREZ<br>LIMA<br>LIMA<br>SAN ISDRO                                                              | tificado Origen Inro. Documento: B. LOBATON 2151 LIMA LIMA L Celular: com.pe Nro. Documento: Celular:                                                               | Requisitos Adjuntos<br>20262996329<br>NCE<br>08595858 | Fax:                    | 4701170                           |
| Ver documento origen  Datos del Solicitante  DATOS DEL TITULAR  Tipo de Persona: Tipo de Documento: HombreRacón Social: Domicilio: Departamento: Provincia: Distrito: Telétono: DATOS DEL DECLARANTE  Tipo de Documento: Apelildos ylombres: Domicilio: Departamento: Provincia: Distrito: Telétono: Correo electrónico: Distrito: Telétono: Distrito: Telétono: Distrito: Telétono: Distrito: Telétono: Distrito: Telétono: Distrito: Telétono: Distrito: Telétono: Distrito: Telétono: Distrito: Telétono: Distrito: Telétono: Distrito: Telétono: Distrito: Telétono: Distrito: Telétono: Distrito: Distrito: Dis | Datos Duplicado Cer<br>PERSONA JURDICA<br>RUC<br>FARIMINDUSTRIA S.A.<br>JR. MARISCAL MILLER URE<br>LIMA<br>LINCE<br>4117000<br>pcaballero@farmindustria.or<br>DNI<br>JAVER PRADO PEREZ<br>AV JAVER PRADO PEREZ<br>AV JAVER PRADO PEREZ<br>LIMA<br>LIMA<br>SAN ISIDRO        | Hificado Origen         Nro. Documento:         3. LOBATON 2151 LMA LMA L         Celular:         com pe         Nro. Documento:         Celular:         Celular: | Requisitos Adjuntos                                   | Fax:                    | 4701170                           |
| Ver documento origen  Datos del Solicitante  DATOS DEL TITULAR  Tipo de Persona: Tipo de Documento: Nombre/Razón Social: Domicilio: Departamento: Provincia: Distrito: Teléfono: Correo electrónico: DATOS DEL DECLARANTE  Tipo de Documento: Apelidos y Nombres: Dopartamento: Provincia: Distrito: Teléfono: Correo electrónico: Teléfono: Correo electrónico: Correo electrónico: Correo electr | Datos Duplicado Cer<br>PERSONA JURDICA<br>RUC<br>FARMINDUSTRIA S.A.<br>JR. MARSCAL MILER URE<br>LIMA<br>LIMA<br>LINCE<br>4117000<br>pcabalero@farmindustria.0<br>DNI<br>JAVER PRADO PEREZ<br>AV JAVER PRADO 432<br>LIMA<br>LIMA<br>LIMA<br>SAN ISDRO<br>cjrtapia@hotmai.com | tificado Origen Itro. Documento: 3. LOBATON 2151 LIMA LIMA L Celular: com.pe Itro. Documento: Celular:                                                              | Requisitos Adjuntos                                   | Fax:                    | 4701170                           |

Si se da clic en Regresar se sale de la pantalla regresando a la **Pantalla de Inicio** en donde observaremos que la **SOLICITUD** <u>2013001337</u> se encuentra ahora en la pestaña **Solicitud-SUCE**.

Permite visualizar el detalle de la Solicitud, pero no se pueden modificar los datos.

| Fecha de Actualización: 04/10/2013 16:45 | Versión: 1.0.0  | MU-CO-03-FM |
|------------------------------------------|-----------------|-------------|
| Preparación: Control de Calidad/my.      | Página 27 de 35 | MINCETUR    |

| Ventanila Única de Comercio Exterior<br>VULCEC<br>Partía |                                               |                             |                   |             |                  |       |                    |                      |              |  |  |
|----------------------------------------------------------|-----------------------------------------------|-----------------------------|-------------------|-------------|------------------|-------|--------------------|----------------------|--------------|--|--|
|                                                          |                                               | Peru                        | NUEVA SOLICITU    |             | DECLARACIÓN JUR/ | DA DO | CUMENTO RESOLUTIVO | BUZÓN ELECTRÓNICO    | SERVICIOS    |  |  |
| UERDO COM<br>rmato: T(<br>Solicitud:                     | UD<br>IERCIAL: TOD<br>DOS - Est<br>2013001337 | OS<br>Ido: TODOS<br>© SUCF: | ENTIDAD CERTIFICA | DORA: TODOS |                  | •     |                    |                      |              |  |  |
| Solicito                                                 | Id-SUCE                                       | Borrad                      | ores              |             |                  |       | Filas              | 1 - 1 de 1. Página 1 | de 1 M I D M |  |  |

Una vez que el Evaluador "Acepta" hacerse cargo de la evaluación de la Solicitud el Sistema VUCE genera el Número de SUCE. Recibiendo el Exportador una notificación en el **BUZÓN ELECTRÓNICO**.

| Ventanilla Única de Comercio Exterior                                                                           |                 |           | Un so                | ólo punto de acceso para t | JAVIER PRADO PEREZ (USU<br>us operaciones de cor | JAV/ERPROD) <u>Salir»</u><br>nercio exterior |  |
|----------------------------------------------------------------------------------------------------|-----------------|-----------|----------------------|----------------------------|--------------------------------------------------|----------------------------------------------|--|
| Perú                                                                                                    | NUEVA SOLICITUD | SOLICITUD | DECLARACIÓN JURADA   | DOCUMENTO RESOLUTIVO       | <b>BUZÓN ELECTRÓNICO</b>                         | SERVICIOS                                    |  |
| BUZÓN ELECTRÓNICO<br>Asunto: [2013001337<br>ENTIDAD CERTIFICADORA:Seleccione                                    | Fecha d         | desde:    | ⊞ hasta:<br>✓ Buscar | Filas 1                    | -1 de 1. Página 1 de                             | 9 1 1 4 B H                                  |  |
| DE 🗢 ASU                                                                                                    | NTO             |           |                      |                            | FECHA ENVIC                                      | •                                            |  |
| CÁMARA DE COMERCIO.<br>PRODUCCIÓN Y TURISMO DE<br>SAN MARTÍN<br>1227.46<br>04/10/2013<br>15:27.46<br>04/10/2013 |                 |           |                      |                            |                                                  |                                              |  |

Dando clic en el **ASUNTO** se puede visualizar el **Detalle Mensaje**. Y, dando clic en el link <u>Abrir SUCE 2013000459</u> el Sistema lo traslada al detalle de la SUCE.

| Fecha de Actualización: 04/10/2013 16:45 | Versión: 1.0.0  | MU-CO-03-FM |
|------------------------------------------|-----------------|-------------|
| Preparación: Control de Calidad/my.      | Página 28 de 35 | MINCETUR    |

|                                                                                                    | Detalle Mensaje                                                                                                    | ×    |
|----------------------------------------------------------------------------------------------------|----------------------------------------------------------------------------------------------------|------|
| Cerrar                                                                                                    |                                                                                                    |      |
| De:                                                                                                    | CÁMARA DE COMERCIO, PRODUCCIÓN Y TURISMO DE SAN MARTÍN                                                             |      |
| Asunto:                                                                                                    | La Entidad ha iniciado la evaluación de la Solicitud de Certificado de Origen 2013001337. Se ha<br>SUCE 2013000459 | gene |
| Fecha Envío:                                                                                                    | 04/10/2013 15:27:46                                                                                                |      |
| Mensaje:                                                                                                    |                                                                                                    |      |
| La Entidad ha iniciado la evaluación de la<br>Acuerdo/Regimen Pref. TLC Perú-Chin<br>Pais CHINA<br>SUCE 201300459<br>Solicitud de Certificado 2013001337 | a Solicitud Certificado de Origen y se ha generado el número de la SUCE<br>a<br>Abrir SUCE 2013000459              |      |

El Exportador puede ingresar a la información registrada, dando clic en el Número <u>2013000459</u> (columna **SUCE**) cuyo **ESTADO** es ahora **PENDIENTE DE RESPUESTA DE LA ENTIDAD**.

| Vertanila Única de Comercio Exterior<br>VULCCE<br>Un sólo punto de acceso para tus operaciones de comercio exterior |                                                           |                                                 |                             |                                                           |             |            |                   |                                                  |                        |                |  |
|----------------------------------------------------------------------------------------------------|-----------------------------------------------------------|-------------------------------------------------|-----------------------------|-----------------------------------------------------------|-------------|------------|-------------------|--------------------------------------------------|------------------------|----------------|--|
|                                                                                                    |                                                           | Perú                                            | NUEVA SOLICI                | TUD SOLICITUD                                             | DECLARACIÓN | JURADA     | DOCUMENTO R       | ESOLUTIVO                                        | BUZÓN ELECTRÓ          | NICO SERVICIOS |  |
| SOLICITI<br>ACUERDO COM<br>Formato: TC<br>Solicitud:<br>Solicitud                                                   | UD<br>IERCIAL: TLC<br>DOOS - Est<br>2013001337<br>Id-SUCE | : Perú-China<br>ado: TODOS<br>© SUCE:<br>Borrad | ENTIDAD CERTIFIC     Buscar | TODOS                                                     |             | •          |                   | Filas                                            | : 1 - 1 de 1. Página [ | 1 de 1 M C b b |  |
| TUPA                                                                                                    | FORMATO                                                   | NOMBRE                                          | ACUERDO COMERCIAL           | ENTIDAD CERTIFICADO                                       | RA PAÍS     | SOLICITUD  | SUCE              | ESTADO                                           | FECHA DE REGISTRO      | TRAZABILIDAD   |  |
| S/N                                                                                                    | MCT002                                                    | Duplicado<br>de<br>Certificado<br>de Origen     | TLC Perú-China              | CÁMARA DE COMERCIO,<br>PRODUCCIÓN Y TURISMO<br>SAN MARTÍN | DE CHINA    | 2013001337 | <u>2013000459</u> | PENDIENTE<br>DE<br>RESPUESTA<br>DE LA<br>ENTIDAD | 04/10/2013 15:27       | ver            |  |

Cuando se reciba el Documento Resolutivo por parte de la Entidad, ésta se mostrará en la pestaña **Docs. Resolutivos**.

| Fecha de Actualización: 04/10/2013 16:45 | Versión: 1.0.0  | MU-CO-03-FM |
|------------------------------------------|-----------------|-------------|
| Preparación: Control de Calidad/my.      | Página 29 de 35 | MINCETUR    |

| Ventanilla Única de Comercio Exterior      |                               |           |                     |                |                | JAVIER PRADO PEREZ (USU        | UAVIERPROD) Sali |
|--------------------------------------------|-------------------------------|-----------|---------------------|----------------|----------------|--------------------------------|------------------|
| VUICE                                      |                               |           | Un s                | ólo punto de a | acceso para 1  | tus operaciones de cor         | nercio exterio   |
| Perú                                       | NUEVA SOLICITUD               | SOLICITUD | DECLARACIÓN JURADA  | DOCUMENTO      | RESOLUTIVO     | BUZÓN ELECTRÓNICO              | SERVICIOS        |
| MCT002 - Duplicado de Certific             | ado de Origen (TUPA: S/N)     |           |                     |                |                |                                |                  |
| DATOS DE LA SUCE                           |                               |           |                     |                |                |                                |                  |
| CE: 2013000459 Fecha de                    | e Inicio: 04/10/2013 15:27:46 |           |                     |                |                |                                |                  |
| Desistir Trámite – Más Información         | Regresar                      |           |                     |                |                |                                |                  |
| Certificado Origen:                        | 2013-08-0000145               |           | PAÍS DEL ACUERD     | 0:             | CHINA          |                                |                  |
| Documento Resolutivo Origen:               | 2013000555                    |           | ACUERDO COMER       | CIAL:          | TLC Perú-China |                                |                  |
| Fecha Emision del Certificado<br>Original: | 26/06/2013                    |           | ENTIDAD CERTIFIC    | ADORA:         | CÁMARA DE CO   | MERCIO, PRODUCCIÓN Y TURISMO I | DE SAN MAR       |
|                                            |                               |           | SEDE ENTIDAD CE     | RTIFICADORA:   | SAN MARTIN     |                                |                  |
| Ver documento origen                       |                               |           |                     |                |                |                                |                  |
|                                            |                               |           |                     |                |                |                                |                  |
| Datos del Solicitante                      | Datos Duplicado Certificado   | Origen    | Requisitos Adjuntos | Docs. Resolu   | itivos         |                                |                  |
| NUMERO DOC TIPO                            |                               |           |                     |                |                |                                | DATOS            |
| No hay informacion a mostrar.              |                               |           |                     |                |                |                                |                  |
|                                            |                               |           |                     |                |                |                                |                  |
| Leyenda:<br>ANULADO                        |                               |           |                     |                |                |                                |                  |
|                                            |                               |           |                     |                |                |                                |                  |

Habiendo la Entidad Certificadora emitido el DR de Aprobación, ésta se recibe en el **BUZÓN ELECTRÓNICO**.

| Ventanila Única de Comercio Exte                                                       | erfor                                      |                          | Un si                                | ólo punto de acceso para t | JAVER PRADO FEREZ (USUJ<br>us operaciones de com | AVERPROD) Salir»<br>ercio exterior |
|----------------------------------------------------------------------------------------|--------------------------------------------|--------------------------|--------------------------------------|----------------------------|--------------------------------------------------|------------------------------------|
| Peri                                                                                   | NUEVA SOLICITUD                            | SOLICITUD                | DECLARACIÓN JURADA                   | DOCUMENTO RESOLUTIVO       | BUZÓN ELECTRÓNICO                                | SERVICIOS                          |
| BUZÓN ELECTRÓNICO<br>Asunto: 2013001337, 2013000459<br>ENTIDAD CERTIFICADORA: -Selecci | one                                        | desde:                   | ⊞ hasta:<br>▼ Buscar                 | Filas 1                    | 4 de 4. Página 1 de                              |                                    |
| DE ≑                                                                                   | ASUNTO                                     |                          |                                      |                            | FECHA ENVIO                                      |                                    |
| CÁMARA DE COMERCIO,<br>PRODUCCIÓN Y TURISMO DE<br>SAN MARTÍN                           | La Entidad ha aprobado la SUCE 2013000     | 459 y consigna el Doc    | umento Resolutivo 2013000643 listo j | para su impresión          | 04/10/2013<br>15:42:36                           |                                    |
| CÁMARA DE COMERCIO,<br>PRODUCCIÓN Y TURISMO DE<br>SAN MARTÍN                           | La Entidad ha iniciado la evaluación de la | Solicitud de Certificado | o de Origen 2013001337. Se ha gener  | rado la SUCE 2013000459    | 04/10/2013<br>15:27:46                           |                                    |

Ingresando al **ASUNTO** podrá ver el **Detalle Mensaje**. Asimismo al dar clic en el link <u>Abrir SUCE 2013000459</u> el Sistema lo traslada al detalle de la SUCE para que pueda visualizar el DR.

| Fecha de Actualización: 04/10/2013 16:45 | Versión: 1.0.0  | MU-CO-03-FM |
|------------------------------------------|-----------------|-------------|
| Preparación: Control de Calidad/my.      | Página 30 de 35 | MINCETUR    |

|                                                                                                    | Detalle Mensaje 🛛 🛛 🕅                                                                                      |
|----------------------------------------------------------------------------------------------------|----------------------------------------------------------------------------------------------------|
| Cerrar                                                                                                    |                                                                                                    |
| De:                                                                                                    | CÁMARA DE COMERCIO, PRODUCCIÓN Y TURISMO DE SAN MARTÍN                                                     |
| Asunto:                                                                                                    | La Entidad ha aprobado la SUCE 2013000459 y consigna el Documento Resolutivo 2013000643 listo<br>impresión |
| Fecha Envío:                                                                                                    | 04/10/2013 15:42:36                                                                                        |
| Mensaje:                                                                                                    |                                                                                                    |
| RUC 20262996329<br>La Entidad ha finalizado la evaluación de la<br>Resolutivo<br>El Certificado está listo para su impresión y<br>SUCE 2013000459<br>Documento Resolutivo 2013000643 | SUCE asociada a la Solicitud Certificado de Origen y se ha generado el número de Documento<br>firma        |

Ingresando desde la opción **SOLICITUD**, pestaña **Solicitud-SUCE** se ubica a la SUCE **2013000459** que se encuentra en **ESTADO APROBADO (PENDIENTE DE FIRMAS)**. Para ingresar al detalle, dar clic en <u>2013000459</u> (columna **SUCE**).

|                   | <sup>r</sup> entaniila l                                   | Única de Come                  | rcio Exterior<br>Perú                       | NUEVA SOLICIT                            | UD SOLICITUD                                            | DECLARACIÓN     | Un sói<br>I JURADA | lo punto de a<br>DOCUMENTO R | cceso para<br>ESOLUTIVO              | JAVER PRADO PER<br>tus operaciones d<br>BUZÓN ELECTRÓI | EZ (USUJAVERPROD) Salira<br>le comercio exterior<br>NICO SERVICIOS | r |
|-------------------|------------------------------------------------------------|--------------------------------|---------------------------------------------|------------------------------------------|---------------------------------------------------------|-----------------|--------------------|------------------------------|--------------------------------------|--------------------------------------------------------|--------------------------------------------------------------------|---|
| SC<br>ACU<br>Form | DLICIT<br>ERDO COM<br>nato: TC<br>Solicitud:<br>Solicitud: | UD<br>IERCIAL: TOI<br>DOOS Est | DOS<br>ado: TODOS<br>SUCE:<br>Borrad        | ENTIDAD CERTIFIC 2013000459 Buscar lores | ADORA: TODOS                                            |                 | •                  |                              |                                      |                                                        |                                                                    |   |
|                   |                                                            |                                |                                             |                                          |                                                         |                 |                    |                              | Filas                                | 1 - 1 de 1. Página                                     | 1 de 1 🛛 🔹 🕨                                                       |   |
|                   | TUPA                                                       | FORMATO                        | NOMBRE                                      | ACUERDO COMERCIAL                        | ENTIDAD CERTIFICAD                                      | ORA PAÍS        | SOLICITUD          | SUCE                         | ESTADO                               | FECHA DE REGISTRO                                      | TRAZABILIDAD                                                       |   |
|                   | S/N                                                        | MCT002                         | Duplicado<br>de<br>Certificado<br>de Origen | TLC Perú-China                           | CÁMARA DE COMERCIO<br>PRODUCCIÓN Y TURISM<br>SAN MARTÍN | ,<br>O DE CHINA | 2013001337         | <u>2013000459</u>            | APROBADO<br>(PENDIENTE<br>DE FIRMAS) | 04/10/2013 15:27                                       | ver                                                                |   |
|                   |                                                            |                                |                                             |                                          |                                                         |                 |                    |                              |                                      |                                                        |                                                                    |   |

Estando en la SUCE 2013000459 se aprecia que en la pestaña Docs. Resolutivos se tiene el DR 2013000643 (columna NÚMERO DOC) con TIPO AUTORIZACIÓN, para visualizar el Duplicado del Certificado de Origen dar clic en el icono  $\stackrel{<}{\triangleleft}$  (columna DATOS).

| Fecha de Actualización: 04/10/2013 16:45 | Versión: 1.0.0  | MU-CO-03-FM |
|------------------------------------------|-----------------|-------------|
| Preparación: Control de Calidad/my.      | Página 31 de 35 | MINCETUR    |

| Ventanila Única de Comercio Exterior       |                             |           | Un so               | ólo punto de a | icceso para t  | JAVER PRADO PEREZ (USU<br>sus operaciones de cor | LLAVERPROD) <u>Salira</u><br>mercio exterior |
|--------------------------------------------|-----------------------------|-----------|---------------------|----------------|----------------|--------------------------------------------------|----------------------------------------------|
| Perú                                       | NUEVA SOLICITUD             | SOLICITUD | DECLARACIÓN JURADA  | DOCUMENTO P    | RESOLUTIVO     | BUZÓN ELECTRÓNICO                                | SERVICIOS                                    |
| MCT002 - Duplicado de Certificad           | do de Origen (TUPA: S/N)    |           |                     |                |                |                                                  |                                              |
| DATOS DE LA SUCE                           |                             |           |                     |                |                |                                                  |                                              |
| SUCE: 2013000459 Fecha de l                | nicio: 04/10/2013 15:27:46  |           |                     |                |                |                                                  |                                              |
| Desistir Trámite - Más Información -       | Regresar                    |           |                     |                |                |                                                  | <b>&gt;</b>                                  |
| Certificado Origen:                        | 2013-08-0000145             |           | PAÍS DEL ACUERD     | 0:             | CHINA          |                                                  |                                              |
| Documento Resolutivo Origen:               | 2013000555                  |           | ACUERDO COMER       | CIAL:          | TLC Perú-China |                                                  |                                              |
| Fecha Emision del Certificado<br>Original: | 26/06/2013                  |           | ENTIDAD CERTIFIC    | ADORA:         | CÁMARA DE CON  | IERCIO, PRODUCCIÓN Y TURISMO I                   | DE SAN MAR                                   |
|                                            |                             |           | SEDE ENTIDAD CEP    | RTIFICADORA:   | SAN MARTIN     |                                                  |                                              |
| Ver documento origen                       |                             |           |                     |                |                |                                                  |                                              |
|                                            |                             |           |                     |                |                |                                                  |                                              |
| Datos del Solicitante                      | Datos Duplicado Certificado | Origen    | Requisitos Adjuntos | Docs. Resolu   | tivos          |                                                  |                                              |
| NUMERO DOC TIPO                            |                             |           |                     |                |                |                                                  | DATOS                                        |
| 2013000643                                 |                             |           | AUTORIZACION        |                |                |                                                  | <b>Q</b>                                     |
| Leyenda:                                   |                             |           |                     |                |                |                                                  |                                              |
|                                            |                             |           |                     |                |                |                                                  |                                              |

Dando clic en Imprimir Certificado Origen se mostrará el Certificado de Origen.

| Ventanilla Única de Com            | vercio Exterior                           | <u>JAVER PRADO PEBEZ (U</u><br>Un sólo punto de acceso para tus operaciones de c                                                                                                    | <u>SUJAV/ERPROD)</u> <u>Salir»</u><br>omercio exterior |
|------------------------------------|-------------------------------------------|----------------------------------------------------------------------------------------------------|--------------------------------------------------------|
|                                    | Perú                                      | CITUD SOLICITUD DECLARACIÓN JURADA DOCUMENTO RESOLUTIVO BUZÓN ELECTRÓNICO                                                                                                    | SERVICIOS                                              |
| Ч                                  | REEVA SOLL                                |                                                                                                    | SERVICIOS                                              |
|                                    |                                           | Documento resolutivo                                                                                                    |                                                        |
| MCT002 - Duplicat                  | Imprimir Certificado Origen Cerrar        | Version de DR: Version 1 (Visente) V                                                                                                    |                                                        |
|                                    | Detalle                                   |                                                                                                    |                                                        |
| DATOS DE LA SUCE                   | MCT002 - Duplicado de Certificado de O    | rigen (TUPA: S/N)                                                                                                    |                                                        |
| SUCE: 2013000459                   |                                           |                                                                                                    |                                                        |
|                                    | DATOS IMPORTACIÓN                         |                                                                                                    |                                                        |
| Desistir Trámite <mark>-</mark> Má | Datos Iniciales                           |                                                                                                    | <b>&gt;</b>                                            |
| Certificado Origen:                | Pais del acuerdo                          | CHINA                                                                                                    |                                                        |
| Documento Resolu                   | Acuerdo Comercial                         | TLC Perú-China                                                                                                    |                                                        |
| Fecha Emision del                  | Entidad Certificadora                     | CÁMARA DE COMERCIO, PRODUCCIÓN Y TURISMO DE SAN MAR                                                                                                    | O DE SAN MAR                                           |
| origina.                           | Certificado a Duplicar                    | 2013-08-0000145                                                                                                    |                                                        |
| Ver documento ori                  | DR por duplicar                           | 2013000555                                                                                                    |                                                        |
|                                    | Fecha Emision del Certificado<br>Original | 26/06/2013                                                                                                    |                                                        |
|                                    | Causal                                    |                                                                                                    |                                                        |
| Datas dal Salisi                   | Causal                                    | Robo                                                                                                    |                                                        |
| NUMERO DOC TI                      | Sustento adicional                        | SE ASENTO LA DENUNCIA EN LA COMISARIA DE MIRAFLORES                                                                                                    | DATOS                                                  |
| 2013000643                         |                                           | La empresa FARMNDUSTRIA S.A. identificada con RUC 2026;3996329, declaro bajo juramento que el Certificado de Orgen Nro.<br>2013-08-0000145: ha sido objeto de robo y no ha sido utilizado ante ninguna autoridad gubernamental a fin de solicitar trato<br>arancelario preferencial. | •                                                      |
| Leyenda:                           | Acepto                                    | 🖉 (t)                                                                                                    |                                                        |
| ANULADO                            |                                           |                                                                                                    |                                                        |

Se observa que el Duplicado del Certificado de Origen tiene un Número diferente al Certificado Original. Lo que debe hacer el Exportador es imprimir y llenar el lugar, fecha y firma de la autorización para que luego alcanzarla a la Entidad Certificadora para que también lo firme y selle.

| Fecha de Actualización: 04/10/2013 16:45 | Versión: 1.0.0  | MU-CO-03-FM |
|------------------------------------------|-----------------|-------------|
| Preparación: Control de Calidad/my.      | Página 32 de 35 | MINCETUR    |

## Producto: Manual de Usuario - COMPONENTE ORIGEN

Asunto: Ventanilla Única de Comercio Exterior - VUCE

Ámbito: Público

| 4.5                           | tade some and other as                                                                        |                                | CERTIFICATE No.: 2013-08-0000159                   |                                                        |                                   |                       |  |
|-------------------------------|-----------------------------------------------------------------------------------------------|--------------------------------|----------------------------------------------------|--------------------------------------------------------|-----------------------------------|-----------------------|--|
| 1. Expo                       | rter's name and address:                                                                      |                                | CERTIF                                             | ICATE No.: 2013-08-000                                 | 0159                              |                       |  |
| 2151 LIM                      | STRIA S.A JR. MARISCAL MILLER (<br>A LIMA LINCE - PERÚ                                        | INE. LOBATON                   | CERTIFICATE OF ORIGIN<br>Form for China - Peru FTA |                                                        |                                   |                       |  |
| 2. Produ                      | icer's name and address, if know                                                              | n:                             |                                                    |                                                        |                                   |                       |  |
|                               |                                                                                               |                                |                                                    | Issued in                                              | PERU                              |                       |  |
| 3. Consi                      | ignee's name and address:                                                                     |                                | 1                                                  | (see Overleaf I                                        | instruction)                      |                       |  |
| ROLEY LI<br>VICTORIA          | ROLEY LIMITED - FLAT F, 8/F, KWONG GA FACTORY BUILDING 64<br>VICTORIA ROAD, HONG KONG - CHINA |                                |                                                    |                                                        |                                   |                       |  |
| 4. Mean                       | s of transport and route (as far as                                                           | s known):                      | For Offi                                           | icial Use Only:                                        |                                   |                       |  |
| Departure                     | Departure Date: 10/06/2013                                                                    |                                |                                                    |                                                        |                                   |                       |  |
| Vessel/F1                     | light/Train/Vehicle No: TRANEVAAL/                                                            | 1378G                          |                                                    |                                                        |                                   |                       |  |
| Port of 1                     | loading: CALLAO - PERÚ                                                                        |                                | 5. Rema                                            | arks:                                                  |                                   |                       |  |
| Port of d                     | iischarge: QINGDAO - CHINA                                                                    |                                | Invoiced                                           | 1 by: INCA TRADING LTD. Produ                          | iced by: FARMINDUS                | TRIA S.A              |  |
| 6. Item<br>number<br>(Max 20) | 7. Number and kind of packages;<br>description of goods                                       | 8. HS code<br>(Six digit code) | 9. Origin<br>criterion                             | 10. Gross weight, quantity<br>(Quantity Unit) or other | 11. Number and<br>date of invoice | 12. Invoiced<br>value |  |
| 1                             | 300 BOXES STRAWBERRIES                                                                        | 081010                         | WO                                                 | 5000 Kilogram(s)                                       | 001-005977                        | 7500                  |  |
|                               |                                                                                               |                                |                                                    |                                                        | 05/06/2013                        |                       |  |
|                               |                                                                                               |                                |                                                    |                                                        |                                   |                       |  |
|                               |                                                                                               |                                |                                                    |                                                        |                                   |                       |  |
|                               |                                                                                               |                                |                                                    |                                                        |                                   |                       |  |
|                               |                                                                                               |                                |                                                    |                                                        |                                   |                       |  |
|                               |                                                                                               |                                |                                                    |                                                        |                                   |                       |  |
|                               |                                                                                               |                                |                                                    |                                                        |                                   |                       |  |
|                               |                                                                                               |                                |                                                    |                                                        |                                   |                       |  |
|                               |                                                                                               |                                |                                                    |                                                        |                                   |                       |  |
|                               |                                                                                               |                                |                                                    |                                                        |                                   |                       |  |
|                               |                                                                                               |                                |                                                    |                                                        |                                   |                       |  |
|                               |                                                                                               |                                |                                                    |                                                        |                                   |                       |  |
|                               |                                                                                               |                                |                                                    |                                                        |                                   |                       |  |
|                               |                                                                                               |                                |                                                    |                                                        |                                   |                       |  |
|                               |                                                                                               |                                |                                                    |                                                        |                                   |                       |  |
|                               |                                                                                               |                                |                                                    |                                                        |                                   |                       |  |
|                               |                                                                                               |                                |                                                    |                                                        |                                   |                       |  |
|                               |                                                                                               |                                |                                                    |                                                        |                                   |                       |  |
|                               |                                                                                               |                                |                                                    |                                                        |                                   |                       |  |
| 13. Decl                      | aration by the exporter:                                                                      |                                | 14. Cert                                           | incation:                                              |                                   |                       |  |
| The unde                      | rsigned hereby declares that the above                                                        | details and                    | On the b                                           | asis of control carried out, it is I                   | hereby certified that             | the information       |  |
| statemen                      | t are correct, that all the good were prod                                                    | uced in                        | herein is                                          | s correct and that the goods                           | described comply                  | with the origin       |  |
|                               |                                                                                               |                                | requiren                                           | iento specifieu în the offina -                        | reni FIA.                         |                       |  |
|                               | PERÚ                                                                                          |                                |                                                    |                                                        |                                   |                       |  |
|                               | (Country)                                                                                     |                                |                                                    |                                                        |                                   |                       |  |
| and that t                    | hey comply with the origin requirements                                                       | specified in the               |                                                    |                                                        |                                   |                       |  |
| FTA for th                    | ne goods exporterd to                                                                         |                                |                                                    |                                                        |                                   |                       |  |
|                               | (importing Country)                                                                           |                                |                                                    |                                                        |                                   |                       |  |
|                               | An April 2 County 1                                                                           |                                |                                                    |                                                        |                                   |                       |  |
|                               |                                                                                               |                                |                                                    |                                                        |                                   |                       |  |
| Place and                     | date, signature of authorized signatory                                                       |                                | Place and                                          | date, signature and stamp of authoriz                  | ed body                           |                       |  |
|                               |                                                                                               |                                |                                                    |                                                        |                                   |                       |  |
|                               |                                                                                               |                                |                                                    |                                                        |                                   |                       |  |
|                               |                                                                                               |                                |                                                    |                                                        |                                   |                       |  |
|                               |                                                                                               |                                |                                                    |                                                        |                                   |                       |  |

Posteriormente, la Entidad Certificadora cargará el archivo del Duplicado del Certificado de Origen al Sistema VUCE y da por finalizado el trámite.

| Fecha de Actualización: 04/10/2013 16:45 | Versión: 1.0.0  | MU-CO-03-FM |
|------------------------------------------|-----------------|-------------|
| Preparación: Control de Calidad/my.      | Página 33 de 35 | MINCETUR    |

| Producto: Manual de Usuario - COMPONENTE ORIGEN      |  |
|------------------------------------------------------|--|
| Asunto: Ventanilla Única de Comercio Exterior - VUCE |  |
| Ámbito: Público                                      |  |

Entonces, se recibe en el **BUZÓN ELECTRÓNICO** una notificación dando por concluido el trámite. Dando clic en **ASUNTO** se visualiza el **Detalle Mensaje**.

| Ventanilla Única de Comercio Exterio                                                                                         | r                                                                                |                                                | Un sa                       | ólo punto de acceso para t | JAVER PRADO PEREZ (USUJA<br>us operaciones de come | <u>VERPROD)</u> Salir:<br>ercio exterio |
|----------------------------------------------------------------------------------------------------|----------------------------------------------------------------------------------|------------------------------------------------|-----------------------------|----------------------------|----------------------------------------------------|-----------------------------------------|
| Perú                                                                                                    | NUEVA SOLICITUD                                                                  | SOLICITUD                                      | DECLARACIÓN JURADA          | DOCUMENTO RESOLUTIVO       | BUZÓN ELECTRÓNICO                                  | SERVICIOS                               |
| UZÓN ELECTRÓNICO<br>unto: 2013001337, 2013000459<br>TIDAD CERTIFICADORA: -Seleccione<br>DE ⇔                                 | B                                                                                | ı desde:                                       | ⊞ hasta:<br>▼ Buscar        | jiii<br>Filas :            | 1 - 5 de 5. Página 1 de 1<br>FECHA ENVIO           |                                         |
|                                                                                                    |                                                                                  |                                                |                             |                            |                                                    |                                         |
| CÁMARA DE COMERCIO,<br>PRODUCCIÓN Y TURISMO DE<br>SAN MARTÍN                                                                 | La Entidad ha cerrado la SUCE 201300045                                          | 59 y consigna una cop                          | oia del Certificado firmado |                            | 04/10/2013<br>16:20:48                             |                                         |
| CÁMARA DE COMERCIO,<br>PRODUCCIÓN Y TURISMO DE<br>SAN MARTÍN<br>CÁMARA DE COMERCIO,<br>PRODUCCIÓN Y TURISMO DE<br>SAN MARTÍN | La Entidad ha cerrado la SUCE 20130004<br>La Entidad ha aprobado la SUCE 2013000 | 59 y consigna una cop<br>459 y consigna el Doc | via del Certificado firmado | para su impresión          | 04/10/2013<br>16:20:48<br>04/10/2013<br>15:42:36   |                                         |

Estando en el **Detalle Mensaje**, al dar clic en el link <u>Abrir SUCE 2013000459</u> el Sistema lo traslada al detalle de la SUCE para que pueda visualizar el DR.

|                                                                                                    | Detalle Mensaje                                                                                              | × |
|----------------------------------------------------------------------------------------------------|----------------------------------------------------------------------------------------------------|---|
| Cerrar                                                                                                    |                                                                                                    |   |
| De:                                                                                                    | CÁMARA DE COMERCIO, PRODUCCIÓN Y TURISMO DE SAN MARTÍN                                                       |   |
| Asunto:                                                                                                    | La Entidad ha cerrado la SUCE 2013000459 y consigna una copia del Certificado firmado                        |   |
| Fecha Envío:                                                                                                    | 04/10/2013 16:20:48                                                                                          |   |
| Mensaje:                                                                                                    |                                                                                                    |   |
| Señores : FARMINDUSTRIA S.A.<br>RUC 20262996329<br>La Entidad ha cerrado la SUCE asociada i<br>SUCE 2013000459<br>Acuerdo/Regimen Pref. TLC Perú-China<br>Pais CHINA | a la Solicitud de Certificado de Origen y se ha cargado la copia del documento firmado Abrir SUCE 2013000459 |   |
| •                                                                                                    | m                                                                                                    | Þ |

Asimismo, estando en la opción **SOLICITUD**, pestaña **Solicitud-SUCE** se aprecia que la SUCE **2013000459** se encuentra ahora en **ESTADO APROBADO**, indicador que el trámite ha finalizado.

| Fecha de Actualización: 04/10/2013 16:45 | Versión: 1.0.0  | MU-CO-03-FM |  |
|------------------------------------------|-----------------|-------------|--|
| Preparación: Control de Calidad/my.      | Página 34 de 35 | MINCETUR    |  |

| Ventanilla                                                                                                    | a Única de Comer<br>UCC | rcio Exterior<br>Ce<br>Perú                 | NUEVA SOLICITU    | D SOLICITUD                                              | DECLARACIÓN | Un sól     | o punto de a<br>DOCUMENTO F | icceso para<br>RESOLUTIVO | JAVER PRADO PERE<br>tus operaciones d<br>BUZÓN ELECTRÓN | <u>Z (USUJAVIERPROD)</u><br>e comercio ext<br>NICO SERVICIO | Salir.»<br>erior<br>OS |
|----------------------------------------------------------------------------------------------------|-------------------------|---------------------------------------------|-------------------|----------------------------------------------------------|-------------|------------|-----------------------------|---------------------------|---------------------------------------------------------|-------------------------------------------------------------|------------------------|
| SOLICITUD     SOLICITUD     DECEMACIÓN SURIAS     DECEMACIÓN SURIAS       ACUERDO COMERCIAL:     TODOS <ul> <li>Entidad certificadora:</li> <li>TODOS</li> <li>Estado:</li> <li>TODOS</li> <li>Solicitud:</li> <li>Solicitud-SUCE</li> <li>Borradores</li> <li>Borradores</li> <li>Borradores</li> <li>Borradores</li> <li>Borradores</li> <li>Borradores</li> <li>Borradores</li> <li>Borradores</li> <li>Construction</li> <li>Documento resolución de la construcción de la construcció</li></ul> |                         |                                             |                   |                                                          |             |            |                             |                           |                                                         |                                                             |                        |
| ТИРА                                                                                                    | FORMATO                 | NOMBRE                                      | ACUERDO COMERCIAL | ENTIDAD CERTIFICAD                                       | ORA PAÍS    | SOLICITUD  | SUCE                        | ESTADO                    | FECHA DE REGISTRO                                       | TRAZABILIDAD                                                |                        |
| S/N                                                                                                    | MCT002                  | Duplicado<br>de<br>Certificado<br>de Origen | TLC Perú-China    | CÁMARA DE COMERCIO,<br>PRODUCCIÓN Y TURISM<br>SAN MARTÍN | D DE CHINA  | 2013001337 | 2013000459                  | APROBADO                  | 04/10/2013 15:27                                        | ver                                                         |                        |

| Fecha de Actualización: 04/10/2013 16:45 | Versión: 1.0.0  | MU-CO-03-FM |  |
|------------------------------------------|-----------------|-------------|--|
| Preparación: Control de Calidad/my.      | Página 35 de 35 | MINCETUR    |  |